NXP Semiconductors Application Notes

# Using CAN2CAN, CAN2ETH and ETH2CAN Features of LLCE on S32G

by: NXP Semiconductors

## 1. Introduction

This application note is a complementary to the LLCE Getting Started Guide and the LLCE firmware user guide for using CAN2CAN, CAN2ETH and ETH2CAN in S32G.

These three are LLCE's key features to realize offloading CAN gateway tasks. LLCE has the capability to perform CAN frame routing between CAN channels (i.e. CAN2CAN) and between CAN and Ethernet (i.e. CAN2ETH / ETH2CAN) without host core's intervention. These feature reduces the routing latency and host core load. After going through this document, you will be able to understand what are those features and how to play them.

LLCE can perform the CAN frame routing according to the configured routing table without host CPU's load.

CAN2CAN: When the configured frame ID is coming into the configured CAN channels, LLCE routes it to the configured destination CAN channel(s).

CAN2ETH: When the configured frame ID is coming into the configured CAN channels, LLCE encapsulates the CAN frame into the Ethernet frame in IEEE1722 format and UDP packet. PFE sends it to the Ethernet.

ETH2CAN: When the PFE receives the Ethernet frame, LLCE parses it and unpacks the IEEE1722 packet /

### Contents

| 1. | Introd | uction                                       | 1  |
|----|--------|----------------------------------------------|----|
| 2. | CAN2   | CAN, CAN2ETH and ETH2CAN features            | 2  |
| 3. | Using  | sample application                           | 5  |
|    | 3.1.   | Downloading and installing the LLCE package. | 5  |
|    | 3.2.   | Modifying the files and make                 | 8  |
|    | 3.3.   | Connect the wires and run                    | 19 |
| 4. | Config | gurating on EB Tresos                        | 25 |
|    | 4.1.   | Importing the sample config                  | 25 |
|    | 4.2.   | Configure Llce_Af for CAN2CAN                | 28 |
|    | 4.3.   | Configuring Llce_Af for CAN2ETH              | 30 |
|    | 4.4.   | Configuring Can controller                   | 32 |
|    | 4.5.   | Configure Can hardware object                | 35 |
| 5. | Config | guring on S32CT                              | 37 |
|    | 5.1.   | Installing S32DS 3.5, RTD and LLCE drivers   | 37 |
|    | 5.2.   | Installing LLCE driver and RTD on S32DS      | 43 |
| 6. | CAN2   | CAN sample app creation                      | 44 |
|    | 6.1.   | Configuring LLCE_Af for CAN2CAN              | 48 |
|    | 6.2.   | Configuring CanController                    | 49 |
|    | 6.3.   | Configuring CAN hardware object              | 52 |
| 7. | Revisi | ion history                                  | 53 |

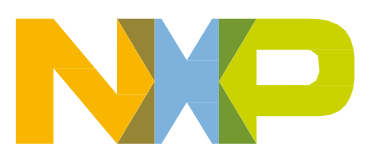

#### CAN2CAN, CAN2ETH and ETH2CAN features

UDP packet and route it to CAN channels. The following figure shows an overview diagram of CAN2CAN, CAN2ETH and ETH2CAN with respect to LLCE in S32G.

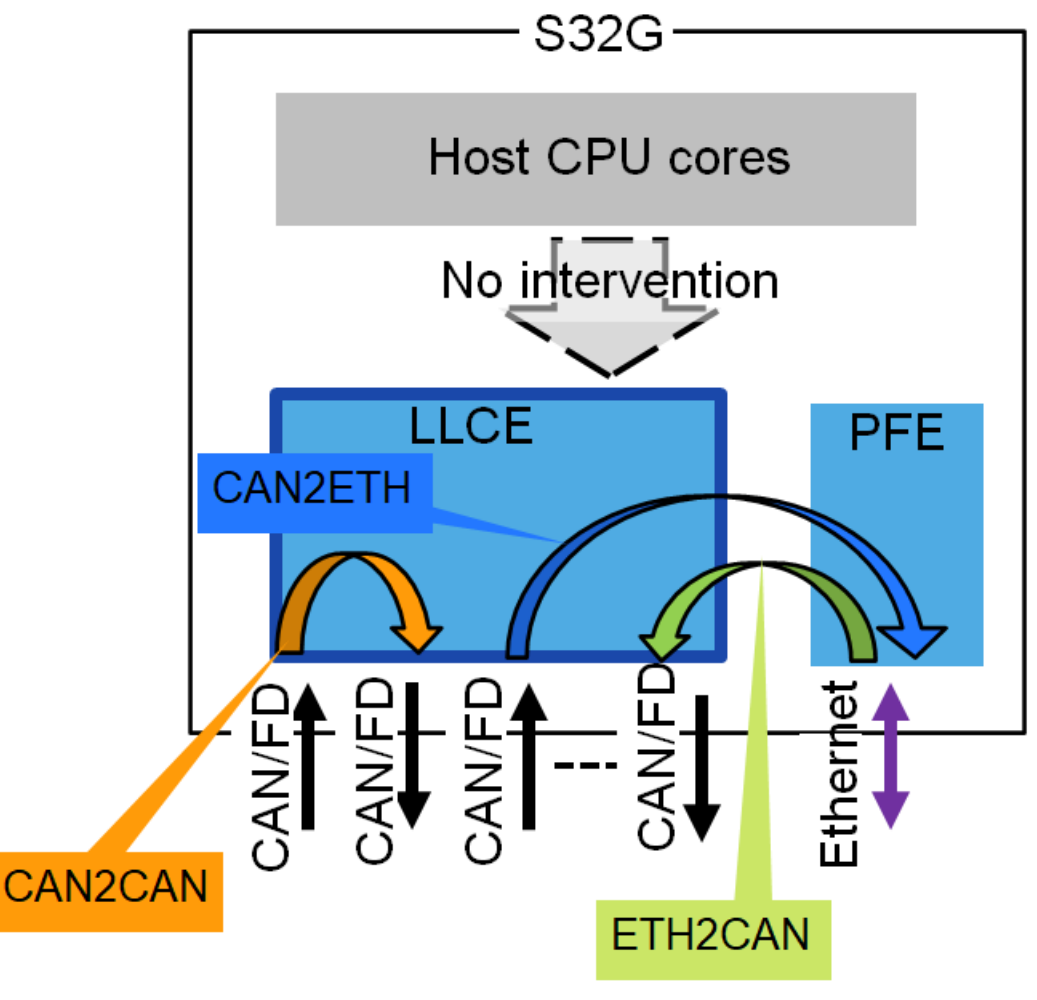

Figure 1. Overview diagram

# 2. CAN2CAN, CAN2ETH and ETH2CAN features

The CAN2CAN feature performs the off-loaded CAN frame routing according to the configured routing table. The following options are available:

- Multicast/Unicast: Not only single destination channel (i.e. Unicast) but also multiple destination channels (i.e. Multicast) can be configured.
- ID remapping: Remapping CAN frame ID can be configured. Switching Standard & Extended ID is also possible.
- Frame transformation between Classic CAN and CANFD can be configured.

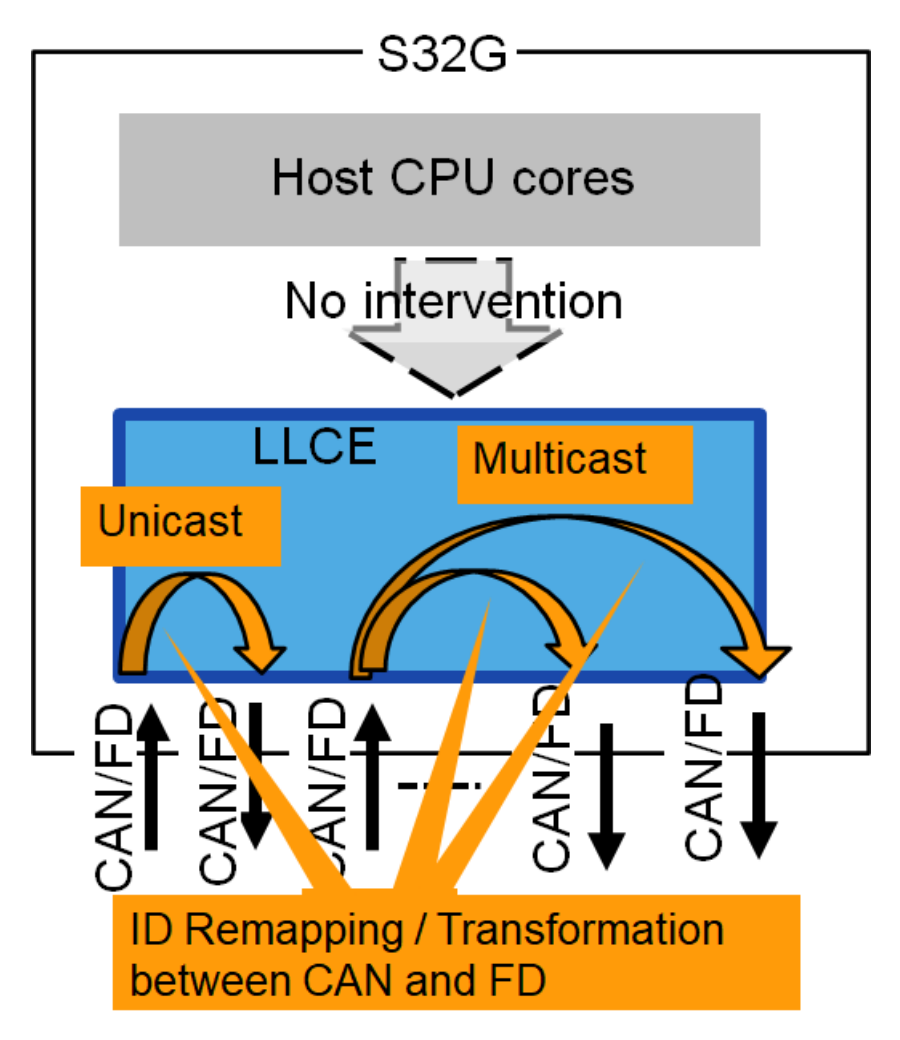

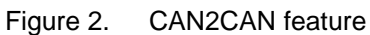

The CAN2ETH feature performs the off-loaded encapsulation which packs configured CAN frames into Ethernet frames in IEEE1722 format. The following steps are taken by CAN2ETH for encapsulations of the CAN frames:

- CAN frames are packed into IEEE1722 packet (Compliant to AVTP Time-Synchronous / Non time synchronous control format. Packed as ACF CAN Brief /Full messages) or packed into UDP packet.
- LLCE packs the message and put it on the buffers in the SRAM.
- The packet length is controlled by the configuration of the buffer size.
- Stream ID is constant, Not configurable.

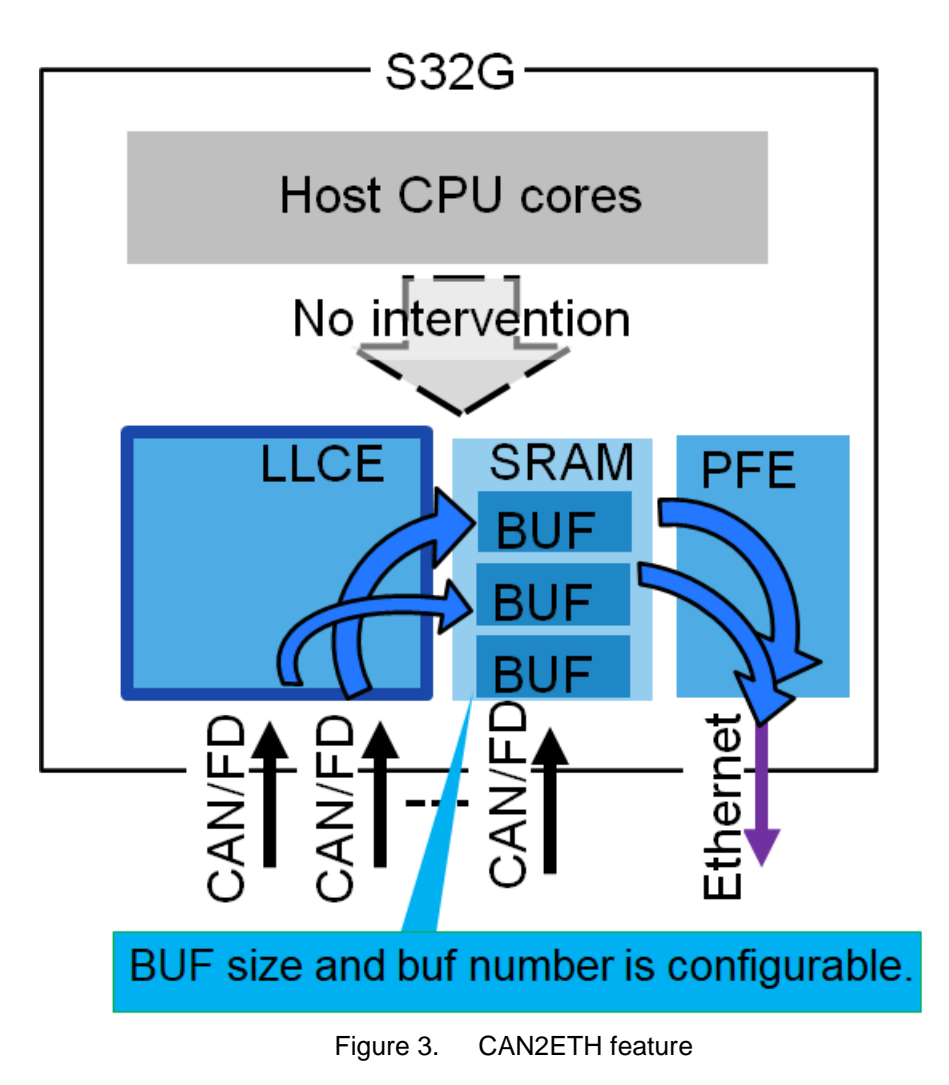

The ETH2CAN feature performs the off-loaded unpacking IEEE1722 AVTP frames. The following steps are taken for unpacking the frames:

- Any IEEE1722 frames /UDP packets will be parsed and unpacked and routed.
- The maximum number of ACF CAN frames inside one AVTP frame is limited by the number of HTH you configured. 16 frames per one channel is the maximum case.

### NOTE

In order to avoid conflict between host application's Ethernet frame handling, be aware the LLCE FW is using PEF\_HIF3 for CAN2ETH/ETH2CAN.

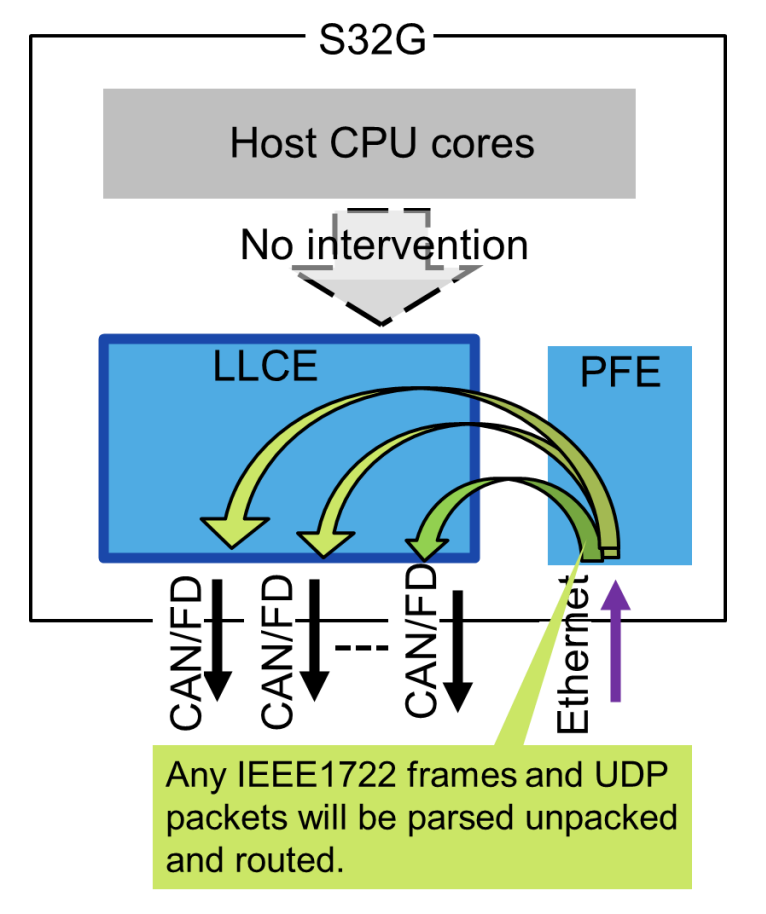

Figure 4. ETH2CAN feature

This section and sub sections describes how to use the sample application. The steps that needs to be followed are shown in the section.

### NOTE

This section is based on the latest release as of February 2023. (i.e. S32G\_LLCE\_GATEWAY\_1\_0\_5\_QLP1\_D230228.exe). If you are using newer version, the contents described in this chapter may be different.

### 3.1. Downloading and installing the LLCE package

Go to FLEXERA and download the latest LLCE software package. After download install the package. Refer to the following screenshot.

| NXP > Design > Automotive SV | / - S32G - LLCE Driver + Firmware > S32G_LLCE_1.0.5_QLP1 : Files |                                                     |  |
|------------------------------|------------------------------------------------------------------|-----------------------------------------------------|--|
| You are a member of m        | ultiple licensing accounts and are currently viewing             | : (Switch Account)                                  |  |
| Software & Support           | Product Download                                                 |                                                     |  |
| Product List                 | Product Download                                                 |                                                     |  |
| Product Search               | S32G_LLCE_1.0.5_QLP1                                             |                                                     |  |
| Order History                | Files License Keye Notes                                         | O Download Help                                     |  |
| Recent Product Releases      | License Reys Wiles                                               |                                                     |  |
| Recent Updates               | Show All Files                                                   | 3 Files                                             |  |
| Licensing                    | + File Description 💠 File Size 🗢                                 | File Name                                           |  |
| License Lists                | + S32G_LLCE_GATEWAY_1.0.5_QLP1_D2302_ReleaseNotes.txt 1.8 KB     | S32G_LLCE_GATEWAY_1.0.5_QLP1_D2302_ReleaseNotes.txt |  |
| Offline Activation           | + S32G_LLCE_GATEWAY_1.0.5_QLP1_D2302_SCR.txt 355 bytes           | S32G_LLCE_GATEWAY_1.0.5_QLP1_D2302_SCR.txt          |  |
| oninie Activation            | + S32G_LLCE_GATEWAY_1_0_5_QLP1_230228.exe 20.1 MB                | S32G_LLCE_GATEWAY_1_0_5_QLP1_230228.exe             |  |
| FAQ                          |                                                                  |                                                     |  |
| 1                            |                                                                  | 0000 H OF CATEWAY 4 0 5 OLD4 00000 ave              |  |

Figure 5. Downloading and installing LLCE

After installation of LLCE SW package, put the bundled plugins folders and files into the tresos/plugins as shown below.

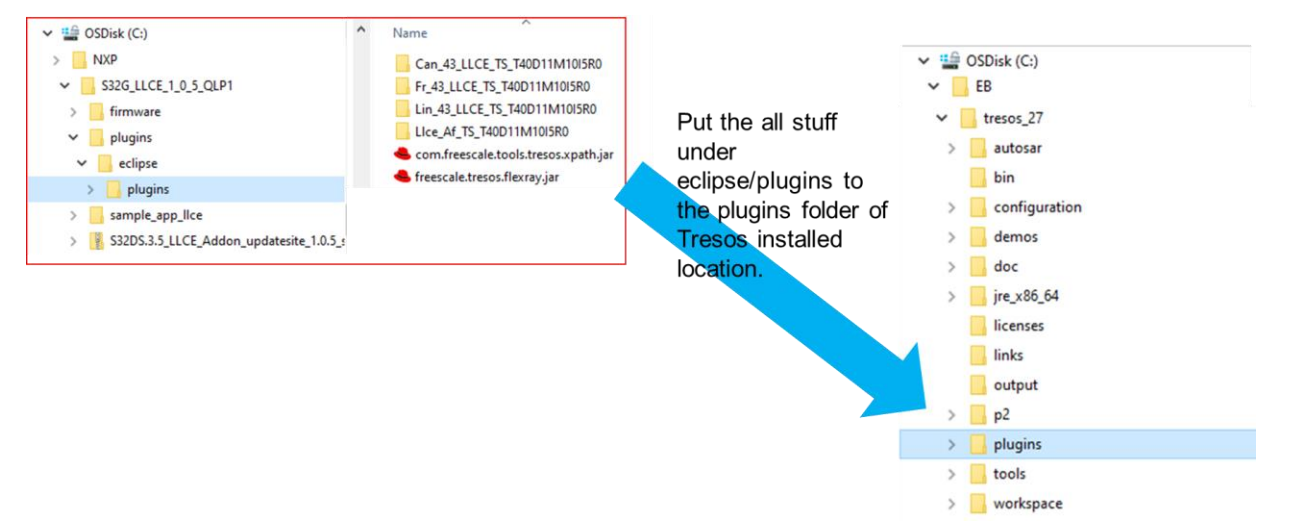

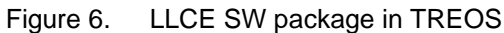

If you do not have PFE MCAL 4.4 driver 1.0.0 and RTD package, download both of them.

| You are a member of m                                                                                                    | W - S32G - PFE Driver + Standard Firmware > S32G PFE MCAL 4.4 (<br>aultiple licensing accounts and are currently viewing Masa                                                                                                    | driver - SW32G_MCL01_1.0.0_D22<br>ataka Yakashiro Software Acc                                                                                                    | 11 : Files<br>ount. (Switch Account)                                                                                                    |
|----------------------------------------------------------------------------------------------------|----------------------------------------------------------------------------------------------------|----------------------------------------------------------------------------------------------------|----------------------------------------------------------------------------------------------------|
| Software & Support<br>Product List                                                                                                    | Product Download                                                                                                    |                                                                                                    |                                                                                                    |
| Product Search                                                                                                    | S32G PFE MCAL 4.4 driver - SW32G_MCL0                                                                                                    | 1_1.0.0_D2211                                                                                                    |                                                                                                    |
| Order History                                                                                                    |                                                                                                    |                                                                                                    | O Download Help                                                                                                    |
| Recent Product Releases                                                                                                    | Files License Keys Notes                                                                                                    |                                                                                                    | Cowindad Trep                                                                                                    |
| Recent Undates                                                                                                    | Show All Files                                                                                                    |                                                                                                    | 4 Files                                                                                                    |
| recom opaulos                                                                                                    | + File Description                                                                                                    | File Size 🗘 File Name                                                                                                    | \$                                                                                                    |
| Licensing                                                                                                    | + PFE-DRV_S32G_M7_MCAL_RTM_1.0.0.zip                                                                                                    | 5 MB J PFE-DRV_S32G_M                                                                                                    | M7_MCAL_RTM_1.0.0.zip                                                                                                    |
| License Lists                                                                                                    | + PFE-DRV_S32G_M7_MCAL_RTM_1.0.0_QP.zip                                                                                                    | 19.1 MB 🛓 PFE-DRV_S32G_N                                                                                                    | M7_MCAL_RTM_1.0.0_QP.zip                                                                                                    |
| Offline Activation                                                                                                    | + PFE-DRV_S32G_M7_MCAL_RTM_1.0.0_ReleaseNotes.txt                                                                                                    | 51 KB 🛓 PFE-DRV_S32G_N                                                                                                    | 17_MCAL_RTM_1.0.0_ReleaseNotes.txt                                                                                                    |
| FAO                                                                                                    | + PFE-DRV_S32G_M7_MCAL_RTM_1.0.0_SCR.bd                                                                                                    | 2.2 KB & PFE-DRV_S32G_M                                                                                                    | M7_MCAL_RTM_1.0.0_SCR.bd                                                                                                    |
| Download Help                                                                                                    |                                                                                                    |                                                                                                    |                                                                                                    |
| -DRV S32G M7 MC                                                                                                    | CAL RTM 1.0.0 QP.zip                                                                                                    | 19.1 MB                                                                                                    | S32G M7 MCAL RTM 1.0.0                                                                                                    |
|                                                                                                    | RV_S32G_M7_MCAL_RTM_1.0.0)<br>Figure 7. PFE N<br>DUCTS APPLICATIONS DESIGN SUPPORT                                                                                                    | MCAL 4.4 driver                                                                                                    | Q. Search nxp.com                                                                                                    |
| (C:/NXP/PFE-D<br>NXP > Design > Automotive S<br>You are a member of m<br>Software & Support                                                                                                    | RV_S32G_M7_MCAL_RTM_1.0.0)<br>Figure 7. PFE N<br>DUCTS APPLICATIONS DESIGN SUPPORT<br>W - S32G - Real Time Drivers (RTD) (Contex-M7) > S32 Real-Time Driv<br>Inultiple licensing accounts and are currently viewing<br>Product Download                                                                                                    | MCAL 4.4 driver<br>COMPANY<br>vers Version 4.0.0 : Files                                                                                                    | Q Search nxp.com                                                                                                    |
| (C:/NXP/PFE-D<br>NXP > Design > Automotive S<br>You are a member of m<br>Software & Support<br>Product List                                                                                                    | RV_S32G_M7_MCAL_RTM_1.0.0)<br>Figure 7. PFE N<br>DUCTS APPLICATIONS DESIGN SUPPORT<br>W - S32G - Real Time Drivers (RTD) (Cortex-M7) > S32 Real-Time Driv<br>Ultiple licensing accounts and are currently viewing<br>Product Download                                                                                                    | MCAL 4.4 driver<br>Company<br>vers Version 4.0.0 : Files                                                                                                    | Q. Search nxp.com                                                                                                    |
| (C:/NXP/PFE-D<br>NXP > Design > Automotive S<br>You are a member of m<br>Software & Support<br>Product List<br>Product Search                                                                                                    | RV_S32G_M7_MCAL_RTM_1.0.0)<br>Figure 7. PFE M<br>DUCTS APPLICATIONS DESIGN SUPPORT<br>W - S32G - Real Time Drivers (RTD) (Cortex-M7) > S32 Real-Time Drivers<br>W - S32G - Real Time Drivers (RTD) (Cortex-M7) > S32 Real-Time Drivers Version 4.0.0)                                                                                                    | MCAL 4.4 driver<br>COMPANY<br>vers Version 4.0.0 : Files                                                                                                    | Q. Search nxp.com                                                                                                    |
| (C:/NXP/PFE-D<br>NXP > Design > Automotive S<br>You are a member of m<br>Software & Support<br>Product List<br>Product Search<br>Order History                                                                                                    | RV_S32G_M7_MCAL_RTM_1.0.0)<br>Figure 7. PFE M<br>DUCTS APPLICATIONS DESIGN SUPPORT<br>W - S326 - Real Time Drivers (RTD) (Cortex-M7) > S32 Real-Time Driv<br>Utiple licensing accounts and are currently viewing<br>Product Download<br>S32 Real-Time Drivers Version 4.0.0<br>Files License Keys Notes                                                                                                    | MCAL 4.4 driver<br>COMPANY<br>vers Version 4.0.0 : Files                                                                                                    | Q. Search nxp.com                                                                                                    |
| (C:/NXP/PFE-D<br>NXP > Design > Automotive S<br>You are a member of m<br>Software & Support<br>Product List<br>Product Search<br>Order History<br>Recent Product Releases<br>Recent Updates                                                                                                  | RV_S32G_M7_MCAL_RTM_1.0.0)<br>Figure 7. PFE M<br>DUCTS APPLICATIONS DESIGN SUPPORT<br>W - S32G - Real Time Drivers (RTD) (Cortex-M7) > S32 Real-Time Drivers<br>W - S32G - Real Time Drivers (RTD) (Cortex-M7) > S32 Real-Time Drivers<br>Product Download<br>S32 Real-Time Drivers Version 4.0.0<br>Files License Keys Notes<br>Show All Files                                                                                                    | MCAL 4.4 driver<br>COMPANY<br>vers Version 4.0.0 : Files                                                                                                    | Q. Search nxp.com  (Switch Account)                                                                                                    |
| (C:/NXP/PFE-D<br>NXP > Design > Automotive S<br>You are a member of m<br>Software & Support<br>Product List<br>Product List<br>Product Search<br>Order History<br>Recent Product Releases<br>Recent Updates                                                                                  | RV_S32G_M7_MCAL_RTM_1.0.0)<br>Figure 7. PFE N<br>DUCTS APPLICATIONS DESIGN SUPPORT<br>W - S32G - Real Time Drivers (RTD) (Cortex-M7) > S32 Real-Time Drivers<br>W - S32G - Real Time Drivers (RTD) (Cortex-M7) > S32 Real-Time Drivers<br>Product Download<br>S32 Real-Time Drivers Version 4.0.0<br>Files License Keys Notes<br>Show All Files +<br>+ File Description                                                                                                    | MCAL 4.4 driver<br>COMPANY<br>vers Version 4.0.0 : Files                                                                                                    | Q. Search nxp.com<br>. (Switch Account)<br>@ Download Help<br>9 Files                                                                                                    |
| (C:/NXP/PFE-D<br>NXP > Design > Automotive S<br>You are a member of m<br>Software & Support<br>Product List<br>Product List<br>Product Search<br>Order History<br>Recent Product Releases<br>Recent Updates                                                                                  | RV_S32G_M7_MCAL_RTM_1.0.0)<br>Figure 7. PFE M<br>DUCTS APPLICATIONS DESIGN SUPPORT<br>W - S32G - Real Time Drivers (RTD) (Cortex-M7) > S32 Real-Time Drivers<br>W - S32G - Real Time Drivers (RTD) (Cortex-M7) > S32 Real-Time Drivers<br>Product Download<br>S32 Real-Time Drivers Version 4.0.0<br>Files License Keys Notes<br>Show All Files<br>+ File Description<br>+ apache_license.txt                                                                                                    | MCAL 4.4 driver<br>COMPANY<br>vers Version 4.0.0 : Files<br>File Size  File Name<br>11.3 KB  apache_license.bt                                                                                                    | Q. Search nxp.com<br>. (Switch Account)<br>@ Download Help<br>9 Files<br>\$                                                                                                    |
| (C:/NXP/PFE-D<br>NXP > Design > Automotive S<br>You are a member of m<br>Software & Support<br>Product List<br>Product Search<br>Order History<br>Recent Product Releases<br>Recent Updates<br>Licensing<br>License Lists                                                                    | RV_S32G_M7_MCAL_RTM_1.0.0)<br>Figure 7. PFE N<br>DUCTS APPLICATIONS DESIGN SUPPORT<br>W - S32G - Real Time Drivers (RTD) (Cortex-M7) > S32 Real-Time Drivers<br>W - S32G - Real Time Drivers (RTD) (Cortex-M7) > S32 Real-Time Drivers<br>W - S32G - Real Time Drivers (RTD) (Cortex-M7) > S32 Real-Time Drivers<br>W - S32G - Real Time Drivers (RTD) (Cortex-M7) > S32 Real-Time Drivers<br>W - S32G - Real Time Drivers (RTD) (Cortex-M7) > S32 Real-Time Drivers<br>Product Download<br>S32 Real-Time Drivers Version 4.0.0<br>Files License Keys Notes<br>Show All Files<br>+ File Description<br>+ apache_license.txt<br>+ SW32G_S32CT_1.6.3_D2210_ReleaseNotes.txt                                                                                                    | MCAL 4.4 driver<br>COMPANY<br>vers Version 4.0.0 : Files<br>File Size File Name<br>11.3 KB # apache_license.bt<br>5.1 KB # SW32G_S32CT_16                                                                                                    | Q. Search nxp.com (Switch Account)  Q. Download Help 9 Files  3_D2210_ReleaseNotes.bt                                                                                                    |
| (C:/NXP/PFE-D<br>NXP > Design > Automotive S<br>You are a member of m<br>Software & Support<br>Product List<br>Product Search<br>Order History<br>Recent Product Releases<br>Recent Updates<br>Licensing<br>License Lists<br>Offline Activation                                              | RV_S32G_M7_MCAL_RTM_1.0.0)<br>Figure 7. PFE N<br>DUCTS APPLICATIONS DESIGN SUPPORT<br>W - S32G - Real Time Drivers (RTD) (Cortex-M7) > S32 Real-Time Drivers<br>W - S32G - Real Time Drivers (RTD) (Cortex-M7) > S32 Real-Time Drivers<br>W - S32G - Real Time Drivers (RTD) (Cortex-M7) > S32 Real-Time Drivers<br>W - S32G - Real Time Drivers (RTD) (Cortex-M7) > S32 Real-Time Drivers<br>W - S32G - Real Time Drivers (RTD) (Cortex-M7) > S32 Real-Time Drivers<br>W - S32G - Real Time Drivers (RTD) (Cortex-M7) > S32 Real-Time Drivers<br>W - S32G - Real Time Drivers Version 4.0.0<br>Files License Keys Notes<br>Show All Files<br>+ File Description<br>+ apache_license.td<br>+ SW32G_S32CT_16.3_D2210_ReleaseNotes.td<br>+ SW32_RTD_4.4_4.0.0_D2210.exe                                                                                                    | MCAL 4.4 driver<br>COMPANY<br>vers Version 4.0.0 : Files<br>File Size File Name<br>11.3 KB & apache_license.bd<br>5.1 KB & SW32G_S32CT_16<br>64.2 MB & SW32_RTD_4.4_40                                                                                                    | Q. Search nxp.com<br>(Switch Account)<br>Q Download Help<br>9 Files<br>3_D2210_ReleaseNotes.bt<br>0_D2210_ReleaseNotes.bt                                                                                                    |
| (C:/NXP/PFE-D<br>NXP > Design > Automotive S<br>You are a member of m<br>Software & Support<br>Product List<br>Product Search<br>Order History<br>Recent Product Releases<br>Recent Updates<br>Licensing<br>License Lists<br>Offline Activation<br>FAQ                                       | RV_S32G_M7_MCAL_RTM_1.0.0)<br>Figure 7. PFE N<br>DUCTS APPLICATIONS DESIGN SUPPORT<br>W - S32G - Real Time Drivers (RTD) (Cortex-M7) > S32 Real-Time Drivers<br>W - S32G - Real Time Drivers (RTD) (Cortex-M7) > S32 Real-Time Drivers<br>W - S32G - Real Time Drivers (RTD) (Cortex-M7) > S32 Real-Time Drivers<br>W - S32G - Real Time Drivers (RTD) (Cortex-M7) > S32 Real-Time Drivers<br>W - S32G - Real Time Drivers (RTD) (Cortex-M7) > S32 Real-Time Drivers<br>W - S32G - Real Time Drivers (RTD) (Cortex-M7) > S32 Real-Time Drivers<br>Product Download<br>S32 Real-Time Drivers Version 4.0.0<br>Files<br>License Keys Notes<br>Show All Files<br>+ File Description<br>+ apache_license.td<br>+ SW32G_S32CT_16.3_D2210_ReleaseNotes.td<br>+ SW32_RTD_4.4_4.0_0_D2210_QualityPackage.zip                                                                            | MCAL 4.4 driver<br>COMPANY<br>vers Version 4.0.0 : Files<br>File Size File Name<br>11.3 KB & apache_license.bd<br>5.1 KB & SW326_S32CT_16<br>64.2 MB & SW32_RTD_44_40<br>49.3 MB & SW32_RTD_44_40                                                                                                    | Q. Search nxp.com<br>(Switch Account)<br>(Switch Account)<br>9 Files<br>3_D2210_ReleaseNotes.bt<br>0_D2210_ReleaseNotes.bt<br>0_D2210_CualityRackage.zip                                                                                                    |
| (C:/NXP/PFE-D<br>NXP > Design > Automotive S<br>You are a member of m<br>Software & Support<br>Product List<br>Product List<br>Product Search<br>Order History<br>Recent Product Releases<br>Recent Updates<br>Licensing<br>License Lists<br>Offline Activation<br>FAQ<br>Download Help      | RV_S32G_M7_MCAL_RTM_1.0.0)<br>Figure 7. PFE N<br>DUCTS APPLICATIONS DESIGN SUPPORT<br>W - S32G - Real Time Drivers (RTD) (Cortex-M7) > S32 Real-Time Drivers<br>W - S32G - Real Time Drivers (RTD) (Cortex-M7) > S32 Real-Time Drivers<br>W - S32G - Real Time Drivers (RTD) (Cortex-M7) > S32 Real-Time Drivers<br>W - S32G - Real Time Drivers (RTD) (Cortex-M7) > S32 Real-Time Drivers<br>W - S32G - Real Time Drivers (RTD) (Cortex-M7) > S32 Real-Time Drivers<br>W - S32G - Real Time Drivers Version 4.0.0<br>Files<br>License Keys Notes<br>Show All Files<br>+ File Description<br>+ spache_license.td<br>+ SW32_RTD_4.4_4.0_D2210_ReleaseNotes.td<br>+ SW32_RTD_4.4_4.0_D2210_QualityPackage.zip<br>+ SW32_RTD_4.4_4.0_D2210_QualityPackage.zip                                                                                                    | MCAL 4.4 driver<br>COMPANY<br>vers Version 4.0.0 : Files<br>File Size File Name<br>11.3 KB & apache_license.bd<br>5.1 KB & SW326_S32CT_16<br>64.2 MB & SW32_RTD_44_40<br>49.3 MB & SW32_RTD_44_40<br>49.3 MB & SW32_RTD_44_40                                                                                                    | Q. Search nxp.com<br>(Switch Account)<br>(Switch Account)<br>9 Files<br>3_D2210_ReleaseNotes.bd<br>0_D2210_ReleaseNotes.bd<br>0_D2210_CualityPackage.zip<br>0_D2210_CualityPackage.zip                                                                                                    |
| (C:/NXP/PFE-D<br>NXP > Design > Automotive S<br>You are a member of m<br>Software & Support<br>Product List<br>Product Search<br>Order History<br>Recent Product Releases<br>Recent Updates<br>Licensing<br>License Lists<br>Offline Activation<br>FAQ<br>Download Help<br>Table of Contents | RV_S32G_M7_MCAL_RTM_1.0.0)<br>Figure 7. PFE N<br>DUCTS APPLICATIONS DESIGN SUPPORT<br>W - S32G - Real Time Drivers (RTD) (Cortex-M7) > S32 Real-Time Drivers<br>W - S32G - Real Time Drivers (RTD) (Cortex-M7) > S32 Real-Time Drivers<br>W - S32G - Real Time Drivers (RTD) (Cortex-M7) > S32 Real-Time Drivers<br>W - S32G - Real Time Drivers (RTD) (Cortex-M7) > S32 Real-Time Drivers<br>W - S32G - Real Time Drivers (RTD) (Cortex-M7) > S32 Real-Time Drivers<br>Product Download<br>S32 Real-Time Drivers Version 4.0.0<br>Files License Keys Notes<br>Show All Files<br>+ File Description<br>+ apache_license.td<br>+ SW32G_S32CT_16.3_D2210_ReleaseNotes.td<br>+ SW32_RTD_4.4_4.0.0_D2210_QualityPackage.zip<br>+ SW32_RTD_4.4_4.0.0_D2210_QualityPackage.zip<br>+ SW32_RTD_4.4_4.0.0_D2210_ReleaseNotes.pdf                                                         | MCAL 4.4 driver<br>COMPANY<br>vers Version 4.0.0 : Files<br>File Size  File Name<br>11.3 KB  SW32_RTD_44_40<br>49.3 MB  SW32_RTD_44_40<br>49.3 MB  SW32_RTD_44_40<br>49.3 MB  SW32_RTD_44_40<br>49.3 MB  SW32_RTD_44_40<br>49.3 MB  SW32_RTD_44_40<br>49.3 MB  SW32_RTD_44_40<br>49.3 MB  SW32_RTD_44_40<br>49.3 MB  SW32_RTD_44_40<br>49.3 MB  SW32_RTD_44_40<br>49.3 MB  SW32_RTD_44_40<br>49.3 MB  SW32_RTD_44_40<br>49.3 MB  SW32_RTD_44_40<br>49.3 MB  SW32_RTD_44_40<br>49.3 MB  SW32_RTD_44_40<br>40.3 MB  SW32_RTD_44_40<br>40.3 MB  SW32_RTD_44_40<br>40.3 MB  SW32_RTD_44_40<br>40.3 MB  SW32_RTD_44_40<br>COMPANY                                                                                                    | Q. Search nxp.com<br>(Switch Account)<br>(Switch Account)<br>9 Files<br>3_D2210_ReleaseNotes.bt<br>0_D2210_CualityPackage.zip<br>0_D2210_CualityPackage.zip<br>0_D2210_CualityPackage.zip<br>0_D2210_CualityPackage.zip                                                                                                    |
| (C:/NXP/PFE-D<br>NXP > Design > Automotive S<br>You are a member of m<br>Software & Support<br>Product List<br>Product Search<br>Order History<br>Recent Product Releases<br>Recent Updates<br>License Lists<br>Offline Activation<br>FAQ<br>Download Help<br>Table of Contents              | RV_S32G_M7_MCAL_RTM_1.0.0)<br>Figure 7. PFE N<br>DUCTS APPLICATIONS DESIGN SUPPORT<br>W - S32G - Real Time Drivers (RTD) (Cortex-M7) > S32 Real-Time Driv<br>W - S32G - Real Time Drivers (RTD) (Cortex-M7) > S32 Real-Time Driv<br>Utiple licensing accounts and are currently viewing<br>Product Download<br>S32 Real-Time Drivers Version 4.0.0<br>Files License Keys Notes<br>Show All Files<br>+ File Description<br>+ apache_license.td<br>+ SW32_RTD_4.4_4.0_D2210_ReleaseNotes.td<br>+ SW32_RTD_4.4_4.0_D2210_QualityPackage.zip<br>+ SW32_RTD_4.4_4.0_D2210_ReleaseNotes.ptf<br>+ SW32_RTD_4.4_4.0_D2210_SafetyPackage.zip                                                                                                    | MCAL 4.4 driver<br>COMPANY<br>vers Version 4.0.0 : Files<br>File Size  File Name<br>11.3 KB  spache_license.bt<br>5.1 KB  SW32_RTD_44_40<br>49.3 MB  SW32_RTD_44_40<br>49.3 MB  SW32_RTD_44_40<br>2.1 MB  SW32_RTD_44_40<br>2.1 MB  SW32_RTD_44_40<br>2.1 MB  SW32_RTD_44_40<br>2.1 MB  SW32_RTD_44_40<br>2.1 MB  SW32_RTD_44_40<br>2.1 MB  SW32_RTD_44_40<br>2.1 MB  SW32_RTD_44_40<br>2.1 MB  SW32_RTD_44_40<br>2.1 MB  SW32_RTD_44_40<br>2.1 MB  SW32_RTD_44_40<br>3.2 MB  SW32_RTD_44_40<br>3.2 MB  SW32_RTD_44_ | Q. Search nxp.com<br>(Switch Account)<br>(Switch Account)<br>9 Files<br>3_D2210_ReleaseNotes.bt<br>0_D2210_CualityPackage.zip<br>0_D2210_ReleaseNotes.pdf<br>0_D2210_ReleaseNotes.pdf<br>0_D2210_ReleaseNotes.pdf<br>0_D2210_ReleaseNotes.pdf<br>0_D2210_ReleaseNotes.pdf<br>0_D2210_ReleaseNotes.pdf<br>0_D2210_ReleaseNotes.pdf<br>0_D2210_ReleaseNotes.pdf<br>0_D2210_ReleaseNotes.pdf<br>0_D2210_ReleaseNotes.pdf<br>0_D2210_ReleaseNotes.pdf<br>0_D2210_ReleaseNotes.pdf<br>0_D2210_ReleaseNotes.pdf<br>0_D2210_ReleaseNotes.pdf |
| (C:/NXP/PFE-D<br>NXP ≥ Design ≥ Automotive S<br>You are a member of m<br>Software & Support<br>Product List<br>Product List<br>Product Search<br>Order History<br>Recent Updates<br>License Lists<br>Offline Activation<br>FAQ<br>Download Help<br>Table of Contents<br>FAQs                 | RV_S32G_M7_MCAL_RTM_1.0.0)         Figure 7.         PFIGURE 7.         DUCTS         APPLICATIONS         DESIGN         SUPPORT         W - S32G - Real Time Drivers (RTD) (Cortex-M7) > S32 Real-Time Drivers         W - S32G - Real Time Drivers (RTD) (Cortex-M7) > S32 Real-Time Drivers         Product Download         S32 Real-Time Drivers Version 4.0.0         Files         License Keys         Notes         Show All Files         +         # SW32G_S32CT_16.3_D2210_ReleaseNotes.td         +         # SW32_RTD_4.4_4.0_0D2210_QualityPackage.zip         +         \$W32_RTD_4.4_4.0_0D2210_QualityPackage.updated.zip         +         \$W32_RTD_4.4_4.0_0D2210_SafetyPackage.zip         +       \$W32_RTD_4.4_4.0_0D2210_SafetyPackage.zip         +       \$W32_RTD_4.4_4.0_0D2210_SafetyPackage.zip         +       \$W32_RTD_4.4_4.0_0D2210_SCR.td | File Size         File Name           11.3 KB         # apache_license.btl           5.1 KB         \$W326_S32CT_16           64.2 MB         \$W322_RTD_44_40           49.3 MB         \$SW32_RTD_44_4.0           1.2 MB         \$SW32_RTD_44_4.0           1.2 MB         \$SW32_RTD_44_4.0           1.2 MB         \$SW32_RTD_44_4.0           1.2 MB         \$SW32_RTD_44_4.0           1.2 MB         \$SW32_RTD_44_4.0                                                                                                    | Q. Search nxp.com<br>(Switch Account)<br>(Switch Account)<br>9 Files<br>3_D2210_ReleaseNotes.txt<br>0_D2210_CualityPackage.zip<br>0_D2210_CualityPackage.zip<br>0_D2210_CualityPackage.zip<br>0_D2210_CaleleaseNotes.pdf<br>0_D2210_SGR.txt<br>0_D2210_SGR.txt<br>0_D2210_SGR.txt                                                                                                    |

Figure 8. RTD package

After the installation of PFE MCAL and RTD, put the folders and files into the tresos/plugins as shown below.

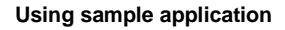

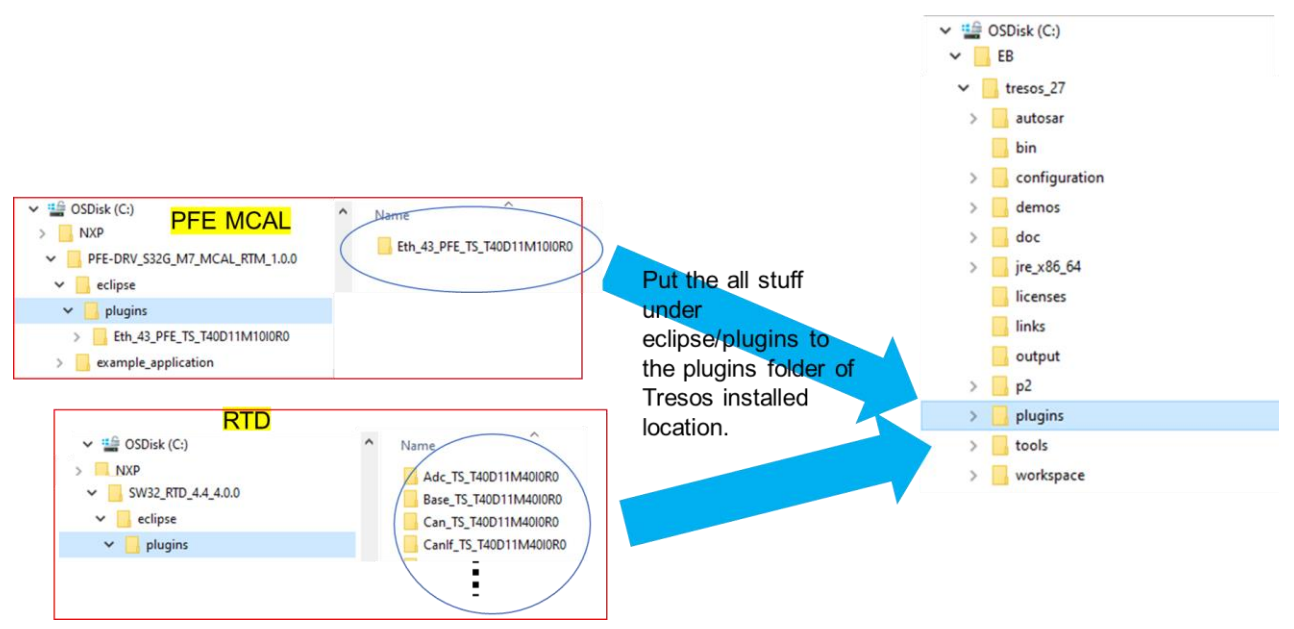

Figure 9. PFE MCAL and RTD in tresos

For llce\_sample\_app\_pfe, modify the sample\_app\_initialization.c. as shown in the following screenshot.

### 3.2. Modifying the files and make

Modify the config.mk for your environment. For CAN2CAN, modify the file: C:\NXP\S32G\_LLCE\_1\_0\_5\_QLP1\sample\_app\_llce\llce\_sample\_app\_af\config.mk.

Please refer to the following screenshot.

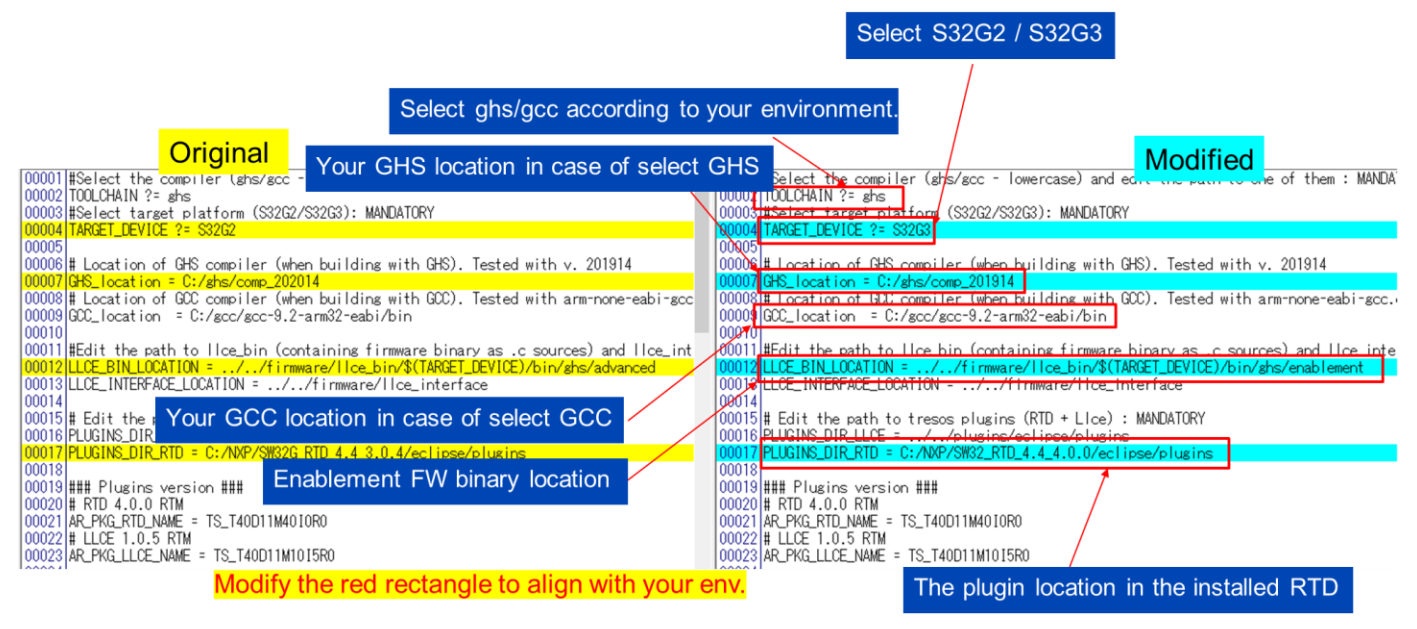

Figure 10. Modifying config.mk

#### Using CAN2CAN, CAN2ETH and ETH2CAN Features of LLCE on S32G, Rev. 1, 03/2023

In the S32G\_LLCE\_1\_0\_5\_QLP1 release, there is one known-issue in S32G3's EB-Tresos config of the CAN2CAN sample app, which is needed to fix. In default, the interrupt is disabled in the S32G3's CAN2CAN sample app config. So, change it to Enabled as following flow.

Run EB-Tresos Studio and import sample config.

|                                                        | 👪 Import 🛛 🚽 🗖                                                                                 | ×       |
|--------------------------------------------------------|------------------------------------------------------------------------------------------------|---------|
|                                                        | Import Projects 4. Click Browse<br>Select a directory to search for existing Eclipse projects. |         |
| I. File - Import ×                                     | Select root directory:     Brow                                                                | vse     |
| Select                                                 | ◯ Select archive file:                                                                         | vse     |
| Create new projects from an archive file or directory. | Projects:                                                                                      |         |
| Select an import wizard:                               | Selec                                                                                          | ct All  |
| type filter text                                       | Desele                                                                                         | ect All |
|                                                        | Refr                                                                                           | resh    |
| Security Projects into Workspace                       |                                                                                                |         |
| V 🗁 CVS                                                |                                                                                                |         |
| B Projects from                                        |                                                                                                |         |
| > > Team                                               |                                                                                                |         |
|                                                        | Options                                                                                        |         |
| 2. Click "Existing                                     | Search for nested projects                                                                     |         |
| Projects into                                          | Copy projects into workspace                                                                   |         |
|                                                        | Hide projects that already exist in the workspace                                              |         |
| Workspace"                                             | Working sets                                                                                   |         |
|                                                        | Add project to working sets New                                                                |         |
|                                                        | Working sets:                                                                                  |         |
| 3. Click Next                                          | Holking Sol                                                                                    |         |
|                                                        |                                                                                                |         |
|                                                        |                                                                                                |         |
| Cancel                                                 | (?) < Back Next > Finish Car                                                                   | icel    |

Figure 11. Import Sample config of CAN2CAN-G3

|                                            |                                                                                                    |                          | Import                                                                                                    |                                    |                                                           |
|--------------------------------------------|----------------------------------------------------------------------------------------------------|--------------------------|----------------------------------------------------------------------------------------------------|------------------------------------|-----------------------------------------------------------|
| Browse For Folder                          |                                                                                                    | ×                        | Import Projects<br>Select a directory to sea                                                                                                    | rch for existing Eclipse projects. |                                                           |
| Browse For Folder<br>Select root directory | of the projects to import<br>2G_LLCE_1_0_5_QLP1<br>eclipse<br>firmware<br>sample_app_lice<br>Can_mon<br>2G3/Tresos_CAN<br>CAN<br>Can_mcal_can2can<br>can_mcal_can2can<br>can_mcal_can2can<br>can_mcal_multihost<br>tresos_s32g3<br>Tresos_CAN2CAN_Project<br> | ×<br>^<br>N2CAN_Project. | Select a directory to sea<br>Select root directory:<br>Select archive file:<br>Projects:<br>Sample_App_LL<br>Sample_App_LL<br>Copy projects into v<br>Copy projects into v<br>Hide projects that a<br>Working sets | rch for existing Eclipse projects. | Browse<br>Browse<br>Select All<br>Deselect All<br>Refresh |
| < Folder: Tressos_C Make New Folder        | AN2CAN_Project OK Cancel                                                                                                    |                          | Add project to wor<br>Working sets:                                                                                                    | king sets 7. Click                 | New<br>Select<br>Finish                                   |
|                                            | 6. 0                                                                                                    | Click OK                 | ?                                                                                                    | < Back Next > Finish               | Cancel                                                    |

Figure 12. Import Sample config of CAN2CAN-G3

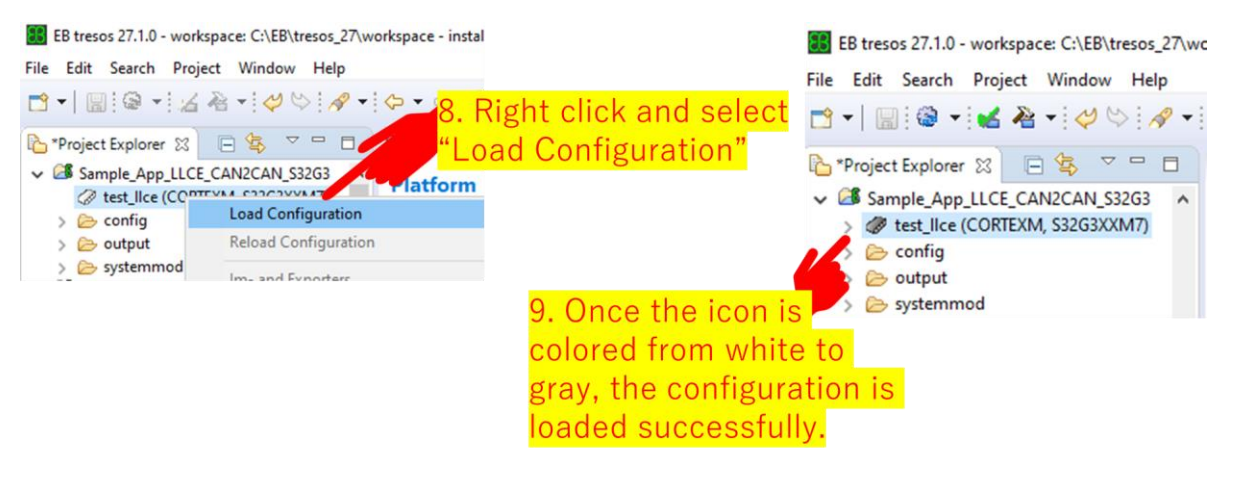

Figure 13. Load Config

Run EB-Tresos Studio and import sample config.

|                                                        | 🔢 Import 🛛 🚽 🗆 🗧                                                                   |
|--------------------------------------------------------|------------------------------------------------------------------------------------|
|                                                        | Import Projects 4. Click Browse 👝                                                  |
|                                                        | Select a directory to search for existing Eclipse projects.                        |
| 1. File - Import                                       |                                                                                    |
| Import X                                               | Select root directory:     Browse                                                  |
| Select                                                 | O Select archive file: V Browse                                                    |
| Create new projects from an archive file or directory. | Projects:                                                                          |
| Select an import wizard:                               | Select All                                                                         |
| type filter text                                       | Deselect All                                                                       |
| V 🗁 General                                            | Refresh                                                                            |
| Existing Projects into Workspace                       |                                                                                    |
| 😨 Projects from                                        |                                                                                    |
| > > > SVN                                              |                                                                                    |
|                                                        | Options                                                                            |
| 2. Click "Existing                                     | Search for nested projects                                                         |
| Projects into                                          | Copy projects into workspace     Hide projects that already exist in the workspace |
|                                                        | Working sets                                                                       |
| vvorkspace                                             |                                                                                    |
|                                                        | Add project to working sets                                                        |
| 3. Click Next                                          | Working sets: Select                                                               |
|                                                        |                                                                                    |
|                                                        |                                                                                    |
| Cancel                                                 |                                                                                    |
|                                                        | Cancel                                                                             |
| Figure 14.                                             | Import sample config                                                               |
|                                                        |                                                                                    |
| Browse For Folder                                      | × Browse For Folder ×                                                              |
| Select root directory of the projects to import        | Select root directory of the projects to import                                    |
|                                                        |                                                                                    |
| > S20_LLCE_I_0_3_QLP1                                  | SZG_LLCE_1_0_S_QLP1                                                                |
| > plugins                                              | > plugins                                                                          |
| > Ilce_sample_app_af                                   | 5 For S32C2 choose "trasse S22C2                                                   |
| E For S22C2 above "traces S22C2"                       |                                                                                    |
| 5. FOI 552G3, Choose Tresos_532G3.                     |                                                                                    |

Figure 15. Import Sample Config

Cancel

pfe\_firmware

tresos\_S32G2 tresos\_S32G3

OK

src

<

Folder: Make New Folder

tresos\_S32G3

Folder: tresos\_S32G2

Make New Folder

6. Click OK

build\_files include

pfe\_firmwa

tresos\_S32G2 > 📙 tresos\_S32G3

OK

Cancel

src

| 👪 Import                                                                                                    |                                                  | _            |                                   | ×   |                |
|----------------------------------------------------------------------------------------------------|--------------------------------------------------|--------------|-----------------------------------|-----|----------------|
| Import Projects<br>Select a directory to sear                                                                            | ch for existing Eclipse projects.                |              |                                   | 7   |                |
| Select root directory:     Select archive file:     Projects:                                                            | C:\NXP\S32G_LLCE_1_0_5_QLP1\sam                  | ple_apr ~    | Browse.<br>Browse.                |     |                |
| ☑ llce-pfe-g3 (C:\N                                                                                                    | XP\S32G_LLCE_1_0_5_QLP1\sample_a                 | pp_lice\lice | Select A<br>Deselect A<br>Refresh | All |                |
| <ul> <li>Options</li> <li>Search for nested pro</li> <li>Copy projects into w</li> <li>Hide projects that all</li> </ul> | jects<br>orkspace<br>eady exist in the workspace | >            |                                   |     |                |
| Working sets                                                                                                    | ing sets                                         | ~            | New<br>Select                     | 7   | . Click Finish |
| ?                                                                                                    | < Back Next > F                                  | inish        | Cancel                            |     |                |

Figure 16. Import Sample Config

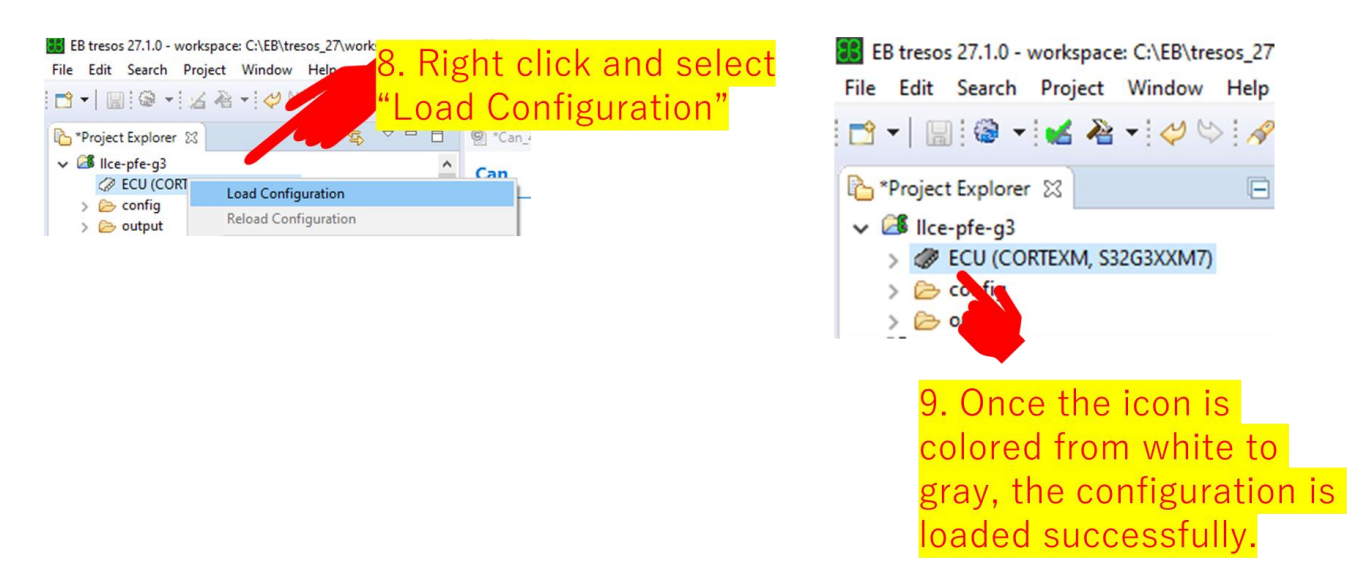

Figure 17. Load config of CAN2CAN-G3

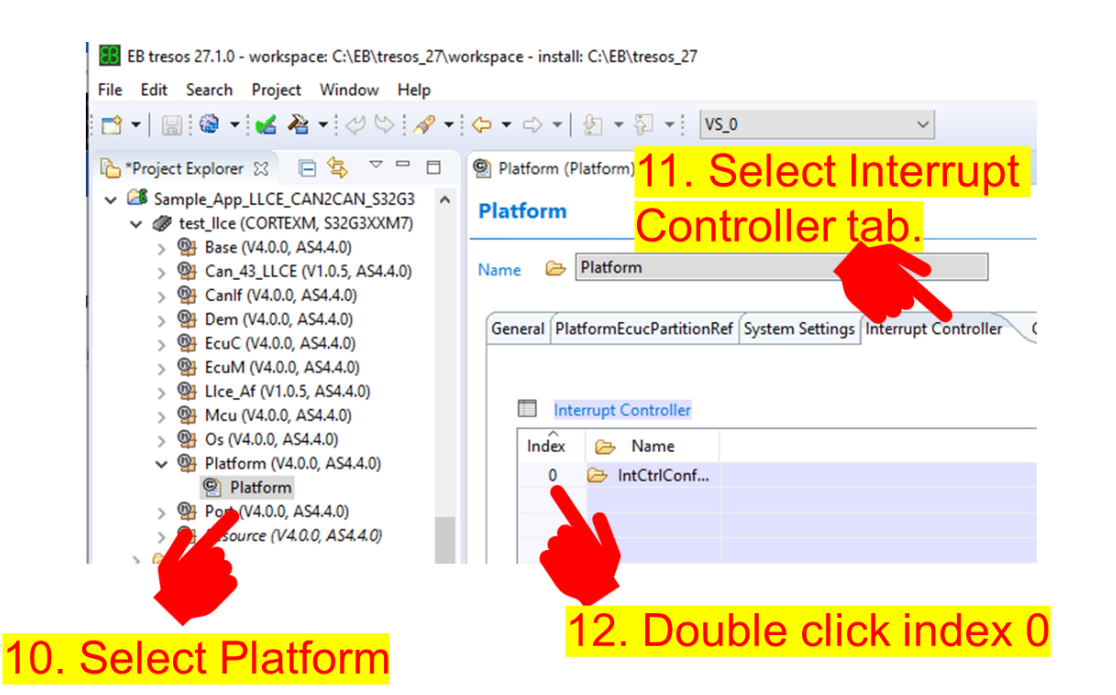

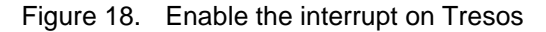

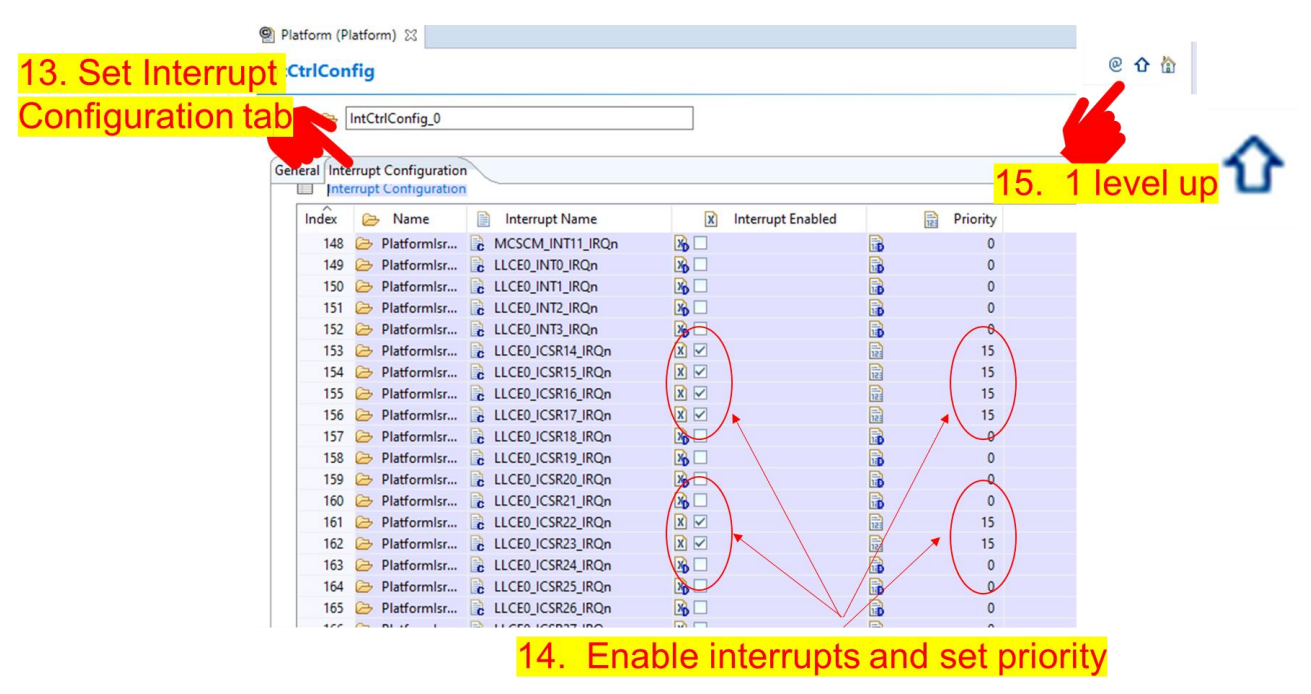

Figure 19. Enable the interrupt on Tresos

|          |                       |                                |                        |                   | stange t             | ab       |            |                               |
|----------|-----------------------|--------------------------------|------------------------|-------------------|----------------------|----------|------------|-------------------------------|
| 62 P     | latform               |                                |                        |                   |                      |          |            |                               |
|          |                       |                                |                        |                   |                      | )        |            |                               |
| al Platf | ormEcucPartitionR     | ef System Settings Interrupt ( | Controller Generic Int | errupt Settings F | Published Informatio | n        |            |                               |
|          |                       |                                |                        |                   |                      |          |            |                               |
| Gene     | aric Interrupt Settin | qs                             |                        |                   |                      |          |            | <b>☆ ♀   + × ⊡   &amp;</b>    |
| ndex     | ▷ Name                | Interrupt Name                 | X A53-Clus             | 🕅 M7.0            | X M7_1               | x M7_2   | X M7.3     | Handler                       |
| 148      | Platformlsr           | MCSCM_INT11_IRQn               |                        | <u></u>           |                      |          |            | undefined_handler             |
| 149      | Platformlsr           | LLCE0_INT0_IRQn                | <b>X</b> 🗹             | X 🗸               | X 🗸                  | X 🗸      | <b>X V</b> | undefined_handler             |
| 150      | 🗁 Platformlsr         | LLCE0_INT1_IRQn                | <b>X</b>               | 🔀 🗹               | <b>X</b>             | <b>X</b> | <b>X</b>   | undefined_handler             |
| 151      | 🗁 Platformlsr         | LLCE0_INT2_IRQn                | 🔀 🗹                    | 🔀 🗹               | 🔏 🗹                  | 🔀 🗹      | <b>X</b>   | undefined_handler             |
| 152      | 🗁 Platformlsr         | LLCE0_INT3_IRQn                | 🔀 🗹                    | 🔀 🗹               | <b>X</b>             | 🔀 🗹      | <b>X</b>   | undefined_handler             |
| 153      | 🗁 Platformlsr         | LLCE0_ICSR14_IRQn              | 🔀 🗹                    | <b>X</b>          | <b>X</b>             | 🔀 🗹      |            | Can_FifoRxInNotEmptyIsr_0_7   |
| 154      | 🗁 Platformlsr         | LLCE0_ICSR15_IRQn              | <b>X</b>               | <b>X</b>          | <b>X</b>             | 🔀 🗹      |            | Can_FifoRxInNotEmptyIsr_8_15  |
| 155      | 🗁 Platformlsr         | LLCE0_ICSR16_IRQn              | 🔀 🗹                    | 🔀 🗹               | <b>X</b>             | 🔀 🗹      | 😼 🗹  🔨     | Can_FifoRxOutNotEmptyIsr_0_7  |
| 156      | 🗁 Platformlsr         | LLCE0_ICSR17_IRQn              | 🔀 🗹                    | <b>X</b>          | <b>X</b>             | 🔀 🗹      |            | Can_FifoRxOutNotEmptylsr_8_15 |
| 157      | 🗁 Platformlsr         | LLCE0_ICSR18_IRQn              | <b>X</b>               | <b>X</b>          | <b>X</b>             | 🔀 🗹      |            | undefined_handler             |
| 158      | 🗁 Platformlsr         | LLCE0_ICSR19_IRQn              | <b>X</b>               | <b>X</b>          | <b>X</b>             | X 🗸      | <b>X</b>   | undefined_handler             |
| 159      | Platformlsr           | LLCE0_ICSR20_IRQn              | <b>X</b>               |                   |                      |          |            | undefined_handler             |
| 160      | Platformlsr           | LLCE0 ICSR21 IRQn              | <b>X</b>               |                   |                      |          |            | undefined handler             |
| 161      | Platformlsr           | LLCE0_ICSR22_IRQn              | <b>X</b>               | X 🗸               | <b>⋈</b> ✓           | X 🗸      |            | Can_FifoTxAckNotEmptylsr_0_7  |
| 4.00     | Platformlsr           | LLCE0_ICSR23_IRQn              | <b>X</b>               | X 🗸               | X 🗸                  |          |            | Can_FifoTxAckNotEmptylsr_8_15 |
| 162      |                       |                                |                        |                   | 8 -                  |          |            |                               |
| 162      | Platformlsr           | LLCE0_ICSR24_IRQn              | X6 🗹                   | X 🗸               | X6 🖌                 | X6 🗹 🖊   |            | b undefined handler           |

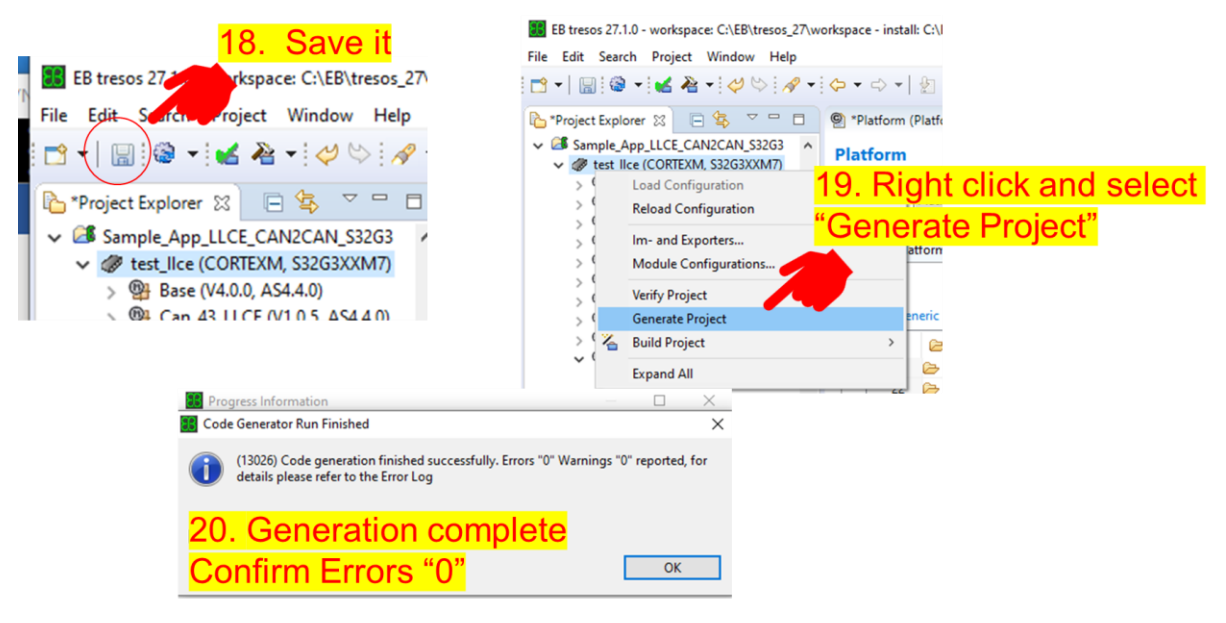

Figure 20. Enable the interrupt on Tresos

Figure 21. Generate Code

Now CAN2CAN sample app is ready to build.

Under llce\_sample\_app\_af folder, you can build as following.

- \$make clean
- \$make can\_routing

Then, you can see the elf file "can\_routing.elf" under llce\_sample\_app\_af/build.

Using CAN2CAN, CAN2ETH and ETH2CAN Features of LLCE on S32G, Rev. 1, 03/2023

As for the CAN2ETH/ETH2CAN sample app, modify the config.mak for your environment. For CAN2ETH/ETH2CAN, modify

C:\NXP\S32G\_LLCE\_1\_0\_5\_QLP1\sample\_app\_llce\llce\_sample\_app\_pfe\config.mak

Please refer to the following screenshot.

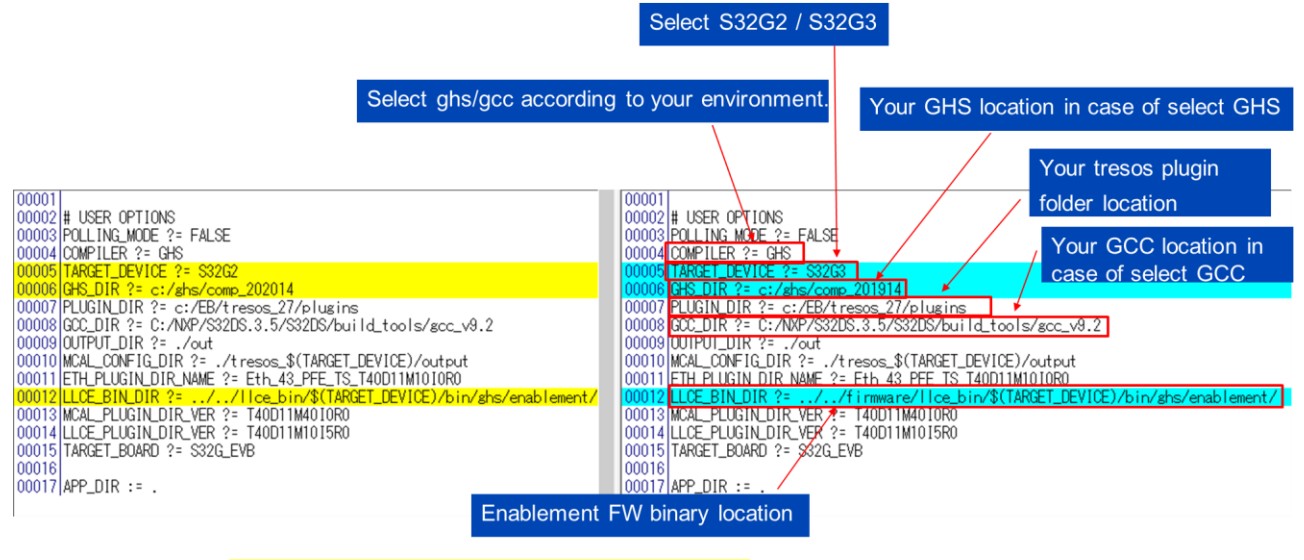

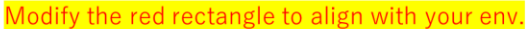

Figure 22. Modifying config.mak

In the S32G\_LLCE\_1\_0\_5\_QLP1 release, there is one known-issue in the EB-Tresos config of the llce\_sample\_app\_pfe, which is needed to fix. As for S32G3, you should modify

 $\label{eq:lice_sample_app_fe} C:\NXP\S32G_LLCE_1_0_5_QLP1\sample_app_llce\lice_sample_app_pfe\tresos_S32G3\config\Eth.x\dm. As for S32G2, you should modify$ 

 $\label{eq:c:NXPS32G_LLCE_1_0_5_QLP1 app_llce llce_sample_app_pfe tresos_S32G2 configEth.x dm.$ 

As for S32G3, change value from 2048 to 1522 on line 223, 429 and 618 as below. For S32G3, on line 269,521, and 756.

| 1002201 | 201 Original distrigues The Transition of the Contract of the Contract of the                                                                                       | {d:ctr.pame="http://contiglogressh Modified                                                                                                    |
|---------|----------------------------------------------------------------------------------------------------|----------------------------------------------------------------------------------------------------|
| 00221   | type="IDENTIFIABLE">                                                                                                    | type="IDENTIFIABLE">                                                                                                    |
| 00222   | 22 <d:var 00222<="" name="EthCtrlConfigIngressFifoBufLenByte" p=""></d:var>                                                                                                    | <d:var <="" name="EthCtrlConfigIngressFifoBufLenByte" td=""></d:var>                                                                                                    |
| 00223   | 23 type="INTEGER" value="2048"> 00223                                                                                                    | type="INTEGER" value="1522">                                                                                                    |
| 00224   | 224 <a:a name="IMPORTER_INFO" value="@DEF"></a:a> 00224                                                                                                    | <a:a name="IMPORTER_INF0" value="@DEF"></a:a>                                                                                                    |
| 00225   | 25  100225                                                                                                    | (/d:var)                                                                                                    |
| 00226   | 26 <d:var ethctrlconfigingressfifobuftotal"<="" name="[Compare Lines&lt;/p&gt;&lt;/td&gt;&lt;td&gt;× e=" td=""></d:var>                                                                                                    |                                                                                                    |
| 00227   | 127 type= 1:1 223 type="IN type="IN typ                                                                                      | TEGER" value="2048">UP e="INTEGER" value="4"/>                                                                                                    |
| 00228   | 28 <divar 1522"="" 2.8="" 223="" name="1" type="IN&lt;/p&gt;&lt;/td&gt;&lt;td&gt;TEGER value= ">18 e= EthUtrlConfigIngresshifoldx</divar>                                                                                                    |                                                                                                    |
| 00228   |                                                                                                    | e= INIEGER Value= 0 //                                                                                                    |
| 00230   |                                                                                                    | - "EthOt r l Config Ingroop Eife Priority designment" /                                                                                                    |
| 00232   | OK                                                                                                    |                                                                                                    |
| 00233   | 333 (/d: lst> 1002331                                                                                                    |                                                                                                    |
| 00425   | 25 (d: 1st_name="EthCtrlCopfigIngressFifo" type="MAP"> 00425                                                                                                    | <pre><d:lst_name="ethctrlconfigingresseifo" type="MAP"></d:lst_name="ethctrlconfigingresseifo"></pre>                                                                                                    |
| 00426   | d:ctr_name="EthCtrlConfigIngressFifo_1" 00426                                                                                                    | <d:ctr <="" name="EthCtrlConfigIngressFifo_1" td=""></d:ctr>                                                                                                    |
| 00427   | 127 type="IDENTIFIABLE"> 00427                                                                                                    | type="IDENTIFIABLE">                                                                                                    |
| 00428   | 428 <a ethctrlconfigingressfifobuflenbyte"<="" href="display:display:displa&lt;/td&gt;&lt;td&gt;&lt;d:var name=" td=""></a> |                                                                                                    |
| 00429   | 129 type="INTEGER" value="2048"> 00429                                                                                                    | type="INTEGER" value="1522">                                                                                                    |
| 00430   | ISO <a:a name="IMPORTER_INFO" value="@DEF"></a:a> 00430                                                                                                    | <a:a name="IMPORTER_INFO" value="@DEF"></a:a>                                                                                                    |
| 00431   | 31  00431                                                                                                    |                                                                                                    |
| 00432   | 32 <d:var lines<="" name="Compare" td=""><td>× ne="EthCtrlConfigIngressFitoButlotal"</td></d:var>                                                                                                    | × ne="EthCtrlConfigIngressFitoButlotal"                                                                                                    |
| 00433   |                                                                                                    | EGER" value= "2048" Will a service of the Charles of the Charles o |
| 00434   | 104 (G:Var hame- 114 1420 G)Ver 114                                                                                                    | FOR $ralue = \frac{1500}{150}$                                                                                                    |
| 00435   | 100 type- 2.1 423                                                                                                    | Pe- INIEGER Value- 0 //                                                                                                    |
| 00437   | 127 name="                                                                                                    | ne="EthCtrlConfigIngressEifoPriority@ssignment"/                                                                                                    |
| 00438   | V/d:ctr> 0K                                                                                                    |                                                                                                    |
| 00420   |                                                                                                    |                                                                                                    |
| 00616   | 516 type= IDENTIFTABLE > 00616                                                                                                    | type= IUENTIFIABLE >                                                                                                    |
| 00617   | 1/ < d:var name EthotriconfigingresshitobutLenbyte 0001/<br>0001/<br>00000000                                                                                                    | <pre><d:var <="" name="EthUtriUonfigIngressFif0butLenbyte" pre="" tume="INTECEP" uplue="1600"></d:var></pre>                                                                                                    |
| 00010   | Operative         Value         2040         00010           10         Coperative         MORTER         NEC         00010           110         Coperative         MORTER         NEC         00010                                                                                                    | (ata pame="INFEGER Value= 1522 /                                                                                                    |
| 00620   |                                                                                                    | (d:var)                                                                                                    |
| 00621   | 21 (d:var_name="ficompare lines                                                                                                    | × e="EthCtrlConfigIngressFifoBufTotal"                                                                                                    |
| 00622   | 322 type="]                                                                                                    | e="INTEGER" value="4"/>                                                                                                    |
| 00623   | 323 <d:var []nt<="" name="[]1:L 618 type=" td=""><td>EGER″ value=″2048″&gt;48 e=″EthCtrlConfigIngressFifoIdx″</td></d:var>                                                                                                    | EGER″ value=″2048″>48 e=″EthCtrlConfigIngressFifoIdx″                                                                                                    |
| 00624   | 524 type="  2:R 618 type="INT                                                                                                    | EGER value= 1522 >JC e= "INTEGER" value= "0"/>                                                                                                    |
| 00625   | 225 <d: <<="" lst="" td=""><td>&gt;</td></d:>                                                                                                    | >                                                                                                    |
| 00626   | name="                                                                                                    | e="EthCtrlConfigIngressFifoPriorityAssignment"∕>                                                                                                    |
| 00627   | 2// C/dtctr>                                                                                                    |                                                                                                    |
| 00628   | 228 (/d:1st2                                                                                                    | (/d:Ist/                                                                                                    |

Figure 23. Modifying Eth.xdm

In PFE MCAL 4.4 driver 1.0.0, there is a known-issue in the Eth\_43\_PFE\_TS\_T40D11M10I0R0\include\hal.h. So fix the copied file under tresos/plugins as follows. Change symbol from "GHS" to "\_\_ghs\_\_".

| Original                                                                                                    |                                                                                                    | Modified                                    |
|----------------------------------------------------------------------------------------------------|----------------------------------------------------------------------------------------------------|---------------------------------------------|
| 00048 #endif /* PFE_CFG_MULTI_IN<br>00049<br>00050 #if_defined(GHS)                                                    | NSTANCE_SUPPORT */ 00048  #endif /* PFE_CFG_MULTI_1<br>00049  <br>00050 #if defined(ehs)                  | INSTANCE_SUPPORT */                         |
| 00051 #define hal_nop()<br>00052 #else /* GCC and DIAB */<br>00053 #define hal_nop()<br>00054 #endif<br>00055<br>00056 | asm(" nop") 00051 #define hal_nop()asm_ Compare Lines 1:L 50 #if defined(GHS)=ur 2:R 50 #if defined(ghsur | asm("nop")<br>nvolatile("nop" ::: "memory") |
|                                                                                                    | Figure 24. Fixing hal.h                                                                                   |                                             |

In case of S32G2, follow below steps 1) - 11) before generating the config code.

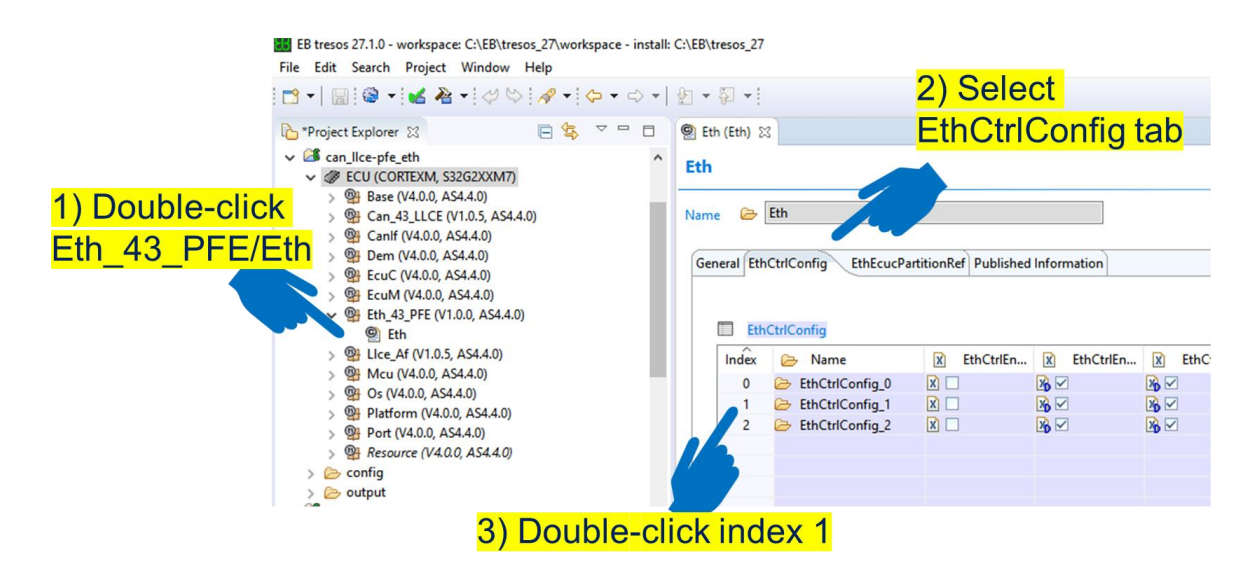

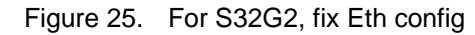

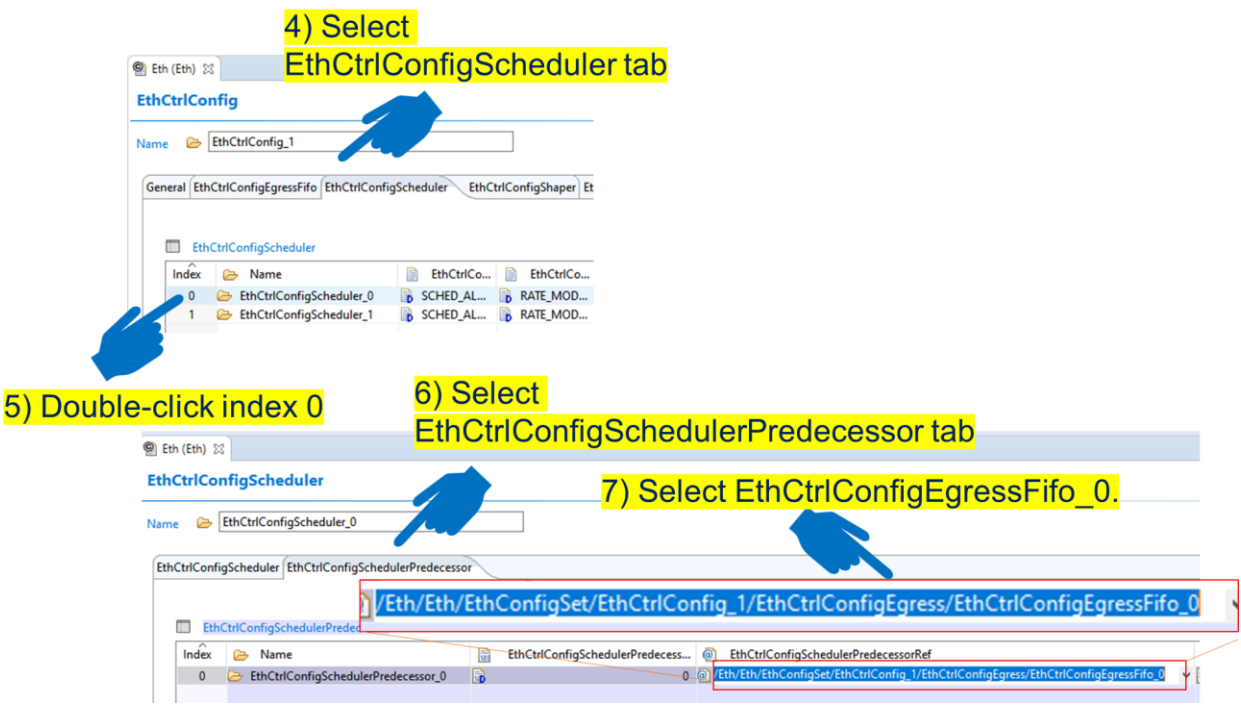

Figure 26. For S32G2, fix Eth config

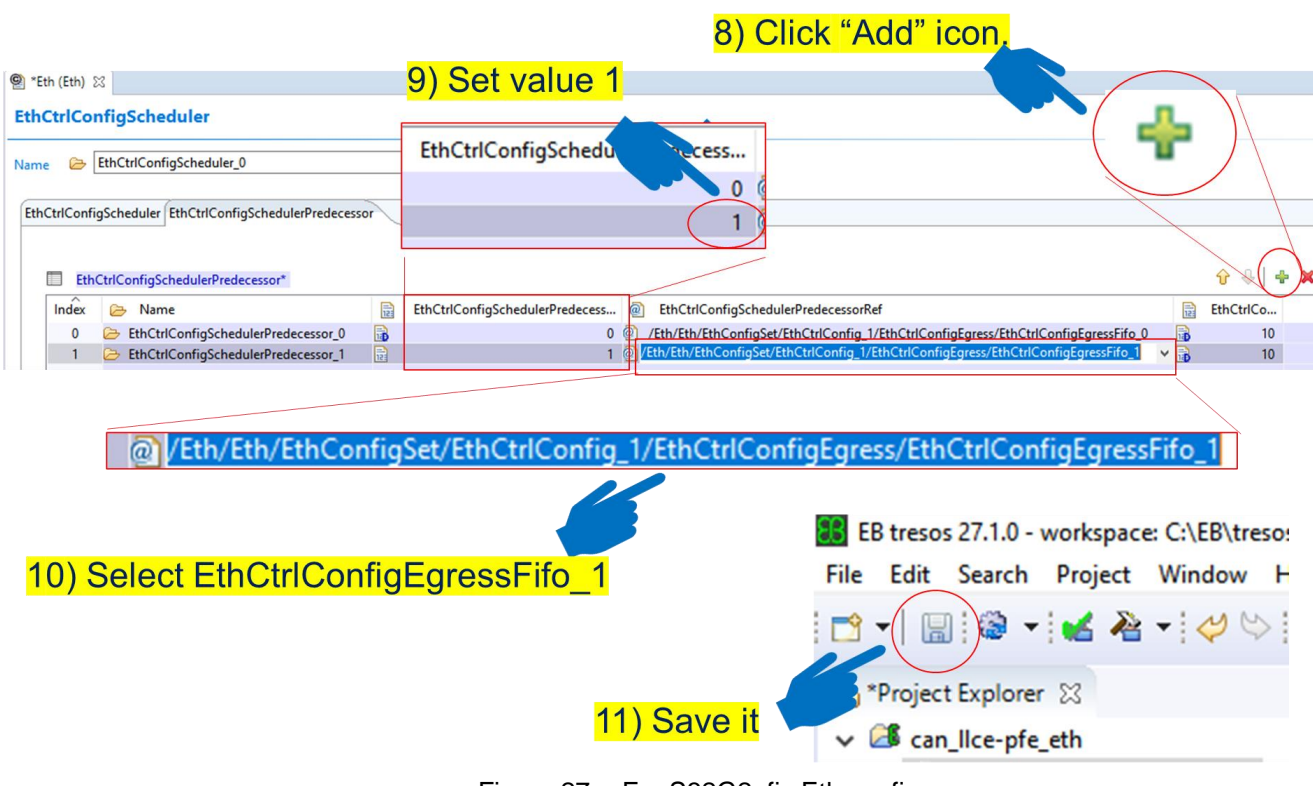

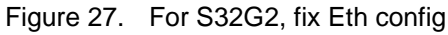

Then, generate the config code.

|                                         | EB tresos 27.1.0 - v<br>File Edit Search                        | vorks<br>Proje | pace: C:\EB\tresos_27\workspace - install: C:\E<br>ect Window Help<br>▲ ▼ : ◇ ◇ : ◇ ▼ : ◇ ▼ : ◇ ▼ : ② | B∖tr                        |                                               |                                                                                                    |             |
|-----------------------------------------|-----------------------------------------------------------------|----------------|----------------------------------------------------------------------------------------------------|-----------------------------|-----------------------------------------------|----------------------------------------------------------------------------------------------------|-------------|
|                                         | Project Explorer Ilce-pfe-g3 ECU (COF ECU (COF Ecu onfig output | ×              | Load Configuration<br>Reload Configuration                                                            | an                          |                                               |                                                                                                    |             |
| 10. Right click an<br>"Generate Project | d select<br>:t"                                                 | l select<br>"  | Module Configurations<br>Verify Project<br>Generate Project                                           |                             | Progress Information —                        | ×                                                                                                    |             |
|                                         |                                                                 | ž              | 4                                                                                                    | Build Project<br>Expand All | >                                             | (13026) Code generation finished successfully. Errors "0" Warnings "0" rep<br>details please refer to the Error Log | ported, for |
|                                         |                                                                 |                |                                                                                                    |                             | 11. Generation complete<br>Confirm Errors "0" | ОК                                                                                                    |             |

Figure 28. Generate config code

Under llce\_sample\_app\_pfe folder, you can build as following.

- \$make clean
- \$make

You can see the elf file "int\_app.elf" under llce\_sample\_app\_pfe/out.

### 3.3. Connect the wires and run

For CAN2CAN, connect the CAN wires between CAN0 and 1, CAN14 and 15. After connecting the wires run the bundled CMM.

The CAN routing sample app performs CAN2CAN routing from CAN0 to CAN15. CAN1 sends the frames to be routed. Connect the external CAN wires between CAN0 and CAN1.

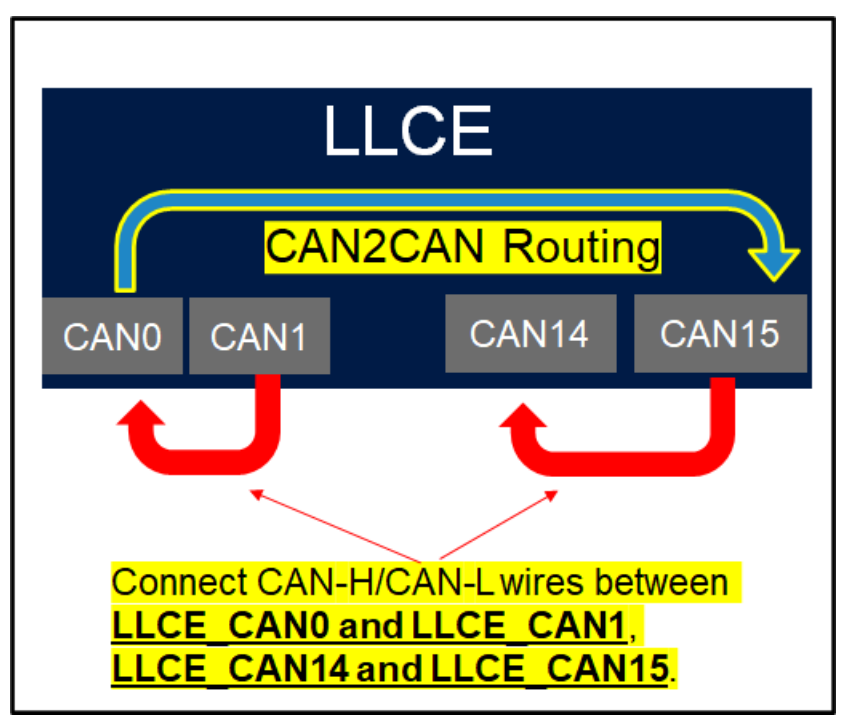

Figure 29. Connecting the CAN wires

You can see the Lauterbach's cmm scripts to run the sample app under folder

S32G\_LLCE\_1\_0\_5\_QLP1\sample\_app\_llce\llce\_sample\_app\_af\tools\cmm\_scripts.

"S32G2\_app\_load.cmm" and "S32G3\_app\_load.cmm" are there. The former is for S32G2. The latter is for S32G3.

In the CMM, select CAN\_ROUTING\_DEBUG\_MODE instead of CAN\_LOOPBACK as below. Then, you can debug the sample app for CAN2CAN on TRACE32.

| 45 🔵 | GOSUB CAN_LOOPBACK            |
|------|-------------------------------|
| 46   | GOSUB CAN_LOOPBACK_DEBUG_MODE |
| 47   |                               |
| 48   | GOSUB LIN_LOOPBACK            |
| 49   | GOSUB LIN_LOOPBACK_DEBUG_MODE |
| 50   |                               |
| 51   | GOSUB CAN_ROUTING             |
| 52 🔵 | GOSUB CAN_ROUTING_DEBUG_MODE  |
| 5.0  |                               |

If you capture the two CAN buses with Logic Analyzer, you can see the routings as shown in the following figure.

Using CAN2CAN, CAN2ETH and ETH2CAN Features of LLCE on S32G, Rev. 1, 03/2023

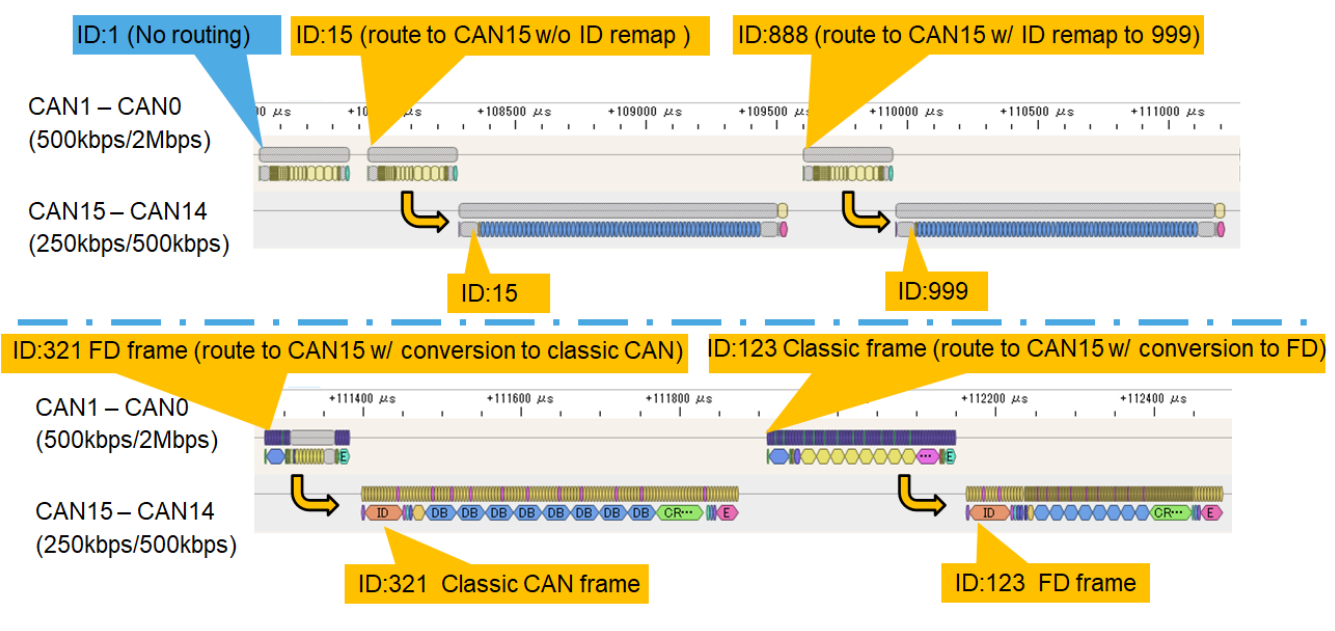

Figure 30. CAN routings

For CAN2ETH, Connect CAN wires between CAN0 and 1. Also Connect Ethernet cable to PFE\_MAC1, run the bundled CMM.

CAN0 sends 64 CANFD frames. If you connect CAN wires between CAN0 and CAN1, CAN1 receives those frames and encapsulates them into IEEE1722 packets and into UDP packets. Then, LLCE sends the packets to PFE without host CPU's intervention. Then PFE sends them from PFE\_MAC1.

If you connect an Ethernet cable between your PC and PFE\_MAC1 (For RDB2/RDB3, it corresponds to P3A connector as shown below), you can capture those routed packets by your PC (e.g. Wireshark).

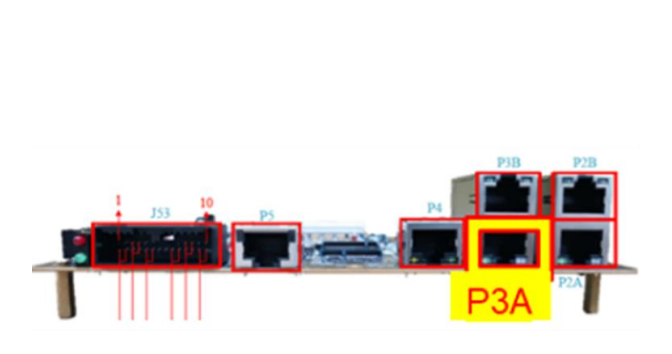

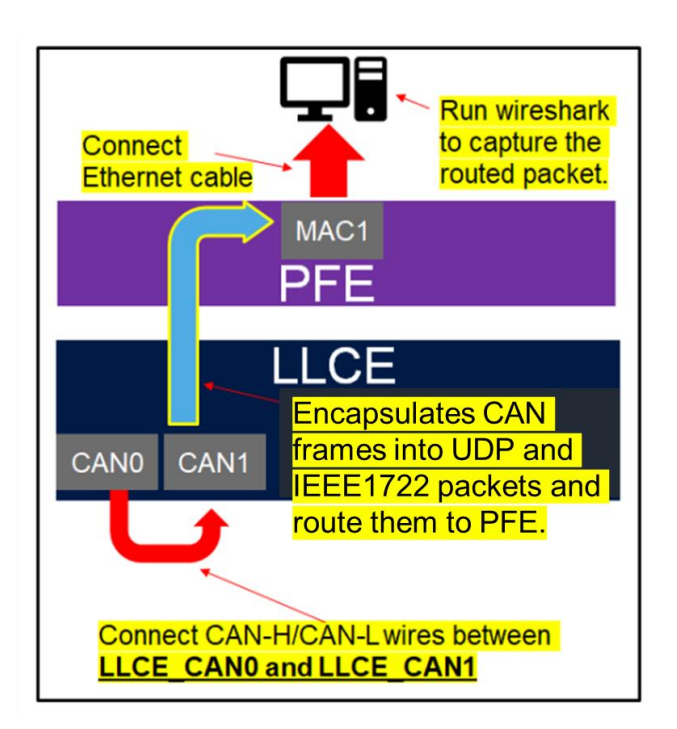

#### Figure 31. CAN2ETH routing

Run the Lauterbach's cmm script "*s32g.cmm*" under folder S32G\_LLCE\_1\_0\_5\_QLP1\sample\_app\_llce\llce\_sample\_app\_pfe.

You can debug sample app on TRACE32.

If you capture the routed packets, you can see encapsulated CAN frames. CAN0 sends frames which has seven kinds of IDs (ID=0x5,0xa,0xf,0x14,0x19,0x1e and 0x23). With this app's Tresos config, each CAN frames except ID=0x5 are processed as shown below.

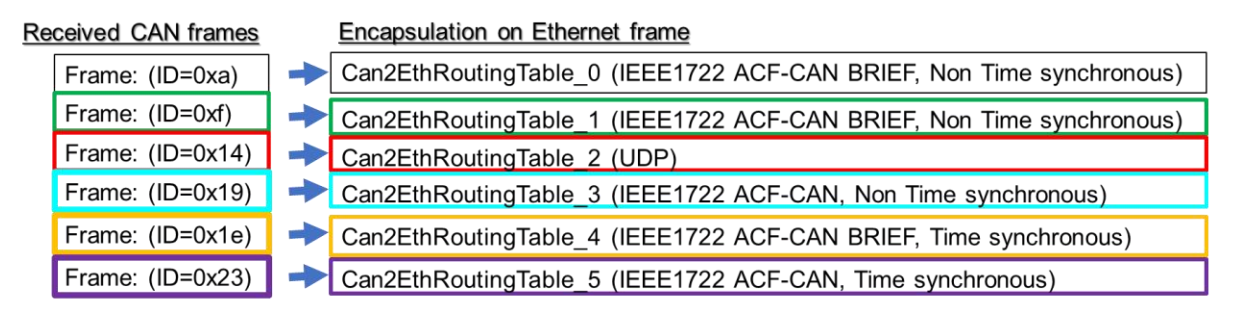

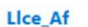

On EB-Tresos, above configurations are done in LIce\_Af as below.

| ne 🙆   | ≥ [ | Llce_Af                |                            |                      |                    |           |           |   |         |            |             |
|--------|-----|------------------------|----------------------------|----------------------|--------------------|-----------|-----------|---|---------|------------|-------------|
| eneral | Can | AdvancedFeature Can2Ca | nRoutingTable Can2EthRouti | ingTable Eth2Can Pub | lished Information |           |           |   |         |            |             |
|        | Can | 2EthRoutingTable       |                            |                      |                    |           |           |   |         | }          | 1 8 / 1     |
| Inde   | ex  | 🗁 Name                 | Encapsulation Type         | EthDestAddress       | EthSrcAddress      | IpDestAd  | . DSrcAdd |   | UdpDest | UdpSrcPort | Buffer Size |
| 0      | )   | Can2EthRoutingTable    | 0 AVTP_NTSCF_BRIEF         | A6:B5:C4:D3:E2:F1    | 4C:4C:43:45:41:46  | 127.0.0.1 | 127.0.0.1 |   | 1500 🔒  | 1500 📄     | 501         |
| 1      | 1   | Can2EthRoutingTable    | 1 AVTP_NTSCF_BRIEF         | 66:55:44:33:22:11    | 4C:4C:43:45:41:46  | 127.0.0.1 | 127.0.0.1 |   | 1500 🔒  | 1500 📄     | 120         |
| 2      | 2   | Can2EthRoutingTable    | 2 DDP                      | 11:22:33:44:55:66    | AC:4C:43:45:41:46  | 127.0.0.1 | 127.0.0.1 |   | 1500 🔒  | 1500 📄     | 200         |
| 3      | 3   | Can2EthRoutingTable    | 3 AVTP_NTSCF_FULL          | 66:55:44:33:22:11    | AC:4C:43:45:41:46  | 127.0.0.1 | 127.0.0.1 |   | 1500 🔒  | 1500 📄     | 130         |
| 4      | 1   | Can2EthRoutingTable    | 4 AVTP_TSCF_BRIEF          | 66:55:44:33:22:11    | 4C:4C:43:45:41:46  | 127.0.0.1 | 127.0.0.1 |   | 1500 🔒  | 1500 📄     | 140         |
| 5      | 5   | Can2EthRoutingTable    | 5 AVTP_TSCF_FULL           | 66:55:44:33:22:11    | AC:4C:43:45:41:46  | 127.0.0.1 | 127.0.0.1 | B | 1500 🔒  | 1500 📄     | 150         |

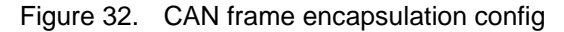

|         | 2 💿 🚞          |                 | 000         |               | ¥ ± 🗉     | <b>Q Q</b>  | Q II                       |         |            |          |                                            |
|---------|----------------|-----------------|-------------|---------------|-----------|-------------|----------------------------|---------|------------|----------|--------------------------------------------|
| Apply a | display filter | <ctrl-></ctrl-> |             |               |           |             |                            |         |            |          |                                            |
| No.     | Time           | Source          |             | Destination   | Protocol  | Length Info |                            |         |            |          | -                                          |
| 10      | 0.001441598    | 40:40:4         | 13:45:41:40 | 66:55:44:33   | : ACF-CAN | 102 ACF-CAN | (1): 0x0000                | 0023 80 | 81 82 83   | 84 85 86 |                                            |
| 12      | 0.001980768    | 127.0.0         | 0.1         | 127.0.0.1     | UDP       | 98 1500 → 1 | 1500 Len=56                | 0001 CC | 0 01 02 03 | C4 C5 C0 | Can2EthRoutingTable_1                      |
| 13      | 0.002094492    | 4c:4c:4         | 43:45:41:40 | 6 66:55:44:33 | : ACF-CAN | 90 ACF-CAN  | (1): 0x0000                | 0019 c6 | ) c1 c2 c3 | c4 c5 c6 | g7 c8 c9 ca cb cc cd c                     |
| 14      | 0.002224094    | 4c:4c:4         | 13:45:41:40 | 66:55:44:33   | : ACF-CAN | 94 ACF-CAN  | (1): 0x0000                | 001e c0 | c1 c2 c3   | C4 C5 C6 | c7 c8 c9 ca cb cc cd c                     |
| 66:5    | 5:44:3         | 3:              | ACF-        | CAN           | 82        | ACF-CAN     | 1(1):                      | 0x0     | 00000      | 90f      | Can2EthRoutingTable_2                      |
| 127.0   | 9.0.1          |                 | UDP         |               | 98        | 1500 →      | 1500                       | Len     | =56        | -        | 08 09 0a 0b 0c 0d 6<br>08 09 0a 0b 0c 0d 6 |
| 66:55   | 5:44:3         | 3:              | ACF-        | CAN           | 90        | ACF-CAN     | (1):                       | 0x0     | 00000      | 919←     | 48 49 4 Can2EthRoutingTable_3              |
| 66:5    | 5:44:3         | 3:              | ACF-        | CAN           | 94        | ACF-CAN     | 1(1):                      | 0x0     | 00000      | 91e 🔨    | 48 49 4a 4b 4c 4d 4                        |
| 66:5    | 5:44:3         | 3:              | ACF-        | CAN           | 102       | ACF-CAN     | 1(1):                      | 0x0     | 00000      | 923      | 48 49 th Can2EthRoutingTable_4             |
| a6:b    | 5:c4:d         | 3:              | ACF -       | CAN           | 474       | ACF-CAN     | 1(1):                      | 0x0     | 00000      | 90a      | 9 00 00 00 00 00 00 88                     |
| 29      | 0.005193072    | 40.40.4         | 13.4J.41.4  | 00.33.44.33   | ACT CAN   | 34 ACF-CAN  | (1). 0X0000                | 0010 00 | 01 02 03   | 04 05 00 | 27 88 Can2EthRoutingTable 5                |
| 31      | 0.005732822    | 40:40:4         | 43:45:41:40 | 66:55:44:33   | ACF-CAN   | 82 ACF-CAN  | (1): 0x0000                | 0023 80 | ) c1 c2 c3 | c4 c5 c6 | c7 c8 c9 ca cb cc cd c                     |
| 32      | 0.005918077    | 127.0.0         | 9.1         | 127.0.0.1     | UDP       | 98 1500 → 3 | 1500 Len=56                |         |            | /        | 0 054 D 11 T 11 0                          |
| 33      | 0.006038798    | 40:40:4         | 13:45:41:40 | 66:55:44:33   | : ACF-CAN | 90 ACF-CAN  | (1): 0x0000                | 0019 c6 | c1 c2 c3   | c4 c5 c6 | CanzetnRouting Table_0                     |
| 34      | 0.006174178    | 40:40:4         | 43:45:41:40 | 66:55:44:33   | ACF-CAN   | 102 ACF-CAN | (1): 0X0000<br>(1): 0X0000 | 0010 00 | c1 c2 c3   | C4 C5 C6 | c7 c8 c9 ca cb cc cd c                     |
| 36      | 0.006603221    | 4c:4c:4         | 43:45:41:4  | a6:b5:c4:d3   | : ACF-CAN | 474 ACF-CAN | (1): 0x0000                | 000a 00 | 0 01 02 03 | 04 05 06 | 07 08 09 0a 0b 0c 0d 6                     |
| 1 27    | 0 006773838    | 40.40.7         | 12-15-11-11 | R             | · ACE.CAN | 83 ACE-CAN  | (1) · Avaaaa               | 000+ 00 | 0 01 02 03 | 01 05 06 | AT AR AG As Ah Ar Ad r                     |

Figure 33. Capturing CAN2ETH frames on Wireshark

#### Using CAN2CAN, CAN2ETH and ETH2CAN Features of LLCE on S32G, Rev. 1, 03/2023

For ETH2CAN, you can play it with CAN2ETH setup as is. Running the same elf file as CAN2ETH (use same cmm also), LLCE performs ETH2CAN. If you will simply send back the CAN2ETH UDP packet to S32G, you can play the UDP ETH2CAN example easily.

At first, export PCAP based on the captured CAN2ETH UDP packet (sent via Can2EthRoutingTable\_2). As below, on Wireshark, select the CAN2ETH UDP packet and File-Export Specified Packets. This creates PCAP to send back to S32G.

|                                                                                                    | Wireshar                                      | k · Export Spe              | ecified Pac                    | kets                     |         |                      |                       |                         | 8          |
|----------------------------------------------------------------------------------------------------|-----------------------------------------------|-----------------------------|--------------------------------|--------------------------|---------|----------------------|-----------------------|-------------------------|------------|
| Look in: 📄 /hon                                                                                                    | ne/nxp/ETH2CAN                                |                             |                                | - (                      | 3 0     | 0                    | <b></b>               | ::                      |            |
| Computer                                                                                                    | Name<br>IEEE1722-example.<br>UDP_capture.pcap | • S                         | iize<br>194 bytes<br>138 bytes | Type<br>pcap F<br>pcap F | ile     | Date<br>2023<br>2023 | Moo<br>8/02/<br>8/02/ | difie<br>'06 :<br>'06 : |            |
| File name: UDP_ca                                                                                                    | pture.pcap<br>ark/tcpdump/ pcaj               | 0                           |                                | Compro                   | c with  |                      |                       | Sa<br>Can               | ve<br>Icel |
| r deket Hunge                                                                                                    | 0 C                                           | aptured 💿 Di                | splayed                        | compre.                  | 55 WILL | i <u>gz</u> ip       |                       |                         |            |
| <ul> <li><u>All packets</u></li> <li><u>Selected packet</u></li> <li><u>Marked packet</u></li> <li>First to last me</li> <li><u>Range:</u></li> <li>Remove ignored</li> </ul> | ets only<br>ts only<br>arked<br>ed packets    | 77<br>1<br>0<br>0<br>0<br>0 | 77<br>1<br>0<br>0<br>0         |                          |         |                      |                       |                         |            |

Figure 34. Export PCAP of captured CAN2ETH UDP

Then, send back the UDP packet to S32G using the exported PCAP. For example, you can send the packet using tcpreplay as below.

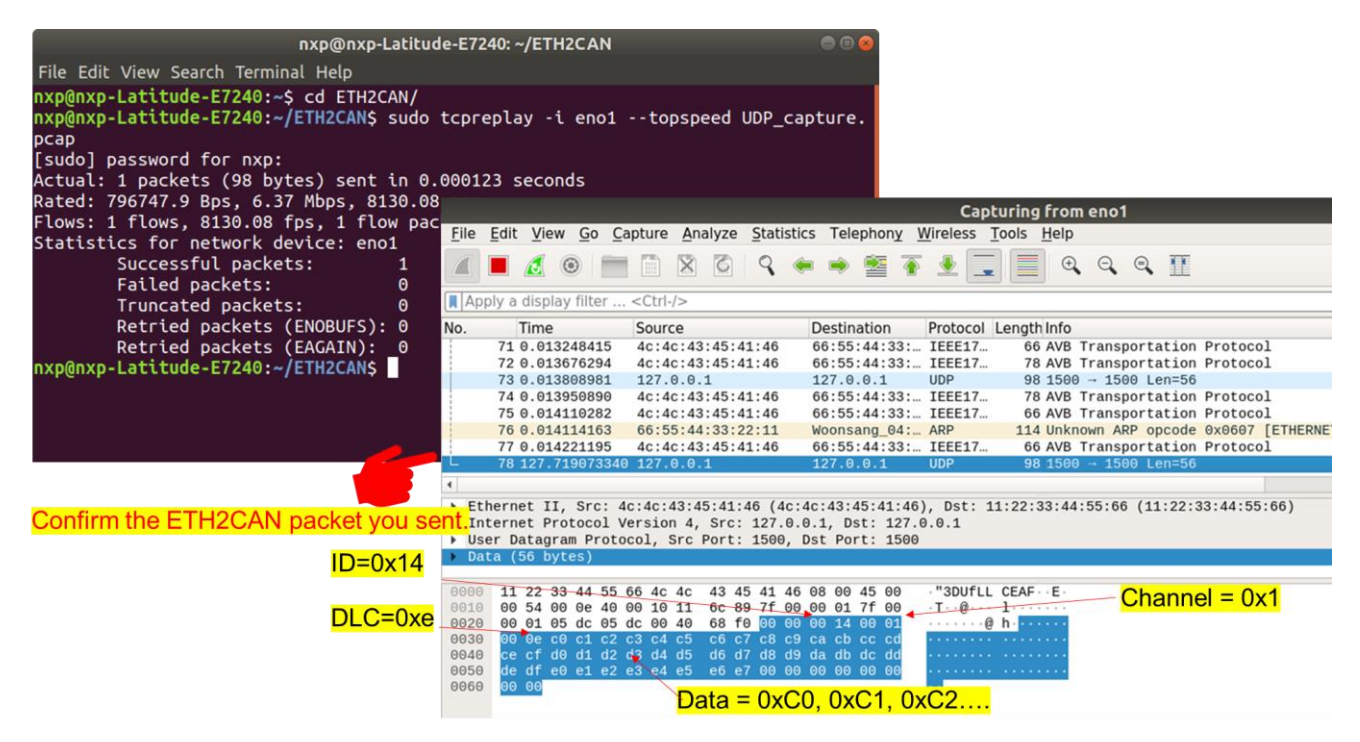

Figure 35. Send back UDP CAN2ETH packet to S32G

Then, you will see the CAN frame on LLCE\_CAN1 unpacked from the ETH2CAN UDP packet.

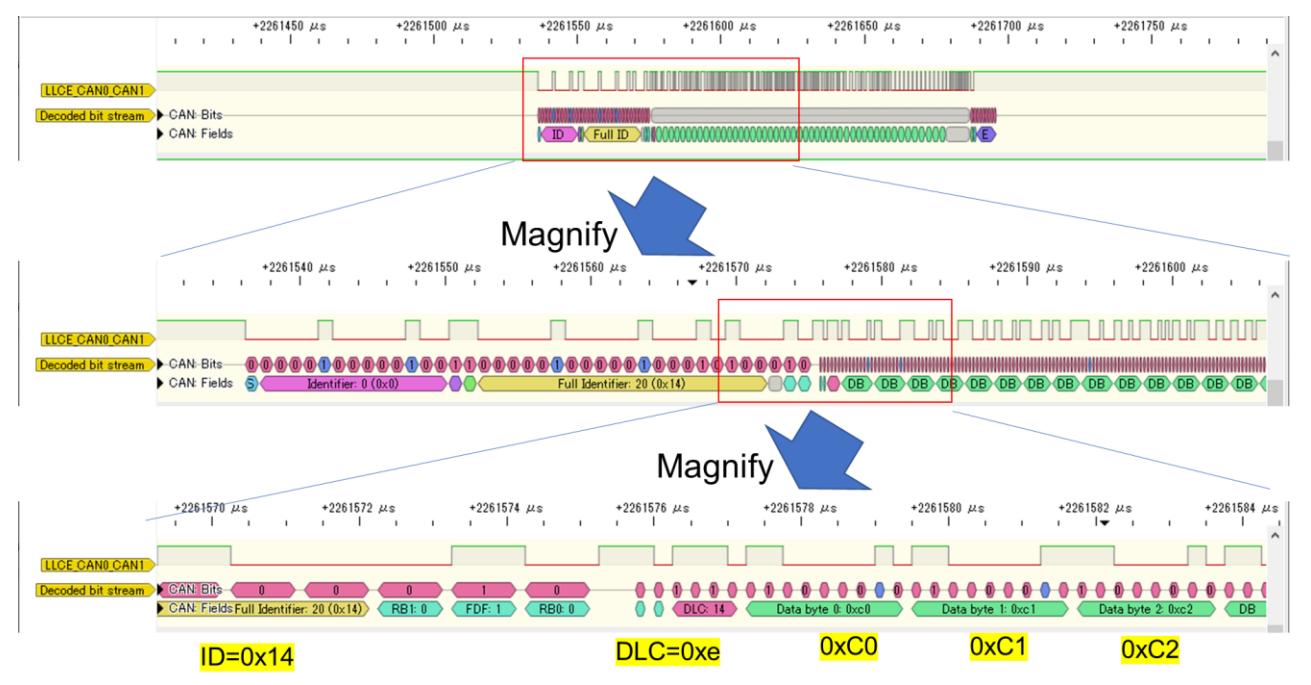

Figure 36. ETH2CAN unpacked CAN frame

As for IEEE1722 ETH2CAN example, if you connect multiple CAN channels, you can see more routed CAN frames.

If you send the packet generated from bundled PCAP "IEEE1722-example.pcap" to PFE\_MAC1, LLCE parses it and unpacks the encapsulated CAN frames to each destination according to the ACF CAN msg information embedded in the packet (i.e. all odd CAN channels). If you connect all odd CAN channels to the companion CAN channels (e.g. even channels), you can observe all unpacked CAN frames from the IEEE1722 Ethernet frame.

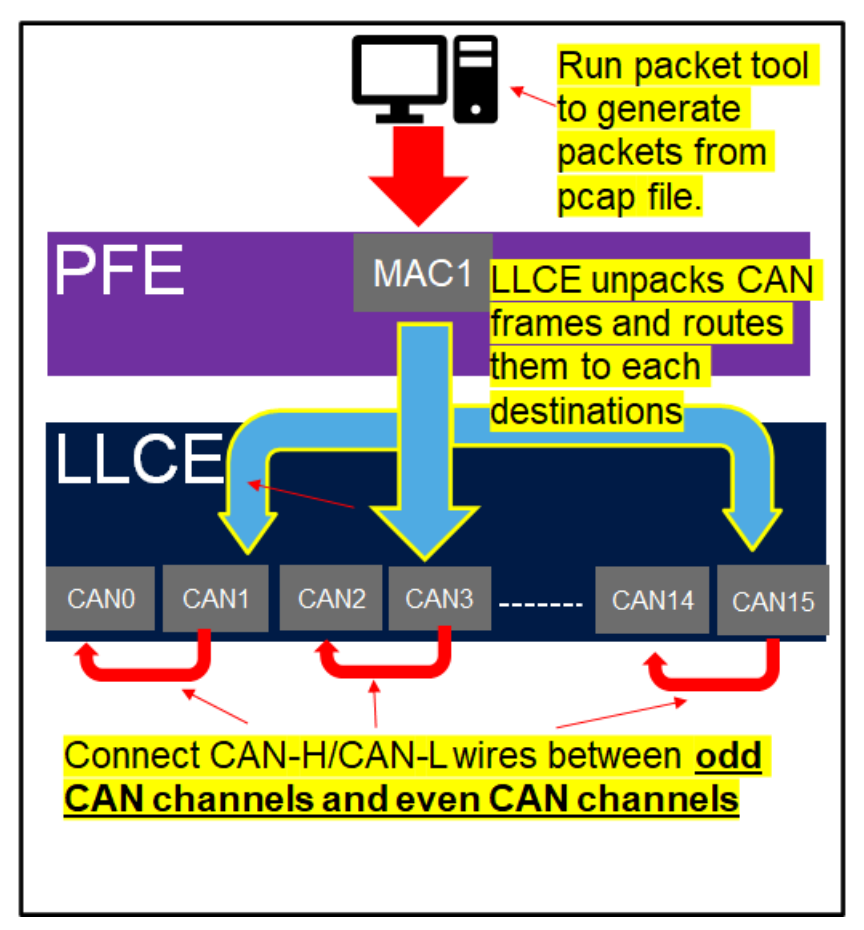

Figure 37. IEEE1722 ETH2CAN routing example

If you capture the odd CAN buses with Logic Analyzer, you can see the routed CAN frames.

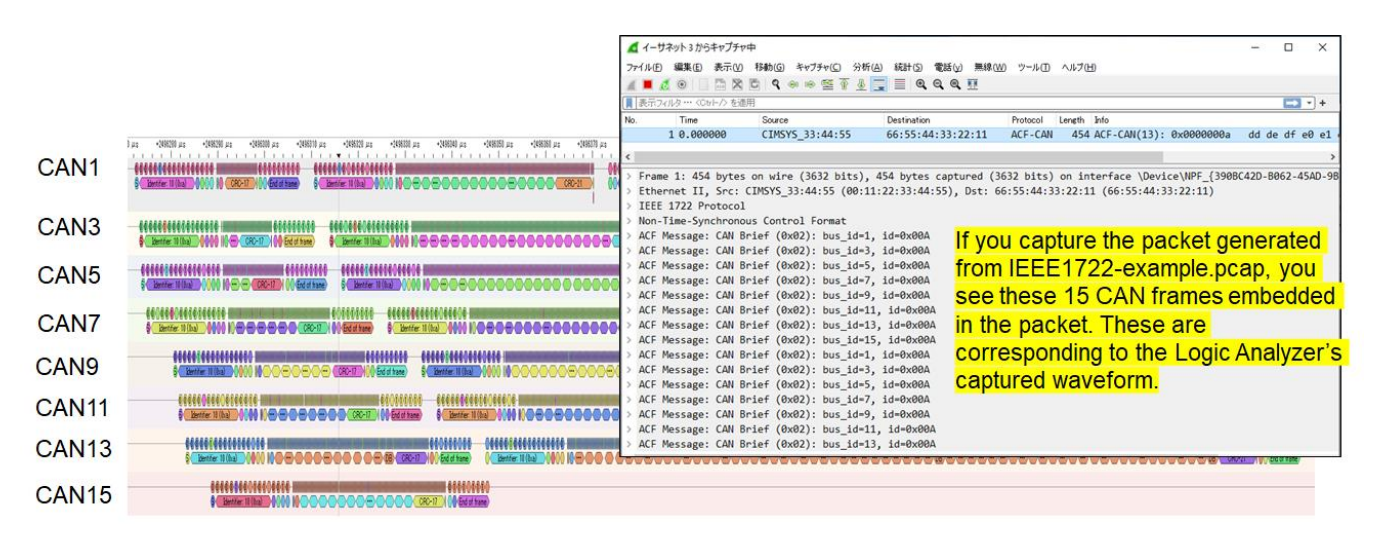

Figure 38. Routed CAN frames

This section explains how to configure essential items for customization of CAN2CAN/CAN2ETH/ETH2CAN. Import the EB-Tresos configuration delivered in the sample app as a template, then customize it.

#### NOTE

This section is based on the sample app config latest release as of February 2023. (i.e. S32G\_LLCE\_GATEWAY\_1.0.5\_QLP1\_D2302.exe).

### 4.1. Importing the sample config

Run EB-Tresos Studio and import sample config.

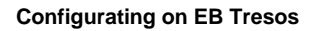

| Import Select Create new projects from an archive file or directory.                             | ×         | Import Import Projects Select a directory to search Select root directory: Contexture to fine | 5. Click Browse<br>for existing Eclipse projects.            | Browse                                                 |
|--------------------------------------------------------------------------------------------------|-----------|-----------------------------------------------------------------------------------------------|--------------------------------------------------------------|--------------------------------------------------------|
| Select an import wizard:                                                                         |           | <u>Projects:</u>                                                                              |                                                              | B <u>r</u> owse                                        |
| v ➢ General<br>➢ Existing Projects into Workspace<br>✓ ➢ CVS<br>➢ Projects from 2                |           |                                                                                               |                                                              | <u>S</u> elect All<br>Deselect All<br>R <u>e</u> fresh |
| <ul> <li>A. Ch</li> <li>2. Click "Existing</li> <li>Projects into</li> <li>Workspace"</li> </ul> | eck "Copy | Options<br>Search for nested proje<br>Copy projects into work<br>Hide projects that alrea     | nto workspace"<br>cts<br>kspace<br>dy exist in the workspace |                                                        |
| 3. Click Next                                                                                    |           | Working sets                                                                                  | g sets 🗸 🗸                                                   | Ne <u>w</u><br>S <u>e</u> lect                         |
| Cancel                                                                                           |           | ? <                                                                                           | <u>Back N</u> ext > <u>F</u> inish                           | Cancel                                                 |

Figure 39. Importing file

In case of CAN2CAN, import the following file. Choose "tresos\_s32g3" or "tresos\_s32g2" according to your target, and then, select "Tresos\_CAN2CAN\_Project".

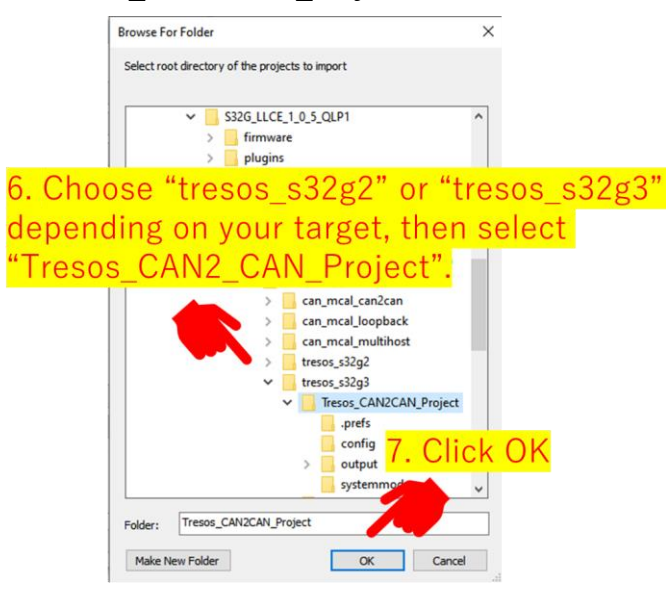

Figure 40. Importing CAN2CAN config file

In case of CAN2ETH and ETH2CAN, choose "tresos\_S32G2" or "tresos\_S32G3" depending on your target.

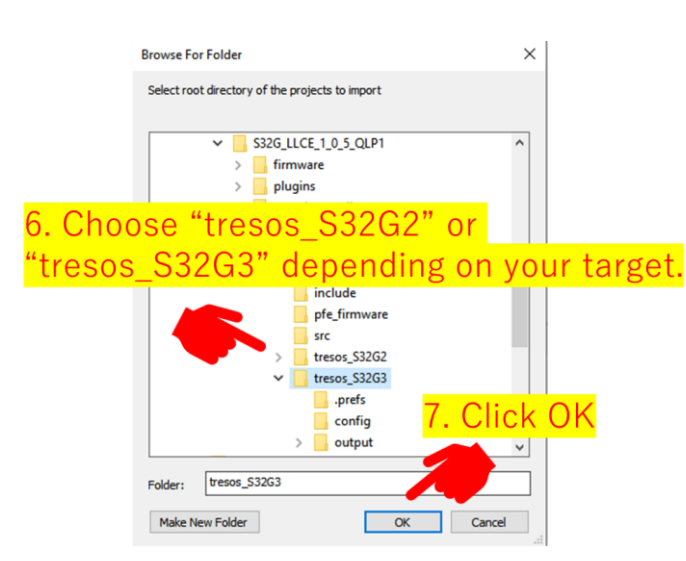

Figure 41. Importing CAN2ETH and ETH2CAN config file

To import sample configuration, browse and select the root directory, click on finish. Refer to the following screenshot.

| B Import                                                                          |                                                    |     |                              | ×            |         |
|-----------------------------------------------------------------------------------|----------------------------------------------------|-----|------------------------------|--------------|---------|
| mport Projects<br>Select a directory to sea                                       | rch for existing Eclipse projects.                 |     | T                            |              |         |
| Select root directory: Select archive file: Projects:                             | C:\NXP\S32G_LLCE_1_0_5_QLP1\sample_app             | ~   | Browse                       | <b>e</b>     |         |
| Sample_App_LL                                                                     | TE_CAN2CAN_S32G3 (C:\NXP\S32G_LLCE_1_0_3           | 5_C | Select<br>Deselect<br>Refres | All<br>t All |         |
| Coptions<br>Search for nested pr<br>Copy projects into w<br>Hide projects that al | ojects<br>orkspace<br>ready exist in the workspace | >   |                              |              |         |
| Working sets Add project to work Working sets:                                    | cing sets                                          | 8   | New                          | lick         | : Finis |
| ?                                                                                 | < Back Next > Finish                               |     | Cance                        | el           |         |

Figure 42. Importing sample configuration

To rename the imported project config right click and select Rename. Enter the new name in the dialog box and click OK.

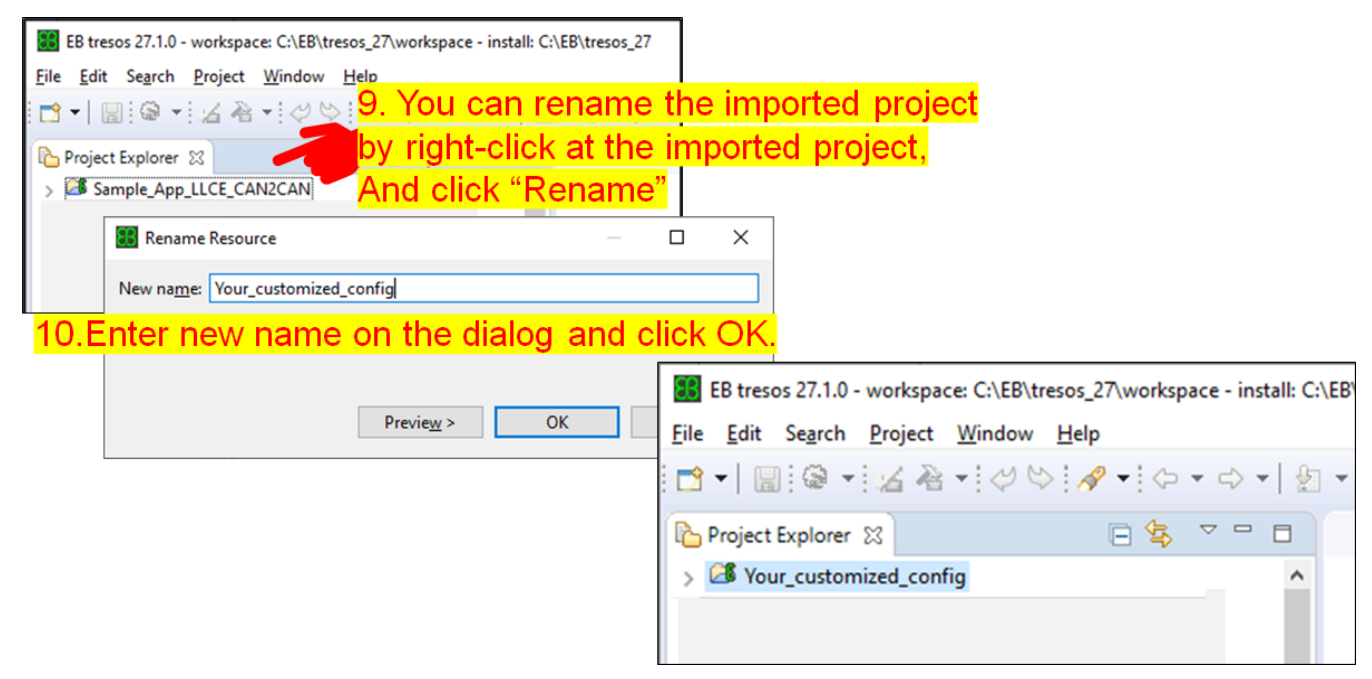

Figure 43. Renaming the imported project

Every time you start configuration on the Tresos studio, you need to load config.

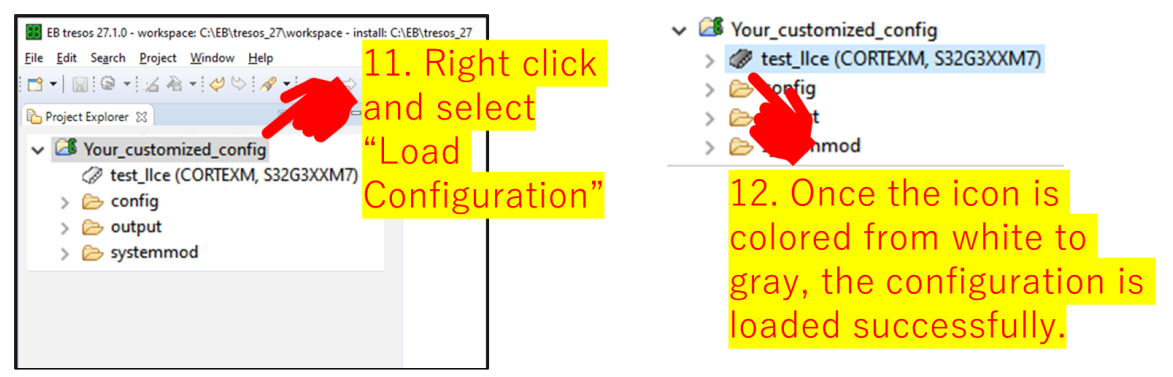

Figure 44. Restarting and selecting the config

### 4.2. Configure LIce\_Af for CAN2CAN

In Configure Can2CanRoutingTable follow the steps to configure Llce\_Af.

- 1. Double click Llce\_Af.
- 2. Select Can2CanRoutingTable Tab.
- 3. You can add/delete these for your CAN2CAN use case. In order to configure routing details, double click the entry index.

| EB tresos 27.1.0 - workspace: C:\EB\tresos_27\workspace                                 | - install: C:\EB\tresos_27                                                                       |
|-----------------------------------------------------------------------------------------|--------------------------------------------------------------------------------------------------|
| File Edit Search Project Window Help                                                    |                                                                                                  |
| 🖆 •   🔚   🎯 • ! 🕊 隆 • ! 🞺 🗠 ! 🥔 • ! 🗇 • !                                               | ⇒ ▼                                                                                              |
| 🎦 Project Explorer 🕱 🛛 🕞 🤹 🗸 🖓 🗖                                                        | Lice_Af (Lice_Af)                                                                                |
| ✓ If Your_customized_config ^<br>✓ Itest_lice (CORTEXM, S32G3XXM7)                      | Lice_Af                                                                                          |
| >                                                                                       | Name ≽ Lice_Af                                                                                   |
| >      @ Dem (V4.0.0, 454, 40)     Secure (V4.0.1, 114, 114, 114, 114, 114, 114, 114, 1 | General CanAdvancedFeature Can2CanRoutingTable Can2EthRoutingTable Eth2Can Published Information |
| >                                                                                       | Can2CanRoutingTable                                                                              |
| > 🕸 Mcu (V4.0.0, AS4.4.0)                                                               | Index 🍃 Name 🕱 Convert destination to CAN 🕅 Convert destination to CAN FD if possible            |
| > W Os (V4.0.0, AS4.4.0)                                                                | 0 🗁 Can2CanRoutingTable_0 🧏 🗌                                                                    |
| > Platform (V4.0.0, AS4.4.0)                                                            | 1 🗁 Can2CanRoutingTable_1 🧏 🗌 🛛 🕅                                                                |
| > W Port (V4.0.0, AS4.4.0)                                                              | 2 😂 Can2CanRoutingTable_2 🛛 🗹                                                                    |
| > Config                                                                                | 3 🗁 Can2CanRoutingTable_3 🚯 🗌 🙀 🔂                                                                |
|                                                                                         |                                                                                                  |

Figure 45. Configuring Llce\_Af

In CanDestinationList, configure routing destinations.

- 1. Select CanDestinationList
- 2. Select the destination channel from the pull-down list. If the desired channel is missing in the list, you should add it on the Can\_43\_Llce/CanController (as explained in the section "Configure CanController")
- 3. You can add/delete entries for the destination. Now there is only 1 destination in this list hence this routing is unicast. If you add destination, the corresponding routing will be multicast routing.

| *Lice_Af (Lice_Af)      ⊗    |                                                  |  |
|------------------------------|--------------------------------------------------|--|
| Can2CanRoutingTable          |                                                  |  |
| Name 🗁 Can2CanRoutingTable_0 |                                                  |  |
| General CanDestinationList   |                                                  |  |
|                              |                                                  |  |
| CanDestinationList           |                                                  |  |
| Index 🗁 Name                 | Can Controller Reference                         |  |
| 0 🗁 CanDestinationList_0     | /Can_43_LLCE/Can/CanConfigSet_0/CanController_15 |  |
| 3.                           | 2.                                               |  |

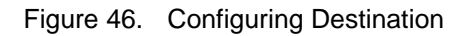

Configure routing details in General Tab.

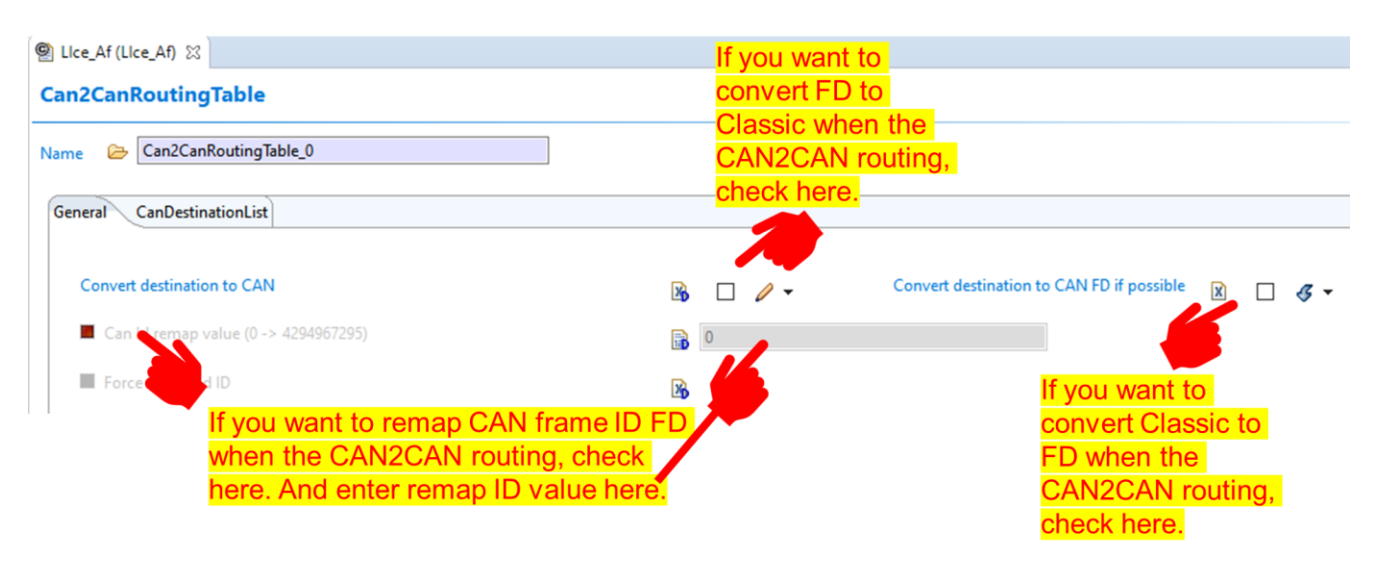

Figure 47. Configuring the General tab

You should ensure that the configured Can2CanRouting is referred from CanAdvancedFeature table. Follow the steps given below.

- 1. Click home icon.
- 2. Select CanAdvancedFeature.
- 3. You can add/delete these entries. Note these entries are referred from Hardware Receive Handle, which will be configured in Can\_43\_LLCE/CanHardwareObject.
- 4. Select the routing table from the pull-down list.

|                         |                                                                                                |                                                                                                    |                                                                                                    |                                                                                                    |                                                                                                    |                                                                                                    |                                                                                                    |                                                                                                    | C                                                                                                    |
|-------------------------|------------------------------------------------------------------------------------------------|----------------------------------------------------------------------------------------------------|----------------------------------------------------------------------------------------------------|----------------------------------------------------------------------------------------------------|----------------------------------------------------------------------------------------------------|----------------------------------------------------------------------------------------------------|----------------------------------------------------------------------------------------------------|----------------------------------------------------------------------------------------------------|----------------------------------------------------------------------------------------------------|
| - 16                    |                                                                                                |                                                                                                    |                                                                                                    |                                                                                                    |                                                                                                    |                                                                                                    |                                                                                                    |                                                                                                    |                                                                                                    |
| 2AT                     |                                                                                                |                                                                                                    |                                                                                                    |                                                                                                    |                                                                                                    |                                                                                                    |                                                                                                    |                                                                                                    |                                                                                                    |
|                         |                                                                                                |                                                                                                    |                                                                                                    | . )                                                                                                    |                                                                                                    |                                                                                                    |                                                                                                    |                                                                                                    |                                                                                                    |
| vancedFeature Can2CanRo | outingTable Can2Eth                                                                            | RoutingTable Etha                                                                                                    | Can Published Inf                                                                                                    | ormation                                                                                                    |                                                                                                    |                                                                                                    |                                                                                                    |                                                                                                    |                                                                                                    |
|                         |                                                                                                |                                                                                                    |                                                                                                    |                                                                                                    |                                                                                                    |                                                                                                    |                                                                                                    |                                                                                                    |                                                                                                    |
|                         |                                                                                                |                                                                                                    |                                                                                                    |                                                                                                    |                                                                                                    |                                                                                                    | A 8 1 4 10 10                                                                                                    | 9 / 11/                                                                                                    | 1.4                                                                                                    |
| vancedFeature           |                                                                                                |                                                                                                    |                                                                                                    |                                                                                                    |                                                                                                    |                                                                                                    | T ♦   ₱ A III                                                                                                    |                                                                                                    | 10                                                                                                    |
| Name                    | X Enable Lo                                                                                    | Enable H                                                                                                    | Received                                                                                                    | Custom                                                                                                    |                                                                                                    | Custom 🕘                                                                                                    | Can2Can Routing Table Reference                                                                                                    | Can2E                                                                                                    | th R                                                                                                    |
| CanAdvancedFeature_0    | 36 III                                                                                         | 3                                                                                                    | 3                                                                                                    |                                                                                                    | 6                                                                                                    | 0 @ /                                                                                                    | /Lice_Af/Lice_Af/LiceAfGeneral/Can2CanRoutingTable_0                                                                                                    | @                                                                                                    |                                                                                                    |
| CanAdvancedFeature_1    | 3                                                                                              | <b>B</b>                                                                                                    | 3                                                                                                    |                                                                                                    | 6                                                                                                    | 0 @ /                                                                                                    | /Lice_Af/Lice_Af/LiceAfGeneral/Can2CanRoutingTable_1                                                                                                    | 0                                                                                                    |                                                                                                    |
| CanAdvancedFeature 2    | 3                                                                                              | 3                                                                                                    | 36                                                                                                    | 8                                                                                                    | 6                                                                                                    | 0 @ /                                                                                                    | /Lice_Af/Lice_Af/LiceAfGeneral/Can2CanRoutingTable_2                                                                                                    | @                                                                                                    |                                                                                                    |
| connector corore_c      |                                                                                                |                                                                                                    |                                                                                                    |                                                                                                    | ETX.                                                                                                    | - E                                                                                                    |                                                                                                    | HTN.                                                                                                    |                                                                                                    |
| CanAdvancedFeature_3    | <b>B</b>                                                                                       |                                                                                                    | 36                                                                                                    | <b>16</b>                                                                                                    | 1D                                                                                                    | 0 @ /                                                                                                    | Lice_Af/Lice_Af/LiceAfGeneral/Can2CanRouting lable_3                                                                                                    | (a)                                                                                                    |                                                                                                    |
|                         | ancedFeature Can2CanRe<br>ancedFeature<br>Name<br>CanAdvancedFeature_0<br>CanAdvancedFeature_1 | ancedFeature Can2CanRoutingTable Can2Eth ancedFeature Name Reable Lo CanAdvancedFeature Reable Lo CanAdvancedFeature Reable Lo | ancedFeature Can2CanRoutingTable Can2EthRoutingTable Eth2 ancedFeature Name R Enable Lo R Enable H CanAdvancedFeature 1 8 9 | ancedFeature Can2CanRoutingTable Can2EthRoutingTable Eth2Can Published InfrancedFeature           Name         Image: State State Stat | ancedFeature Can2CanRoutingTable Can2EthRoutingTable Eth2Can Published Information ancedFeature Name Received R Enable H R Received R Custom CanAdvancedFeature 0 B CanAdvancedFeature 1 B CanAdvancedFeature 1 B CanAdvancedFeature 1 B CanAdvancedFeature 1 B CanAdvancedFeature 1 B CanAdvancedFeature 1 B CanAdvancedFeature 1 B CanAdvancedFeature 1 B CanAdvancedFeature 1 B CanAdvancedFeature 1 CanAdvancedFeature 1 C | ancedFeature Can2CanRoutingTable Can2EthRoutingTable Eth2Can Published Information ancedFeature Name Renable Lo Enable H CanAdvancedFeature CanAdvancedFeature Received CanAdvancedFeature Received CanAdvancedFeature Received Received . | ancedFeature Can2CanRoutingTable Can2EthRoutingTable Eth2Can Published Information ancedFeature Name R Enable Lo R Enable H R Received R Custom Custom CanAdvancedFeature B Can2dvancedFeature B Can2dvancedFeature B Can2dvancedFeature B Can2dvancedFeature C Can2dvancedFeature C C Can2dvancedFeature C C Can2dvancedFeature C C Can2dvancedFeature C C Can2dvancedFeature C C Can2dvancedFeature C C Can2dvancedFeature C C Can2dvancedFeature C C Can2dvancedFeature C C C C C C C C C C C C C C C C C C C | ancedFeature Can2CanRoutingTable Can2EthRoutingTable Eth2Can Published Information ancedFeature AncedFeature AncedFeature AncedFeature CanAdvancedFeature CanAdvanced | ancedFeature Can2CanRoutingTable Can2EthRoutingTable Eth2Can Published Information ancedFeature AncedFeature Can2CanRoutingTable Can2EthRoutingTable Eth2Can Published Information ancedFeature Name Renable Lo Renable H Received Custom Custom Custo |

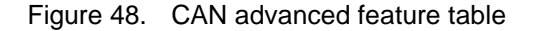

### 4.3. Configuring Lice\_Af for CAN2ETH

In Configure Can2EthRoutingTable follow the steps to configure Llce\_Af.

#### Using CAN2CAN, CAN2ETH and ETH2CAN Features of LLCE on S32G, Rev. 1, 03/2023

- 1. Double click Llce\_Af.
- 2. Select Can2EthRouting Table Tab.
- 3. You can add/delete these for your CAN2ETH use case. In order to configure routing details, double click the entry index.

|                                                                                                    | ✓                                                                                                    |                                                                                                    |                                                                                                    |
|----------------------------------------------------------------------------------------------------|----------------------------------------------------------------------------------------------------|----------------------------------------------------------------------------------------------------|----------------------------------------------------------------------------------------------------|
|                                                                                                    | ECU (CORTEXM, S32G3XXM7)                                                                                                    |                                                                                                    |                                                                                                    |
|                                                                                                    | 04 Base (V40.0 AS44.0)                                                                                                    |                                                                                                    |                                                                                                    |
|                                                                                                    | B Cap 42 LLCE (V10.5, AS4.4.0)                                                                                                    |                                                                                                    |                                                                                                    |
|                                                                                                    | Ser Call_45_LECC (V1.0.5, A54.4.0)                                                                                                    |                                                                                                    |                                                                                                    |
|                                                                                                    | > 🦉 Dem (V4.0.0, AS4.4.0)                                                                                                    |                                                                                                    |                                                                                                    |
| Use Af/Use A0 ↔                                                                                                    | > 🖞 EcuC (V4.0.0, AS4.4.0)                                                                                                    |                                                                                                    |                                                                                                    |
| Dice_Ar(Lice_Ar) &                                                                                                    | >   EcuM (V4.0.0, AS4.4.0)                                                                                                    |                                                                                                    |                                                                                                    |
| Lice_Af                                                                                                    | >   Eth_43_PFE (V1.0.0, AS4.4.0)                                                                                                    |                                                                                                    | e                                                                                                    |
|                                                                                                    | 🖌 🖳 🕸 Llce_Af (V1.0.5, AS4.4.0)                                                                                                    |                                                                                                    |                                                                                                    |
| Name 🗁 Lice_Af                                                                                                    | © Lice Af                                                                                                    |                                                                                                    |                                                                                                    |
| 4 <mark>2.</mark>                                                                                                    |                                                                                                    | J                                                                                                    |                                                                                                    |
|                                                                                                    | In Eth2Can Bublished Information                                                                                                    |                                                                                                    |                                                                                                    |
| General CanAdvancedFeature Can2CanRoutingTable Can2EthRoutingTab                                                                                                    | EthzCan Published information                                                                                                    |                                                                                                    |                                                                                                    |
| General CanAdvancedFeature Can2CanRoutingTable Can2EthRoutingTab                                                                                                    | e enzean Published information                                                                                                    |                                                                                                    |                                                                                                    |
| General   CanAdvancedFeature   Can2CanRoutirigTable   Can2EthRoutingTab                                                                                                    |                                                                                                    |                                                                                                    |                                                                                                    |
| General CanAdvancedFeature Can2CanRoutingTable Can2EthRoutingTab                                                                                                    |                                                                                                    |                                                                                                    |                                                                                                    |
| General CanAdvancedFeature Can2CanRoutingTable Can2EthRoutingTable Can2EthRoutingTable Index Con2EthRoutingTable Index Con | EthDestAddress                                                                                                    | dd 📄 IpSrcAddress 📓 UdpDestPort                                                                                                    | Image: Second time     Image: Second time       Image: UdpSrcPort     Image: Second time       Image: UdpSrcPort     Image: Second time                                                                                                    |
| General CanAdvancedFeature Can2CanRoutingTable Can2EthRoutingTable  Can2EthRoutingTable  Description  Can2EthRoutingTable  Description  Can2EthRoutingTable  Can2EthRoutingTable  Can2Et | EthDestAddress B EthSrcAddress I IpDestA<br>A6:85C4D3:E2F1 b 4C:4C:43:4541:46 b 127.0.0.1                                                                                                    | dd 📄 lpSrcAddress 🙀 UdpDestPort                                                                                                    |                                                                                                    |
| General CanAdvancedFeature Can2CanRoutingTable Can2EthRoutingTable  Can2EthRoutingTable  Can2EthRoutingTable 0 AVTP_NTSCF_BRIEF  Can2EthRoutingTable 0 AVTP_NTSCF_BRIEF  Can2EthRoutingTable 0 AVTP_NTSCF_BRIEF                                                                                                    | EthDestAddress         InpDestAddress         InpDestAddress           66555c4033E2F1         6c45c434541:46         1270.0.1           6655443332211         6c45c434541:46         1270.0.1                                                                                                    | dd iii lpSrcAddress iii UdpDestPort<br>iiii 127.0.0.1 iii 1500<br>iiii 127.0.0.1 iiii 1500                                                                                                    | Image: Work of the state         Image: Work of the state         Image: |
| General CanAdvancedFeature Can2CanRoutingTable Can2EthRoutingTable  Can2EthRoutingTable  Can2EthRoutingTable C AVTP_NTSCF_BRIFF  C Can2EthRoutingTable_1 AVTP_NTSCF_BRIFF  C Can2EthRoutingTable_2 UDP  Can2EthRoutingTable_2 UDP                                                                                                    | EthDestAddress         EthSrcAddress         IpDestA           A6#55C4D3422F1         & 4C4C4343541:46         1270.0.1           11:22334455566         & 4C4C434541:46         1270.0.1                                                                                                    | dd DipSrcAddress DudpDestPort<br>127.0.0.1 Do 1500<br>127.0.0.1 Do 1500<br>127.0.0.1 Do 1500                                                                                                    | ↓         ↓         ↓         ↓         ↓         ↓         ↓         ↓         ↓         ↓         ↓         ↓         ↓         ↓         ↓         ↓         ↓         ↓         ↓         ↓         ↓         ↓         ↓         ↓         ↓         ↓         ↓         ↓         ↓         ↓         ↓         ↓         ↓         ↓         ↓         ↓         ↓         ↓         ↓         ↓         ↓         ↓         ↓         ↓         ↓         ↓         ↓         ↓         ↓         ↓         ↓         ↓         ↓         ↓         ↓         ↓         ↓         ↓         ↓         ↓         ↓         ↓         ↓         ↓         ↓         ↓         ↓         ↓         ↓         ↓         ↓         ↓         ↓         ↓         ↓         ↓         ↓         ↓         ↓         ↓         ↓         ↓         ↓         ↓         ↓         ↓         ↓         ↓         ↓         ↓         ↓         ↓         ↓         ↓         ↓         ↓         ↓         ↓         ↓         ↓         ↓         ↓         ↓         ↓         ↓         ↓         ↓                                                                                                            |
| General CanAdvancedFeature Can2CanRoutingTable Can2EthRoutingTable  Can2EthRoutingTable  Can2 | EthDestAddress         EthSrcAddress         IpDestA           66555443322211         64:45:43:45:41:46         127:0.0.1           6655544332211         64:45:43:45:41:46         127:0.0.1           6655544332211         64:45:43:45:41:46         127:0.0.1                                                                                                    | dd i lpSrcAddress UdpDestPort<br>1270.0.1 i 1500<br>1270.0.1 i 1500<br>1270.0.1 i 1500<br>1270.0.1 i 1500                                                                                                    | ↓         ★         ■         ≥         ∞         ≥         ∞         ≥         ∞         ≥         ∞         ≥         ∞         ≥         ∞         ≥         ∞         ≥         ∞         ≥         ∞         ≥         ∞         ≥         ∞         ≥         ∞         ≥         ∞         ≥         ∞         ≥         ∞         ≥         ∞         ≥         ∞         ≥         ∞         ≥         ∞         ≥         ∞         ≥         ∞         ≥         ∞         ≥         ∞         ≥         ∞         ≥         ∞         ≥         ∞         ≥         ∞         ≥         ∞         ≥         ∞         ≥         ∞         ≥         ∞         ≥         ∞         ≥         ∞         ≥         ∞         ≥         ∞         ≥         ∞         ≥         ∞         ≥         ∞         ≥         ∞         ≥         ∞         ≥         ∞         ∞         ∞         ∞         ∞         ∞         ∞         ∞         ∞         ∞         ∞         ∞         ∞         ∞         ∞         ∞         ∞         ∞         ∞         ∞         ∞         ∞         ∞                                                                                                    |
| General CanAdvancedFeature Can2CanRoutingTable Can2EthRoutingTable  Can2EthRoutingTable  Can2EthRoutingTable  Can2EthRoutingTable,  Can2EthRoutingTable, C | EthDestAddress         EthSrcAddress         IpDestA           A6655C403362F1         6:4C4C434541:46         1270.0.1           1122334455566         6:4C4C434541:46         1270.0.1           6655544332211         6:4C4C434541:46         1270.0.1           112233445566         6:4C4C434541:46         1270.0.1           6655544332211         6:4C4C434541:46         1270.0.1           6655544332211         6:4C4C434541:46         1270.0.1                                                                                            | dd bpSrcAddress UdpDestPort<br>127.0.1 b 1500<br>127.0.1 b 1500<br>127.0.1 b 1500<br>127.0.1 b 1500<br>127.0.1 b 1500<br>127.0.1 b 1500                                                                                                    | UdpSrcPont         Buffer Size         Buffer Count           1500         501         2           1500         200         5           1500         120         3           1500         130         3           1500         130         3           1500         130         3           1500         140         3                                                                                                    |
| General CanAdvancedFeature Can2CanRoutingTable Can2EthRoutingTable  Can2EthRoutingTable  Can2 | EthDestAddress         IpDestA           A6685C4203t22F1         64C4C434541346         1270.0.1           6655544332211         64C4C434541346         1270.0.1           665544332211         64C4C434541346         1270.0.1           665544332211         64C4C434541346         1270.0.1           665544332211         64C4C434541346         1270.0.1           665544332211         64C4C434541346         1270.0.1           665544332211         64C4C434541346         1270.0.1                                                           | dd ipSrcAddress idudpDestPort<br>ib 127.0.0.1 ib 1500<br>ib 127.0.0.1 ib 1500<br>ib 127.0.0.1 ib 1500<br>ib 127.0.0.1 ib 1500<br>ib 127.0.0.1 ib 1500<br>ib 127.0.0.1 ib 1500<br>ib 127.0.0.1 ib 1500                                                                                                    | UdpSrcPort         Buffer Size         Buffer Count           3500         700         700         2           1500         720         3           1500         720         3           1500         720         5           1500         700         3           1500         700         3           1500         700         3           1500         130         3           1500         140         3           1500         150         3                                                                                                    |
| General CanAdvancedFeature Can2CanRoutingTable Can2EthRoutingTable                                                                                                    | EthDestAddress         EthSrcAddress         IpDestA           6655542332211         6454543454146         127.0.0.1           6655544332211         645443454146         127.0.0.1           665544332211         645443454146         127.0.0.1           665544332211         645443454146         127.0.0.1           665544332211         645443454146         127.0.0.1           665544332211         645443454146         127.0.0.1                                                                                                    | dd i IpSrcAddress UdpDestPort<br>127.0.1 i 1500<br>127.0.1 i 1500<br>127.0.1 i 1500<br>127.0.1 i 1500<br>i 127.0.1 i 1500<br>i 127.0.1 i 1500<br>i 127.0.1 i 1500<br>i 127.0.1 i 1500<br>i 127.0.1 i 1500                                                                                                    | ↓         ★         ■         ▲         ■         ▲         ■         ▲         ■         ■         ■         ■         ■         ■         ■         ■         ■         ■         ■         ■         ■         ■         ■         ■         ■         ■         ■         ■         ■         ■         ■         ■         ■         ■         ■         ■         ■         ■         ■         ■         ■         ■         ■         ■         ■         ■         ■         ■         ■         ■         ■         ■         ■         ■         ■         ■         ■         ■         ■         ■         ■         ■         ■         ■         ■         ■         ■         ■         ■         ■         ■         ■         ■         ■         ■         ■         ■         ■         ■         ■         ■         ■         ■         ■         ■         ■         ■         ■         ■         ■         ■         ■         ■         ■         ■         ■         ■         ■         ■         ■         ■         ■         ■         ■         ■         ■         ■                                                                                                    |
| General CanAdvancedFeature Can2CanRoutingTable Can2EthRoutingTable  Can2EthRoutingTable  Can2EthRoutingTable,0  AVTP_NTSCF_BRIEF  Can2EthRoutingTable,1  AVTP_NTSCF_BRIEF  Can2EthRoutingTable,2  UDP  Can2EthRoutingTable,2  Can2EthRoutingTable,2  Can2Eth | EthDestAddress         EthSrcAddress         IpDestA           A6635C4D362F1         64C4C43454146         127.00.1           665544332211         64C4C43454146         127.00.1           112233445566         64C4C43454146         127.00.1           665544332211         64C4C43454146         127.00.1           665544332211         64C4C43454146         127.00.1           665544332211         64C4C43454146         127.00.1           665544332211         64C4C43454146         127.00.1                                               | dd  psrcAddress UdpDestPort 172.0.0.1 127.0.0.1 127.0.0 127.0.0 127.0.0 127.0.0 127.0.0 127.0 127.0 | ↓         ↓         ↓         ↓         ↓         ↓         ↓         ↓         ↓         ↓         ↓         ↓         ↓         ↓         ↓         ↓         ↓         ↓         ↓         ↓         ↓         ↓         ↓         ↓         ↓         ↓         ↓         ↓         ↓         ↓         ↓         ↓         ↓         ↓         ↓         ↓         ↓         ↓         ↓         ↓         ↓         ↓         ↓         ↓         ↓         ↓         ↓         ↓         ↓         ↓         ↓         ↓         ↓         ↓         ↓         ↓         ↓         ↓         ↓         ↓         ↓         ↓         ↓         ↓         ↓         ↓         ↓         ↓         ↓         ↓         ↓         ↓         ↓         ↓         ↓         ↓         ↓         ↓         ↓         ↓         ↓         ↓         ↓         ↓         ↓         ↓         ↓         ↓         ↓         ↓         ↓         ↓         ↓         ↓         ↓         ↓         ↓         ↓         ↓         ↓         ↓         ↓         ↓         ↓         ↓         ↓         ↓                                                                                                            |
| General CanAdvancedFeature Can2CanRoutingTable Can2EthRoutingTable                                                                                                    | EthDestAddress         IpDestA           A6655C403362F1         6C4C434541346         1270.0.1           6655544332211         6C4C434541346         1270.0.1           1122333445566         6C4C434541346         1270.0.1           6655544332211         4C4C434541346         1270.0.1           6655544332211         4C4C434541346         1270.0.1           6655544332211         4C4C434541346         1270.0.1           665544332211         4C4C434541346         1270.0.1           665544332211         4C4C434541346         1270.0.1 | dd bpSrcAddress UdpDestPort<br>1270.0.1 0 1500<br>1270.0.1 0 1500<br>1270.0.1 0 1500<br>1270.0.1 0 1500<br>1270.0.1 0 1500<br>1270.0.1 0 1500<br>1270.0.1 0 1500                                                                                                    | ↓ ↓ ★       ↓       ↓       ↓       ↓       ↓       ↓       ↓       ↓       ↓       ↓       ↓       ↓       ↓       ↓       ↓       ↓       ↓       ↓       ↓       ↓       ↓       ↓       ↓       ↓       ↓       ↓       ↓       ↓       ↓       ↓       ↓       ↓       ↓       ↓       ↓       ↓       ↓       ↓       ↓       ↓       ↓       ↓       ↓       ↓       ↓       ↓       ↓       ↓       ↓       ↓       ↓       ↓       ↓       ↓       ↓       ↓       ↓       ↓       ↓       ↓       ↓       ↓       ↓       ↓       ↓       ↓       ↓       ↓       ↓       ↓       ↓       ↓       ↓       ↓       ↓       ↓       ↓       ↓       ↓       ↓       ↓       ↓       ↓       ↓       ↓       ↓       ↓       ↓       ↓       ↓       ↓       ↓       ↓       ↓       ↓       ↓       ↓       ↓       ↓       ↓       ↓       ↓       ↓       ↓       ↓       ↓       ↓       ↓       ↓       ↓       ↓       ↓       ↓       ↓       ↓       ↓       ↓       ↓                                                                                                    |
| General CanAdvancedFeature Can2CanRoutingTable Can2EthRoutingTable  Can2EthRoutingTable  Can2EthRoutingTable  Can2EthRoutingTable, ATTP_NTSCF_BRIEF  Can2EthRoutingTable, ATTP_NTSCF_BRIEF  Can2EthRoutingTable, ATTP | EthDestAddress         EthSrcAddress         IpDestA           A685/C4D3422F1         6:4C:4C:43:45:41:46         127:00.1           6655:44332211         6:4C:4C:43:45:41:46         127:00.1           7:2233:4455:66         4:C:4C:43:45:41:46         127:00.1           6655:44332211         6:4C:4C:43:45:41:46         127:00.1           6655:44332211         6:4C:4C:43:45:41:46         127:00.1           6655:44332211         6:4C:4C:43:45:41:46         127:00.1           SculationType         127:00         1                  | dd  psrcAddress UdpDestPort 1270.0.1 1270.0.1 1270.0 1270.0 1270.0 1270.0 1270.0 1270.0 1270.0 1270.0 1270.0 1270.0 1 | ↓ ↓ ★ ★          ▲ / ■         ▲         ■         ■         ■         ■         ■         ■         ■         ■         ■         ■         ■         ■         ■         ■         ■         ■         ■         ■         ■         ■         ■         ■         ■         ■         ■         ■         ■         ■         ■         ■         ■         ■         ■         ■         ■         ■         ■         ■         ■         ■         ■         ■         ■         ■         ■         ■         ■         ■         ■         ■         ■         ■         ■         ■         ■         ■         ■         ■         ■         ■         ■         ■         ■         ■         ■         ■         ■         ■         ■         ■         ■         ■         ■         ■         ■         ■         ■         ■         ■         ■         ■         ■         ■         ■         ■         ■         ■         ■         ■         ■         ■         ■         ■         ■         ■         ■         ■         ■         ■         ■         ■         ■         ■         <                                                                                                    |

Figure 49. Configuring Llce\_Af

As for the EncapsulationType, you can choice as following.

AVTP\_NTSCF\_BRIEF : IEEE1722 ACF\_CAN\_BRIEF on the Non- Time-Synchronous Control Format

AVTP\_NTSCF\_FULL: IEEE1722 ACF\_CAN on the Non-Time-Synchronous Control Format

AVTP\_TSCF\_BRIEF : IEEE1722 ACF\_CAN\_BRIEF on the Time-Synchronous Control Format

AVTP\_TSCF\_FULL: IEEE1722 ACF\_CAN on the Time-Synchronous Control Format

As for Buffer Size, if you want to pack *N* ACF msg in one IEEE1722 CAN2ETH packet, use the following formula to calculate the buffer size.

In case of the ACF\_CAN\_BRIEF on the Non- Time-Synchronous Control Format, the Buffer size should be equal or larger than

26+(N-1)\*(8+can\_msg\_payload) -1 + 72

and less than

26+N\*(8+can\_msg\_payload) -1+72

In case of the ACF\_CAN on the Non-Time-Synchronous Control Format, the Buffer size should be equal or larger than

 $26+(N-1)*(16+can_msg_payload) -1 + 80$ 

and less than

26+N\*(16+can\_msg\_payload) -1+80

In case of the ACF\_CAN\_BRIEF on the Time-Synchronous Control Format, the Buffer size should be equal or larger than

 $40+(N-1)*(8+can_msg_payload) -1 + 72$ 

and less than

 $40+N*(8+can_msg_payload) -1+72$ 

In case of the ACF\_CAN on the Time-Synchronous Control Format, the Buffer size should be equal or larger than

40+(N-1)\*(16+can\_msg\_payload) -1 + 80

and less than

 $40+N*(16+can_msg_payload) -1+80$ 

#### NOTE

"can\_msg\_payload" is the term of Abbreviated CAN/CAN FD message for IEEE-1722 ACF message. It should be 0 - 16 quadlets.

For example, if you want to pack 10 ACF msg / packet (DLC=1) in ACF\_CAN\_BRIEF on the Non-Time-Synchronous Control Format, the Buffer size should be equal or larger than 205 (i.e. 26+9\*(8+4) - 1 + 72) and less than 217 (i.e. 26+10\*(8+4) - 1+72).

The buffer count depends on a multitude of factors. It is not that easy to calculate exact values without some experimentation.

- There might be a risk data will be over-written when more Can frames arrive before the Eth frame is sent
- Multiple input buses

### 4.4. Configuring Can controller

In the following example config, BCAN0,1,14 and 15 are configured in default. Follow the steps to add BCAN.

- 1. Double click Can43\_LLCE.
- 2. Select CanController tab.
- 3. Select CanController\_15 for example.
- 4. Click Duplicate icon.

| []•  <b>    @•  ≪ ≵</b> •  ∅ ♥   <b>∦</b> •  ♦• ♦•                                                                                                    | - 1 20 -  | <b>[</b> ] •]             | VS_0             |                                          |       | ~                                                  |         |            |         | -            |                              |                                    |                                             |            |                                                             |           |                                                     |                |        |                           |     |
|----------------------------------------------------------------------------------------------------|-----------|---------------------------|------------------|------------------------------------------|-------|----------------------------------------------------|---------|------------|---------|--------------|------------------------------|------------------------------------|---------------------------------------------|------------|-------------------------------------------------------------|-----------|-----------------------------------------------------|----------------|--------|---------------------------|-----|
| Project Explorer 😒 🛛 🖻 🖏 🔻 🗖 🗖                                                                                                    | 90        | an_43_LLC                 | E (Can           | 43_LLCE)                                 | 23    |                                                    |         |            |         | _2           |                              |                                    |                                             |            |                                                             |           |                                                     |                |        |                           | -   |
|                                                                                                    | Nam<br>Ge | e 🕞 [                     | Contre<br>Contre | rtitionRef                               | CanM  | ainFunctionf                                       | RWPerio | ods CanCon | troller | CanHardwareC | bject CanAr                  | ×Filter P                          | ublished In                                 | nformation |                                                             |           |                                                     | <b>∳</b> ≎   • | × D. 8 |                           | @ 0 |
| <ul> <li>&gt; ⊕ DK ⊂ M (1/3, 5, 554,60)</li> <li>&gt; ⊕ DK ⊂ M (1/4,00, 554,60)</li> <li>&gt; ⊕ D (1/4,00, 654,60)</li> <li>&gt; ⊕ Port (1/4,00, 654,40)</li> <li>&gt; ⊕ Resource (1/4,00, 654,40)</li> <li>&gt; ⊕ Resource (1/4,00, 654,40)</li> <li>&gt; ⊕ Resource (1/4,00, 654,40)</li> </ul> |           | Index<br>0<br>1<br>2<br>3 |                  | Vame<br>inContro<br>inContro<br>inContro | · 2 · | Can Hard<br>BCAN_0<br>BCAN_1<br>BCAN_14<br>BCAN_15 |         | Can Cont   |         | Can Cont 0   | Can Cont<br>0<br>1<br>2<br>3 | Ca<br>INTE<br>INTE<br>INTE<br>INTE | n Rx Pr<br>RRUPT<br>RRUPT<br>RRUPT<br>RRUPT | Can Tx Pr  | Can Bus<br>INTERRUPT<br>INTERRUPT<br>INTERRUPT<br>INTERRUPT | X CanWake | Can Wak<br>POLLING<br>POLLING<br>POLLING<br>POLLING | Can Wal        |        | <b>0</b> ⊫ <mark>4</mark> | ×   |

Figure 50. Configuring BCAN (one)

- 5. Select BCAN at column "Can Hardware Channel".
- 6. Set sequential number at column "Can Controller ID" (4 in this case.).
- 7. Double click the index column of the added element.

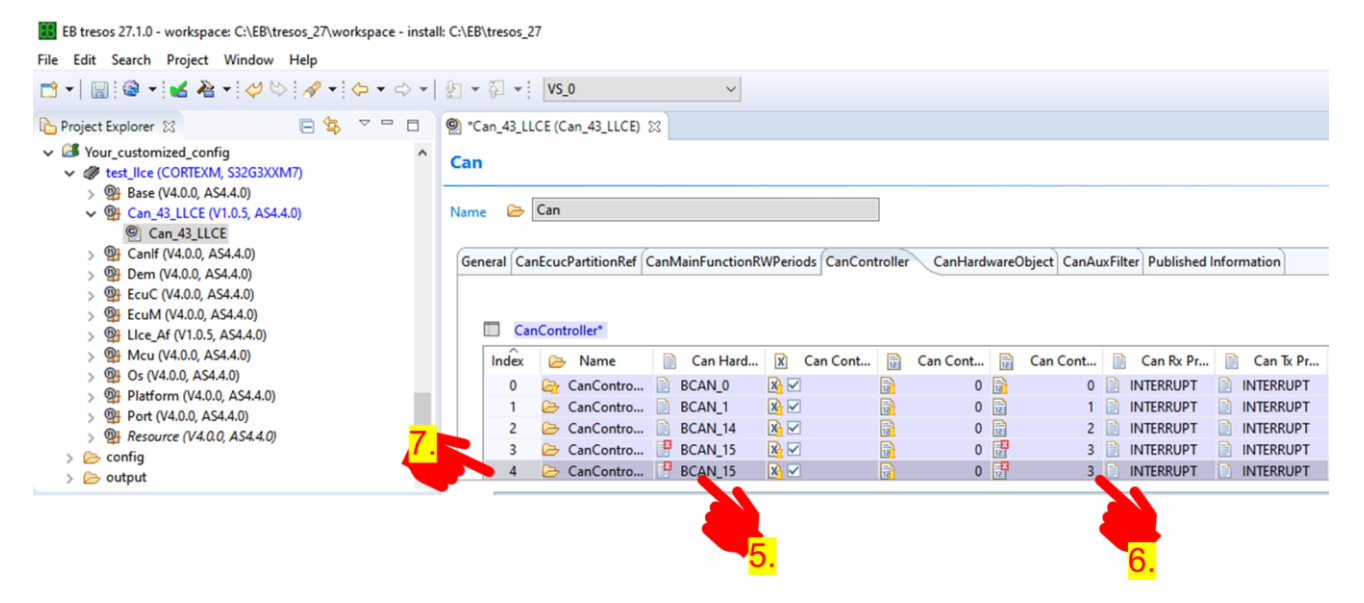

Figure 51. Configuring BCAN (two)

- 8. Select CanControllerBaudrateConfig Tab.
- 9. Double click the index column of any of these. (In this explanation, choice index 0).

EB tresos 27.1.0 - workspace: C:\EB\tresos\_27\workspace - install: C:\EB\tresos\_27

| File Edit Search Project Window Help                                                                          |                                                                    |
|----------------------------------------------------------------------------------------------------|--------------------------------------------------------------------|
| 🖻 •   📓 🥯 •   🕊 褬 •   🛷 ѷ   🔗 •   🗇 • 💠 •                                                                     | ال × ال × ال VS_0 × ال                                             |
| 🏠 Project Explorer 😫 🗧 🔄 🗖 🗖                                                                                  | 🕙 *Can_43_LLCE (Can_43_LLCE) 🐹                                     |
| ✓ If Your_customized_config ✓ If test_lice (CORTEXM, S32G3XXM7)                                               | CanController                                                      |
| > WH Base (V4.0.0, AS4.4.0)<br>Can_43_LLCE (V1.0.5, AS4.4.0)<br>© Can_43_LLCE                                 | CanController_2                                                    |
| >      Ganif (V4.0.0, AS4.4.0)     Sent (V4.0.0, AS4.4.0)                                                     | General CanControllerBaudrateConfig                                |
| > @ EcuC (V4.0.0, AS4.4.0)<br>> @ EcuM (V4.0.0, AS4.4.0)                                                      | CanController@audrateConfig*                                       |
| <ul> <li>We Lice_Af (V1.0.5, AS4.4.0)</li> <li>Mcu (V4.0.0, AS4.4.0)</li> <li>Os (V4.0.0, AS4.4.0)</li> </ul> | Index 🇀 Name 🗟 Can Bus 📴 Can Prop 🕅 Can Time 🗟 Can Cont 🗟 Can Cont |
| Bitform (V4.0.0, AS4.4.0)                                                                                     | 0 🧽 CanContro 🙀 40 🙀 150.0 🙀 🗹 🙀 5 🙀 0 🙀 250.0 🝙                   |
| B Port (V4.0.0 AS4.4.0)                                                                                       | 1 🗁 CanContro 🙀 40 🙀 150.0 🙀 🗹 🙀 4 🙀 1 🙀 500.0 🚡                   |
| > (V4.0.0, AS4.4.0)                                                                                           | 2 🖕 CanContro 🗊 40 🗊 150.0 🕅 📝 🗊 1 🗊 2 🗊 1000.0 🕞                  |
| > 🗁 config                                                                                                    |                                                                    |
| > 🗁 output 🗸 🗸                                                                                                |                                                                    |
|                                                                                                    |                                                                    |

Figure 52. Configuring BCAN (three)

10. Configure baud rate parameters.

| 1                      | *Can_43_LLCE (Can_43_LLCE)                         |                                         |
|------------------------|----------------------------------------------------|-----------------------------------------|
|                        | CanControllerBaudrateConfig                        |                                         |
| -                      | Name* 😕 CanControllerBaudrateConfig_0              |                                         |
|                        | General                                            |                                         |
|                        | Can Automatic Time Segments Calculation*           | ₿ □                                     |
| Set prescaler value.   | Can Bus Length (meters) (1 -> 5000)*               | <b>a</b> 40                             |
|                        | Can Propagation Delay Tranceiver (ns) (0 -> 5000)* | 150.0                                   |
| Set baudrate           | Can Time Segments Checking*                        | 🖟 🗹 🥒 🕶                                 |
|                        | Can Controller Prescaller*                         | 5                                       |
|                        | Can Controller BaudRate Config ID (0 -> 65535)*    | 0 · · · · · · · · · · · · · · · · · · · |
| Set prop segment       | Can Controller BaudRate (Kbps) (0 -> 1000)*        | 250.0                                   |
|                        | Can Synchronization Segment (1 -> 1)*              | ₿ 1                                     |
| Set Phase seg 1        | Can Propagation Segment (0 -> 255)*                | 11                                      |
| Set Phase seg 2        | Can Phase Segment 1*                               | 👔 12 🗸 🗸 🗸                              |
| 5017 habb 00g 2        | Can Phase Segment 2*                               |                                         |
| Set Resynch Jump Width | Can Resynch Jump Width*                            | <u>₽</u> 1                              |

Figure 53. Baud rate setting

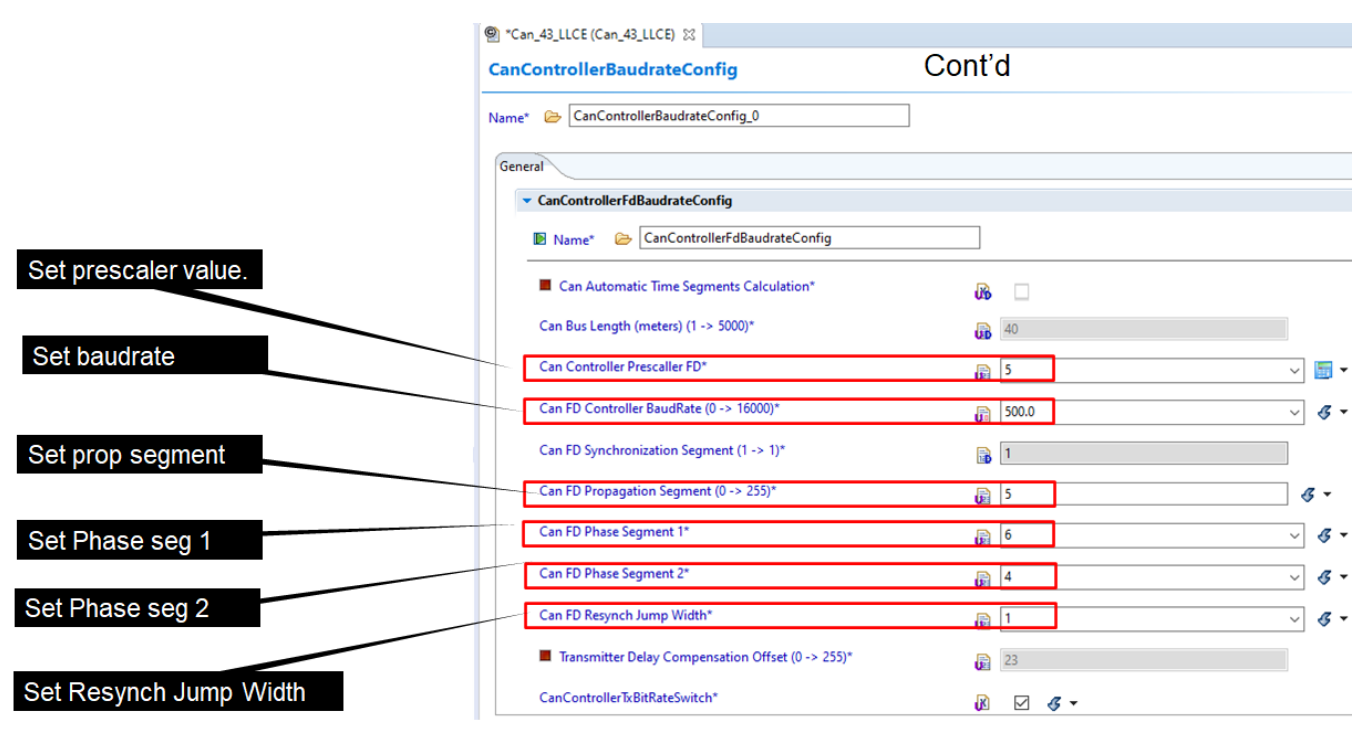

Figure 54. Data phase baud rate setting

### 4.5. Configure Can hardware object

Follow the steps to configure message buffer related settings.

- 1. Double click Can43\_LLCE.
- 2. Select CanHardwareObject tab.

| EB tresos 27.1.0 - workspace: C:\EB\                                                                                                    | tresos_27\wor       | kspace - instal | I: C:\EB\tresos_ | 27                 |                 |                 |          |                |             |                   |             |     |           |          |          |
|----------------------------------------------------------------------------------------------------|---------------------|-----------------|------------------|--------------------|-----------------|-----------------|----------|----------------|-------------|-------------------|-------------|-----|-----------|----------|----------|
| File Edit Search Project Window                                                                                                    | Help                |                 |                  |                    |                 |                 |          |                |             |                   |             |     |           |          |          |
| 📑 •   📓 😂 • 🗹 🍇 •   🖉                                                                                                    | \$   <b>A</b> •   • | \$ • \$ •       |                  | 1                  |                 |                 |          |                |             |                   |             |     |           |          |          |
| Project Explorer 😫                                                                                                    | E 🕏                 | ~               | Can_43_LL        | CE (Can_43_LLCE) 🖇 | 3               |                 |          |                |             |                   |             |     |           |          |          |
| <ul> <li>Vour_customized_config_pfe_et</li> <li>Ø ECU (CORTEXM, S32G3XXM)</li> </ul>                                                                   | h<br>7)             | ^               | Can              |                    |                 | 2               |          | _              |             |                   |             |     |           |          |          |
| <ul> <li>W Base (V4.0.0, AS4.4.0)</li> <li>Can_43_LLCE (V1.0.5, AS</li> <li>Can_43_LLCE</li> <li>Can_43_LLCE</li> <li>Dem (V4.0.0, AS4.4.0,</li> </ul> | 4.4.0)              |                 | Name 😂           | Can                | anMainFunctionR | WPeriods CanCo  | otroller | (CanHardwareOb | viert CanA  | wFilter Published | Information |     |           |          |          |
| <ul> <li></li></ul>                                                                                                    |                     |                 |                  | anHardwareObject   |                 | and a control   | nonci    | cumulandico    | Jeer Contra | our neer roomanee |             |     |           |          |          |
| > 💁 Mcu (V4.0.0, AS4.4.0)                                                                                                    | 1.                  |                 | Index            | 🗁 Name             | Can Impl        | Can ID M        |          | Can Obje 📔     | Can MB T    | Add MA            | X Hardware  | . @ | Can Cont  | Number 🔒 | Can Hw F |
| > 05 (V4.0.0, AS4.4.0)                                                                                                    |                     |                 | 0                | CAN_RX0            | BASIC           | MIXED           |          | 0 🕞            | RECEIVE     | B 🗆               | B 🗆         | @   | /Can_43_L | 16 📑     | 0        |
| > B Post 0/4 0.0 AS4 4.0                                                                                                    | )                   |                 | 1                | CAN_RX1_1          | FULL            | <b>STANDARD</b> |          | 1 🝺            | RECEIVE     | B 🗆               | B 🗆         | 0   | /Can_43_L | 100 🔛    | 10       |
| Recourse (VADD ASAAD                                                                                                    | n                   |                 | 2                | CAN_RX1_2          | FULL            | STANDARD        |          | 2 🝺            | RECEIVE     | B 🗆               | B 🗆         | 0   | /Can_43_L | 100 🔛    | 15       |
| > config                                                                                                    | 9                   |                 | 3                | CAN_RX1_3          | FULL            | STANDARD        |          | 3 🝺            | RECEIVE     |                   |             | 0   | /Can_43_L | 100 🔛    | 20       |
| > Contract                                                                                                    |                     | ~               | 4                | CAN_RX1_4          | FULL            | STANDARD        |          | 4 6            | RECEIVE     | 3                 |             | @   | /Can_43_L | 100 🕞    | 25       |
| PE Outline 12                                                                                                    | 10 10               | VOR             | 5                | CAN_RX1_5          | FULL            | STANDARD        |          | 5 🐻            | RECEIVE     | B 🗆               |             | 1   | /Can_43_L | 100 📄    | 30       |
|                                                                                                    | 6 6                 | -               | 6                | CAN_RX1_6          | FULL            | STANDARD        |          | 6 🕞            | RECEIVE     | 3                 | B 🗆         | 0   | /Can_43_L | 100 📄    | 35       |
| Post Build Variant Used:false                                                                                                    |                     |                 | 7                | CAN_RX1            | BASIC           | MIXED           |          | 7 🐻            | RECEIVE     | B 🗆               | B 🗆         | @   | /Can_43_L | 100 🗊    | 0        |
| Config variant:variantPostBuild                                                                                                    |                     |                 | 8                | CAN_RX2            | BASIC           | MIXED           |          | 8 🝺            | RECEIVE     | 36                | B 🗆         | 0   | /Can_43_L | 16 📄     | 0        |
| CanGeneral                                                                                                    |                     |                 | 9                | CAN_RX3            | BASIC           | MIXED           |          | 9 🝺            | RECEIVE     | 😼 🗆               | 3           | @   | /Can_43_L | 100 📑    | 0        |
| CanConfigset                                                                                                    |                     |                 | 10               | CAN_RX4            | BASIC           | MIXED           |          | 10 🕞           | RECEIVE     | B 🗆               |             | 0   | /Can_43_L | 16 🔛     | 0        |
| CanCentreller                                                                                                    |                     |                 | 11               | CAN_RX5            | BASIC           | MIXED           |          | 11 🕞           | RECEIVE     |                   |             | 1   | /Can_43_L | 100 🗟    | 0        |
| CanHardwareObject                                                                                                    |                     |                 | 12               | CAN_RX6            | BASIC           | MIXED           |          | 12 🕞           | RECEIVE     |                   | 8           | 0   | /Can_43_L | 16       | 0        |
| CanAuxFilter                                                                                                    |                     |                 | 13               | CAN_RX7            | BASIC           | MIXED           |          | 13 🕞           | RECEIVE     | <b>B</b>          | B 🗆         | @   | /Can_43_L | 100 🗟    | 0        |
| > CommonPublishedInformation                                                                                                    |                     |                 | 14               | CAN_RX8            | BASIC           | MIXED           |          | 14 🔒           | RECEIVE     | 26 -              |             | @   | /Can_43_L | 16 📾     | 0        |
|                                                                                                    |                     |                 | 15               | CAN RX9            | BASIC           | MIXED           |          | 15 6           | RECEIVE     | 8                 | 8           | @   | /Can_43_L | 100      | 0        |
|                                                                                                    |                     |                 | 16               | CAN RX10           | BASIC           | MIXED           |          | 16             | RECEIVE     | 8                 |             | 6   | /Can 43 L | 16 😭     | 0        |

- 3. Select ID mask BASIC : ID mask enabled. FULL: Exact ID match.
- 4. Select CAN frame ID type STANDARD / EXTENDED.

#### Using CAN2CAN, CAN2ETH and ETH2CAN Features of LLCE on S32G, Rev. 1, 03/2023

- 5. Object Handle ID. Should start with 0 and continue without any gaps.
- 6. Select MB Type. RX or TX.

| Na  | me of  |     | cPartitionRef | Can | MainFunctionRWPeriods Can | Cont | roller CanHardwareObje | t F | ublished Information      |   |             |       |
|-----|--------|-----|---------------|-----|---------------------------|------|------------------------|-----|---------------------------|---|-------------|-------|
| the | object | -   |               |     |                           |      |                        |     |                           |   |             |       |
|     | Car    | Har | dwareObject   | _   |                           |      |                        |     |                           |   | ) 🕂 🗙 🗎     | 2 0 1 |
|     | Index  | 6   | > Name        |     | Can Implementation Type   |      | Can ID Message Type    | 121 | Can Object ID (MB Handle) |   | Can MB Type |       |
|     | 15     | 0   | CAN_RX12      | B   | BASIC                     | B    | STANDARD               |     | 15                        |   | RECEIVE     |       |
|     | 16     | B   | CAN_RX13      |     | FULL                      |      | STANDARD               |     | 16                        |   | RECEIVE     |       |
|     | 17     | B   | CAN_RX14      | 6   | BASIC                     |      | STANDARD               |     | 17                        |   | RECEIVE     |       |
|     | 18     | e   | CAN_RX15      |     | FULL                      | B    | STANDARD               |     | 18                        | B | RECEIVE     |       |
|     | 19     | e   | CAN_TX0       | 6   | BASIC                     |      | STANDARD               |     | 19                        |   | TRANSMIT    |       |
|     | 20     | e   | CAN_TX1       | 6   | BASIC                     | B    | STANDARD               |     | 20                        |   | TRANSMIT    |       |
|     | 21     | 0   | CAN_TX2       | 6   | BASIC                     | B    | STANDARD               |     | 21                        |   | TRANSMIT    |       |
|     | 22     | B   | CAN TX3       | R   | BASIC                     |      | STANDARD               |     | 22                        |   | TRANSMIT    |       |

- 7. MAC feature: Not available for standard enablement FW.
- 8. Enables polling of the object.
- 9. Specify which CanController has the object

| Gene | al CanEcucPartitionRef | CanMainFunctionRWPeriod | CanController | CanHardwareObje   | ct CanAuxFilter | Published Information |               |
|------|------------------------|-------------------------|---------------|-------------------|-----------------|-----------------------|---------------|
|      |                        |                         |               |                   |                 |                       |               |
|      | CanHardwareObject      |                         |               |                   |                 | <b>↑ ↓   + × </b> ⊡   | 8/11 📩        |
|      | X Add MAC code to      | o transmitted frames.   | Hardware Ob   | ject Uses Polling | Can Control     | ler Reference         | ^             |
|      | <b>X</b>               | 🔒 🗌                     | ]             |                   | /Can_43_LLCE    | /Can/CanConfigSet/Car | nController_0 |
|      | 🔏 🗆                    | 🔏 🗆                     | ]             |                   | /Can_43_LLCE    | /Can/CanConfigSet/Car | nController_1 |
|      | 🔏 🗆                    | 🔏 🗆                     | ]             |                   | /Can_43_LLCE    | /Can/CanConfigSet/Car | nController_1 |
|      | 🔏 🗆                    | 🔏 🗆                     | ]             |                   | /Can_43_LLCE    | /Can/CanConfigSet/Car | nController_1 |
|      | 🔏 🗆                    | 🔀 🗆                     | ]             |                   | /Can_43_LLCE    | /Can/CanConfigSet/Car | nController_1 |
|      |                        | 🔀 🗆                     | ]             |                   | /Can_43_LLCE    | /Can/CanConfigSet/Car | nController_1 |
|      |                        | 🔀 🗆                     | ]             |                   | /Can_43_LLCE    | /Can/CanConfigSet/Car | Controller_1  |
|      | 🔏 🗆                    | 🔏 🗆                     | ]             |                   | /Can_43_LLCE    | /Can/CanConfigSet/Car | nController_1 |
|      |                        |                         | 1             |                   | @ (Cap 42 LLCE  | ICan/CanConfigSet/Car | Controller 2  |

- 10. Number of hardware objects used to implement the object handle. It means that the number of message buffers which are assigned to the object handle.
- 11. Specify (together with the filter mask) the frame ID that passes the hardware filter for the RX object.

銜

12. Specify (together with the Filter Code) the range that passes the hardware filter for the RX object.

| eneral | CanEcucPartitionRef | CanMainFunctionRWPeriods 0    | CanCont | troller CanHardwareO | bject | Published Informatio | n 🕻 |
|--------|---------------------|-------------------------------|---------|----------------------|-------|----------------------|-----|
|        | CanHardwareObject   |                               |         | ÷.                   | +     | × 🗈   & 🖉 🗹          | i 📩 |
| 12     | Number of Hw obj    | ects used to implement one HO | H       | Can Hw Filter Code   | 12    | Can Hw Filter Mask   | ^   |
| 12     |                     | 1                             | 6 🔒     | 0                    |       | 0                    | 6   |
| 121    |                     | 10                            | 0       | 10                   | 122   | 4294967295           | 6   |
| 121    |                     | 1                             | 6 🔒     | 0                    |       | 0                    | 6   |
| 123    |                     | 10                            | 0       | 10                   | 12    | 4294967295           | 6   |
| 123    |                     |                               | 8 🔒     | 0                    |       | 0                    | 6   |
| 123    |                     |                               | 8 🔒     | 0                    |       | 0                    | 6   |
|        |                     |                               | 8 🗟     | 0                    |       | 0                    | F   |

- 13. Specify that this filter is of range type. This over-rides the information in the standard CanHwFilter. If enabled, the filter will accept IDs from RangeStart to RangeEnd.
- 14. Specify which CanAdvancedFeature is used for the RX object. The host should take care of the RX objects which do not have any reference here.

| ieneral | CanEcucPartitionRef    | CanMai  | nFu | nctio | nRWPeriods   | CanControlle  | r Ca | anl | HardwareObject Published Information                |   |
|---------|------------------------|---------|-----|-------|--------------|---------------|------|-----|-----------------------------------------------------|---|
|         | CanHardwareObject      |         |     |       |              |               |      |     | ↑ ↓   <b>+ × ⊡   &amp; / ⊠</b>   d                  | 5 |
| 12      | Filter range start (in | cluded) |     | 12    | Filter range | end (included | )    | D)  | Can LLCE Advanced Feature Reference                 |   |
| 123     |                        | 0       | 12  |       |              | 429496729     | 5 @  | )   |                                                     |   |
| 12      |                        | 0       | 12  |       |              | 429496729     | 5 @  | 1   | /LIce_Af/LIce_Af/LIceAfGeneral/CanAdvancedFeature_0 |   |
| 121     |                        | 0       |     |       |              | 429496729     | 5 @  | 1   |                                                     |   |
| 12      |                        | 0       | 12  |       |              | 429496729     | 5 @  | 1   | /LIce_Af/LIce_Af/LIceAfGeneral/CanAdvancedFeature_0 |   |
| 12      |                        | 0       | 12  |       |              | 429496729     | 5 @  | 1   |                                                     |   |
| 12      |                        | 0       | 121 |       |              | 429496729     | 5 @  | 1   |                                                     |   |

# 5. Configuring on S32CT

This section explains how to configure essential items on S32CT for customization of CAN2CAN. After installing RTD and the LLCE complex driver, you can open CAN2CAN sample app project on S32DS which has same behavior as this document already described in previous sections. This section guides how to build and play it. It then describes how to config it with S32CT instead of EB Tresos.

#### NOTE

This section is based on the sample app config of the latest release as of February 2023. (i.e. S32G\_LLCE\_GATEWAY\_1.0.5\_QLP1\_D2302.exe ).

### 5.1. Installing S32DS 3.5, RTD and LLCE drivers

The following four software packages needs to be downloaded and installed.

- S32 Design Studio v3.5 installer
- S32 Design Studio 3.5.1 development packages for offline use, support for S32G
- S32G Real Time Drivers Version 4.0.0 Update Site
- S32G\_LLCE\_GATEWAY\_1.0.5\_QLP1\_D2302

Go Flexera, download the S32DS3.5 installer and install it.

| You are a member of n                             | studio IDE > S32 Design Studio for S32 Platform v<br>nultiple licensing accounts and are currently                                                                                                    | 3.5 : Files<br>viewing Masataka Yakashiro S                                                    | Software Account. (Switch Account)                                                                                                    |                                                                                                    |
|---------------------------------------------------|----------------------------------------------------------------------------------------------------|------------------------------------------------------------------------------------------------|----------------------------------------------------------------------------------------------------|----------------------------------------------------------------------------------------------------|
| Software & Support                                | Desident Descriptional                                                                                                    |                                                                                                |                                                                                                    |                                                                                                    |
| Product List                                      | Product Download                                                                                                    |                                                                                                |                                                                                                    |                                                                                                    |
| Product Search                                    | S32 Design Studio for S32 Platfo                                                                                                    | rm v.3.5                                                                                       |                                                                                                    |                                                                                                    |
| Order History                                     | Files License Keys Notes                                                                                                    |                                                                                                | @ Downlo                                                                                                    | ad Help                                                                                                    |
| Recent Product Releases                           | License Keys Woles                                                                                                    |                                                                                                |                                                                                                    |                                                                                                    |
| Recent Updates                                    | Note: For Windows OS, the user account desi<br>be a member of the local Administrators secur                                                                                                    | gnated for installing S32 Design Stu<br>ty group.                                              | dio for the S32 Platform must                                                                                                    |                                                                                                    |
| Licensing                                         | Show All Files                                                                                                    |                                                                                                |                                                                                                    | 8 Files                                                                                                    |
| License Lists                                     |                                                                                                    |                                                                                                |                                                                                                    | 01100                                                                                                    |
| Offline Activation                                | + File Description                                                                                                    | File Size                                                                                      | File Name                                                                                                    | \$                                                                                                    |
|                                                   | + S32 Design Studio 3.5 development packages                                                                                                    | for offline use 4.6                                                                            | GB & SW32_S32DS_OfflineDevPack_3.5.0_D220                                                                                                    | 07.zip.zip                                                                                                    |
|                                                   |                                                                                                    |                                                                                                |                                                                                                    | and the second second second second second second second second second second second second second second second |
| FAQ                                               | + S32 Design Studio 3.5 Release Notes                                                                                                    | 73                                                                                             | KB # S32DS_Release_Notes.pdf                                                                                                    |                                                                                                    |
| FAQ<br>Download Help                              | + S32 Design Studio 3.5 Release Notes<br>+ S32 Design Studio 3.5.1 development package<br>for S32G                                                                                                    | 73<br>s for offline use, support 2                                                             | KB         S32DS_Release_Notes.pdf           GB         SW32G_S32DS_3.5.1_D2210.zip                                                                                                    |                                                                                                    |
| FAQ<br>Download Help<br>Table of Contents         | S32 Design Studio 3.5 Release Notes     S32 Design Studio 3.5.1 development package     for S32G     S32 Design Studio 3.5.1 development package     for S32R45                                                                                                    | 73<br>s for offline use, support 2<br>s for offline use, support 3.5                           | KB         \$\$ \$32D\$_Release_Notes.pdf           GB         \$\$ \$W326_\$32D\$_3.5.1_D2210.zip           GB         \$\$ \$W32R45_\$32D\$_3.5.1_D22010.zip                                                                                              |                                                                                                    |
| FAQ<br>Download Help<br>Table of Contents<br>FAQs | + S32 Design Studio 3.5 Release Notes     + S32 Design Studio 3.5.1 development package     for S32G     + S32 Design Studio 3.5.1 development package     for S32R45     + S32 Design Studio Installation Guide                                                                                             | 73<br>s for offline use, support 2<br>s for offline use, support 3.5                           | KB         \$\$ \$32D\$_Release_Notes.pdf           GB         \$\$ \$W32G_\$32D\$_3.5.1_D2210.zip           GB         \$\$ \$W32R45_\$32D\$_3.5.1_D22010.zip           MB         \$\$ \$32D\$\$_Installation_Guide.pdf                                   |                                                                                                    |
| FAQ<br>Download Help<br>Table of Contents<br>FAQs | + S32 Design Studio 3.5 Release Notes     + S32 Design Studio 3.5.1 development package     for S32G     + S32 Design Studio 3.5.1 development package     for S32R45     + S32 Design Studio Installation Guide     + S32 Design Studio v3.5 Linux installer                                                | 73     s for offline use, support     2     s for offline use, support     3.5     1.4     1.3 | KB ▲ S32DS_Release_Notes.pdf           GB ▲ SW32G_S32DS_3.5.1_D2210.zip           GB ▲ SW32R45_S32DS_3.5.1_D22010.zip           MB ▲ S32DS_Installation_Guide.pdf           GB ▲ S32DS_3.5.5_b220726_linux.x86_64.bin                                       |                                                                                                    |
| FAQ<br>Download Help<br>Table of Contents<br>FAQs | + S32 Design Studio 3.5 Release Notes     + S32 Design Studio 3.5.1 development package     for S32G     + S32 Design Studio 3.5.1 development package     for S32R45     + S32 Design Studio Installation Guide     + S32 Design Studio v3.5 Linux installer     + S32 Design Studio v3.5 Windows installer | 73<br>s for offline use, support 2<br>s for offline use, support 3.5<br>1.4<br>1.3<br>1.6      | KB ▲ S32DS_Release_Notes.pdf         GB ▲ SW32G_S32DS_3.5.1_D2210.zip         GB ▲ SW32R45_S32DS_3.5.1_D22010.zip         MB ▲ S32DS_Installation_Guide.pdf         GB ▲ S32DS_3.5_b220726_linux.x86_64.bin         GB ▲ S32DS.3.5_b220726_win32.x86_64.exe |                                                                                                    |

Figure 55. Downloading S32DS3.4

Download the S32 Design Studio 3.5.1 development package for S32G family.

#### **Configuring on S32CT**

|                                                         | UCTS                         | APPLICATIONS                               | DESIGN                    | SUPPORT                  | CON      | IPANY        | Q :                       | Search nxp.com                | 0          |
|---------------------------------------------------------|------------------------------|--------------------------------------------|---------------------------|--------------------------|----------|--------------|---------------------------|-------------------------------|------------|
| NXP > Design > S32 Design Stu<br>You are a member of mu | idio IDE > !<br>Iltiple lice | S32 Design Studio for<br>nsing accounts an | or S32 Platform           | v.3.5 : Files<br>viewing |          |              |                           | Switch Account)               |            |
| Software & Support<br>Product List                      | Pro                          | oduct Dov                                  | vnload                    |                          |          |              |                           |                               |            |
| Product Search                                          | <b>S</b> 32                  | Design Studio f                            | for S32 Platf             | orm v.3.5                |          |              |                           |                               |            |
| Order History<br>Recent Product Releases                | Files                        | License Keys                               | Notes<br>user account des | ignated for instal       | lina S32 | Desian Studi | o for the S32 Platform    | <u> O Download He</u> must    | 1 <u>p</u> |
| Recent Updates                                          | be a m                       | ember of the local Ad                      | ministrators secu         | rity group.              | 5        | 5            |                           | 8 Fil                         | es         |
| License Lists                                           |                              |                                            |                           |                          |          |              |                           |                               | ~          |
| Offline Activation                                      | + File                       | Description                                |                           |                          | ÷        | File Size    | File Name                 |                               | ÷          |
|                                                         | + \$32                       | 2 Design Studio 3.5 dev                    | elopment package          | s for offline use        |          | 4.6 G        | B # SW32_S32DS_Of         | flineDevPack_3.5.0_D2207.zip. | lip        |
| FAQ                                                     | + \$32                       | 2 Design Studio 3.5 Rel                    | ease Notes                |                          |          | 73 K         | B <u>F</u> S32DS_Release_ | Notes.pdf                     | 7-         |
| Download Help                                           | + S32                        | 2 Design Studio 3.5.1 de<br>S32G           | evelopment packag         | jes for offline use,     | support  | 2 G          | B 🛓 SW32G_S32DS_3         | 3.5.1_D2210.zip               |            |
| Table of Contents                                       | + \$32<br>for \$             | 2 Design Studio 3.5.1 de<br>S32R45         | evelopment packag         | ges for offline use,     | support  | 3.5 G        | B 🛓 SW32R45_S32DS         | 3.5.1_D22010.zip              |            |
| FAQs                                                    | + S32                        | 2 Design Studio Installat                  | tion Guide                |                          |          | 1.4 M        | B 🕂 S32DS_Installatio     | n_Guide.pdf                   |            |
|                                                         | + \$32                       | 2 Design Studio v3.5 Lir                   | nux installer             |                          |          | 1.3 G        | B 🕹 \$32D\$.3.5_b2207     | 26_linux.x86_64.bin           | _ \        |
|                                                         | + \$32                       | 2 Design Studio v3.5 Wi                    | ndows installer           |                          |          | 1.6 G        | B 4 S32DS.3.5_b2207       | 26_win32.x86_64.exe           | _ \        |
|                                                         | + scr                        | R file                                     |                           |                          |          | 15.9 K       | B 🛓 SCR_DS.txt            |                               | _ \        |
| + S32 Design Studio 3<br>for S32G                       | 3.5.1 de                     | evelopment pac                             | kages for of              | fline use, suj           | pport    |              | 2 GB <u>4</u> SW3         | 32G_S32DS_3.5.1_E             | )2210.zip  |

Figure 56. Update for support of S32G2 family

Download the S32G Real Time Drivers Version 4.0.0 Update Site .

| You are a member of m              | ultiple licensing accounts and are currently viewing           | (Switch Account)                                                                 |
|------------------------------------|----------------------------------------------------------------|----------------------------------------------------------------------------------|
| Software & Support<br>Product List | Product Download                                               |                                                                                  |
| Product Search                     | S32 Real-Time Drivers Version 4.0.0                            |                                                                                  |
| Order History                      | Files License Keys Notes                                       | O Download Help                                                                  |
| Recent Product Releases            |                                                                |                                                                                  |
| Recent Updates                     | Show All Files                                                 | 12 Files                                                                         |
| Licensing                          | + File Description                                             | File<br>Size C File Name                                                         |
| License Lists                      | + apache_license.bt                                            | 11.3 KB 🛓 apache_license bt                                                      |
| 0.00                               | + SW32G_S32CT_1.6.3_D2210_ReleaseNotes.bd                      | 5.1 KB & SW32G_S32CT_1.6.3_D2210_ReleaseNotes.bt                                 |
| Omine Activation                   | + SW32G_S32CT_1.6.3_D2210_ReleaseNotes_updated_230224          | 5.4 KB & SW32G_S32CT_1.6.3_D2210_ReleaseNotes_updated_230224.bd                  |
| FAQ                                | + SW32_RTD_4.4_4.0.0_D2210.exe                                 | 64.2 <u>\$SW32_RTD_4.4_4.0.0_D2210.exe</u><br>MB                                 |
| Table of Contents                  | + SW32_RTD_4.4_4.0.0_D2210_QualityPackage.zip                  | 49.3 <u>\$SW32_RTD_4.4_4.0.0_D2210_QualityPackage.zip</u><br>MB                  |
| FAQs                               | + SW32_RTD_4.4_4.0.0_D2210_QualityPackage_updated.zip          | 49.3 <u>SW32_RTD_4.4_4.0.0_D2210_QualityPackage_updated.zip</u><br>MB            |
|                                    | + SW32_RTD_4.4_4.0.0_D2210_QualityPackage_updated_D2302224.zip | p 250.1 <u>\$</u> SW32_RTD_4.4_4.0.0_D2210_QualityPackage_updated_D2302224<br>KB |
|                                    | + SW32_RTD_4.4_4.0.0_D2210_ReleaseNotes.pdf                    | 2.1 MB & SW32_RTD_4.4_4.0.0_D2210_ReleaseNotes.pdf                               |
|                                    | + SW32_RTD_4.4_4.0.0_D2210_ReleaseNotes_updated_D230224.pdf    | 1.1 MB & SW32_RTD_4.4_4.0.0_D2210_ReleaseNotes_updated_D230224.pd                |
|                                    | + SW32_RTD_4.4_4.0.0_D2210_SafetyPackage.zip                   | 1.2 MB & SW32_RTD_4.4_4.0.0_D2210_SafetyPackage.zip                              |
|                                    | + SW32_RTD_4.4_4.0.0_D2210_SCR.bd                              | 2.1 KB & SW32_RTD_4.4_4.0.0_D2210_SCR.td                                         |
|                                    | + SW32_RTD_4.4_4.0.0_DS_updatesite_D2210.zip                   | 143.7 § SW32_RTD_4.4_4.0.0_DS_updatesite_D2210.zip<br>MB                         |

Figure 57. Downloading S32G Real Time Drivers Version 4.0.0 Update Site

As for S32G\_LLCE\_GATEWAY\_1.0.5\_QLP1\_D2302, assuming you already installed in your PC. The update site file is located under the installed folder.

#### Configuring on S32CT

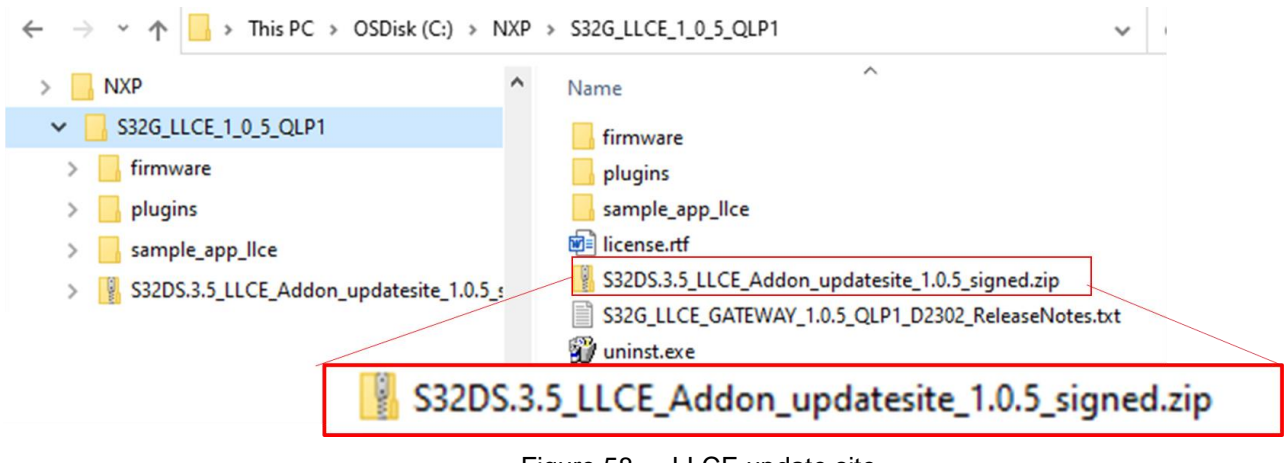

Figure 58. LLCE update site

After installing S32DS3.5, add the downloaded three zip files (S32DS3.5.1 Devlopment package for S32G, RTD4.0.0 updatesite and LLCE1.0.5\_updatesite.) in the S32DS.

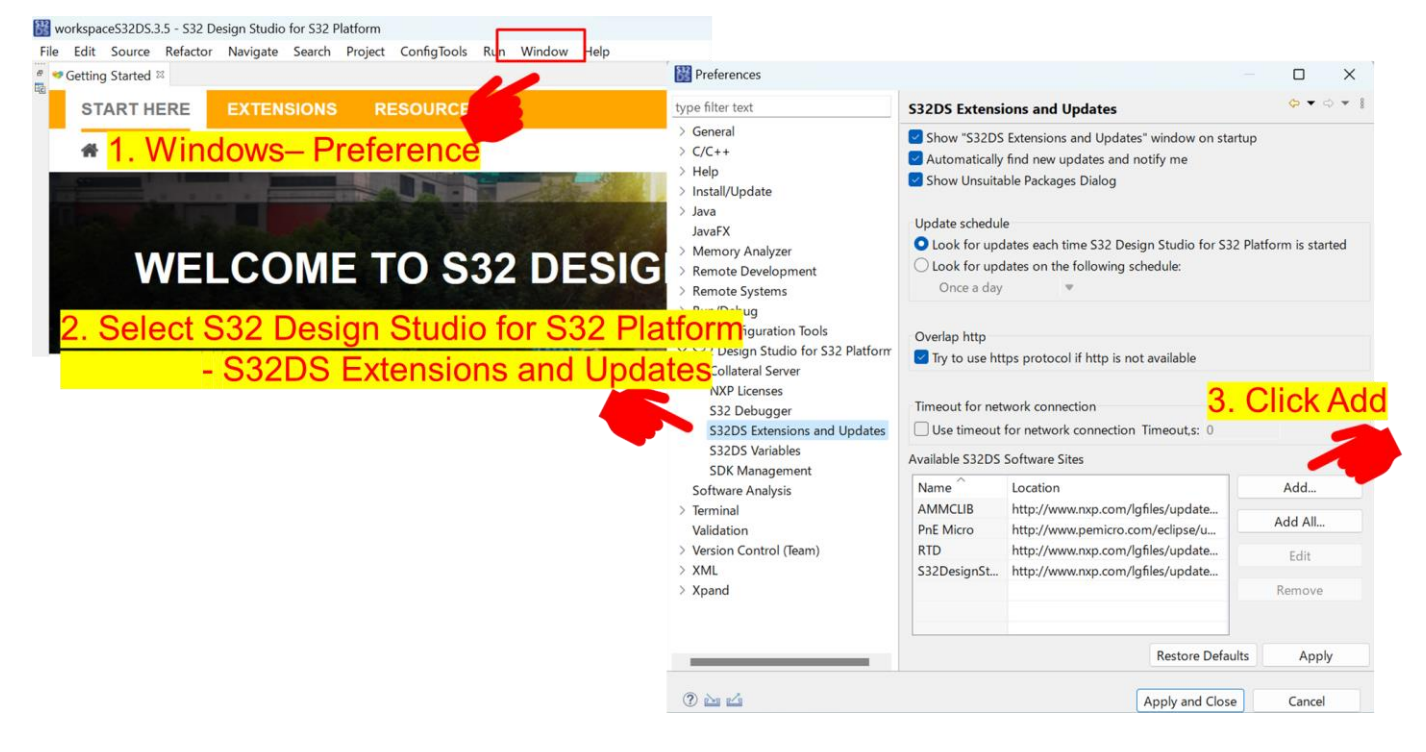

#### Configuring on S32CT

| 🔡 Preferences                                                                                                    |                                                                               |                                                                                                 | — 🗆 X                                |                                                                                                    |                                                                                                    |                         |
|----------------------------------------------------------------------------------------------------|-------------------------------------------------------------------------------|-------------------------------------------------------------------------------------------------|--------------------------------------|----------------------------------------------------------------------------------------------------|----------------------------------------------------------------------------------------------------|-------------------------|
| type filter text                                                                                                    | S32DS Extensi                                                                 | ons and Updates                                                                                 | ⇔ ▼ ⇔ 🖇                              |                                                                                                    |                                                                                                    |                         |
| > General<br>> C/C++<br>> Help                                                                                                    | <ul> <li>Show "S32DS</li> <li>Automatically</li> <li>Show Unsuital</li> </ul> | Extensions and Updates" window on star<br>find new updates and notify me<br>ole Packages Dialog | tup                                  | Proferences                                                                                                    |                                                                                                    | - • × ]                 |
| > Install/Update<br>> Java                                                                                                    |                                                                               |                                                                                                 |                                      | Freierences                                                                                                    |                                                                                                    |                         |
| Repeat it                                                                                                    | until all                                                                     | 3 files are adde                                                                                | iloaded zij<br>id. <sub><br/> </sub> | O TIIE. <sub>eral</sub><br>> C/C++<br>> Help                                                                                                  | Show "S32DS Extensions and Updates" window or<br>Automatically find new updates and notify me<br>Show Unsuitable Packages Dialog | startup                 |
| <ul> <li>&gt; Run/Debu</li> <li>S32 Confiç Name</li> <li>S32 Desig Location: jar:file:/C:/User</li> <li>Collater</li> <li>NXP Lic</li> <li>OK</li> <li>S32 Do</li> </ul> | s/ezq03/Downloads                                                             | /SW32G_S32DS_3.5.1_D221C Archiv                                                                 | e                                    | <ul> <li>Install/Update</li> <li>Java</li> <li>JavaFX</li> <li>Memory Analyzer</li> <li>Remote Development</li> <li>Remote Systems</li> </ul> | Update schedule Update schedule Update schedule Updates on the following schedule: Once a day                                    | S32 Platform is started |
| 532 De<br>532D5<br>532D5                                                                                                    | Available 532D5                                                               | OK Cancel                                                                                       |                                      | <ul> <li>Run/Debug</li> <li>S32 Configuration Tools</li> <li>S32 Design Studio for S32 Platform</li> </ul>                                    | Overlap http                                                                                                    |                         |
| SDK Management                                                                                                    | Name ^                                                                        | Location                                                                                        | Add                                  | Collateral Server                                                                                                    | Try to use https protocol if http is not available                                                                               |                         |
| > Terminal                                                                                                    | AMMCLIB                                                                       | http://www.nxp.com/lgfiles/update                                                               | 7100011                              | NXP Licenses                                                                                                    |                                                                                                    |                         |
| Validation                                                                                                    | PnE Micro                                                                     | http://www.pemicro.com/eclipse/u                                                                | Add All                              | S32 Debugger                                                                                                    | Timeout for network connection                                                                                                   |                         |
| > Version Control (Team)                                                                                                    | RTD                                                                           | http://www.nxp.com/lgfiles/update                                                               | Edit                                 | S32DS Extensions and Updates                                                                                                    | Use timeout for network connection Timeout,s: 0                                                                                  |                         |
| > XML                                                                                                    | S32DesignSt                                                                   | http://www.nxp.com/lgfiles/update                                                               | Demons                               | SDK Management                                                                                                    | Available S32DS Software Sites                                                                                                   |                         |
| > Apand                                                                                                    |                                                                               |                                                                                                 | Remove                               | Software Analysis                                                                                                    | Name Location                                                                                                    | Add                     |
|                                                                                                    |                                                                               |                                                                                                 |                                      | > Terminal                                                                                                    | AMMCLIB http://www.nxp.com/lgfiles/update                                                                                        | Add All                 |
|                                                                                                    |                                                                               | Restore Defaul                                                                                  | ts Apply                             | Validation                                                                                                    | PnE Micro http://www.pemicro.com/eclipse/u.                                                                                      |                         |
|                                                                                                    |                                                                               | 5                                                                                               | After 3 zip                          | files are added.                                                                                                    | Click "Apply and Clos                                                                                                    | Se" Edit                |
| ? è d                                                                                                    |                                                                               | Apply and Close                                                                                 | Cancel                               | > Xpand                                                                                                    | jar:file:/C:/NXP/S32G LLCE 1 0 5 Q                                                                                               | Remove                  |
|                                                                                                    |                                                                               |                                                                                                 |                                      |                                                                                                    | iarfile/C/Users/ezn03/Downloads.                                                                                                 |                         |
|                                                                                                    |                                                                               |                                                                                                 |                                      |                                                                                                    |                                                                                                    |                         |
|                                                                                                    |                                                                               |                                                                                                 |                                      |                                                                                                    | Restore D                                                                                                    | efaults Apply           |
|                                                                                                    |                                                                               |                                                                                                 |                                      | ? è 4                                                                                                    | Apply and C                                                                                                    | lose Cancel             |

Figure 59. Adding the downloaded zip files

Installing the S32 Design Studio 3.5.1 with support for S32G family. Please follow the below steps.

- 1. Click on Help and select S32DS Extensions and Updates.
- 2. Select following extensions:
  - GCC 9.2 build 1649
  - GCC 10.2 build1728
  - Platform pkg.
  - Platform Tools pkg.
  - S32G Dev. Pkg.
- 3. Click "Install/Update 5 item(s)".

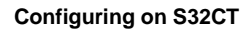

|        | ιþ             |                                                                                                    | 2. Select follow            | ving extensions.                                                              |
|--------|----------------|----------------------------------------------------------------------------------------------------|-----------------------------|-------------------------------------------------------------------------------|
| Window | Hel            | p                                                                                                    |                             |                                                                               |
|        | •<br>7<br>22   | Getting Started Help Contents Search Show Contextual Help                                                                                                    | GCC 10.2 build 1728         | NXP GCC for Arm Ems v10.2 build 1728 version: 1728                            |
|        | 8.             | Show Active Keybindings Ctrl+Shift+L<br>Tips and Ticks<br>Chest Sheets<br>Check for Updates                                                                                   | GCC 9.2 build 1649          | NXP GCC for Arm Emrs v9.2 build 1649 version: 1649                            |
| 2 D    | 64<br>10<br>10 | Install New Software<br>Install stion Details<br>S32DS Entransion and Undates                                                                                                 | Platform pkg.               | S32 Design Studio Platform package version: 3.5.0                             |
|        | Gen            | About 532 Design Studio for 532 Pletform<br>NOP Licenses<br>ming oranical minima program orange or 32 Platform<br>is your first time usion S12 Design Studio for S12 Platform | Platform Tools pkg.         | S32 Object available<br>S32 Design Studioform Tools package<br>version: 3.5.0 |
| 3. (   | Cli            | ick "Install/Update 5 item(s)".                                                                                                    | <mark>S32G Dev. Pkg.</mark> | S32G development package version: 3.5.1                                       |
|        |                |                                                                                                    | P Install/Update 5 i        | item(s)                                                                       |

Figure 60. Steps to update support for S32G family

4. Click on Next and in the next window and select "I accept...". Click finish to complete the installation. A pop up window appears to restart S32DS, click Yes.

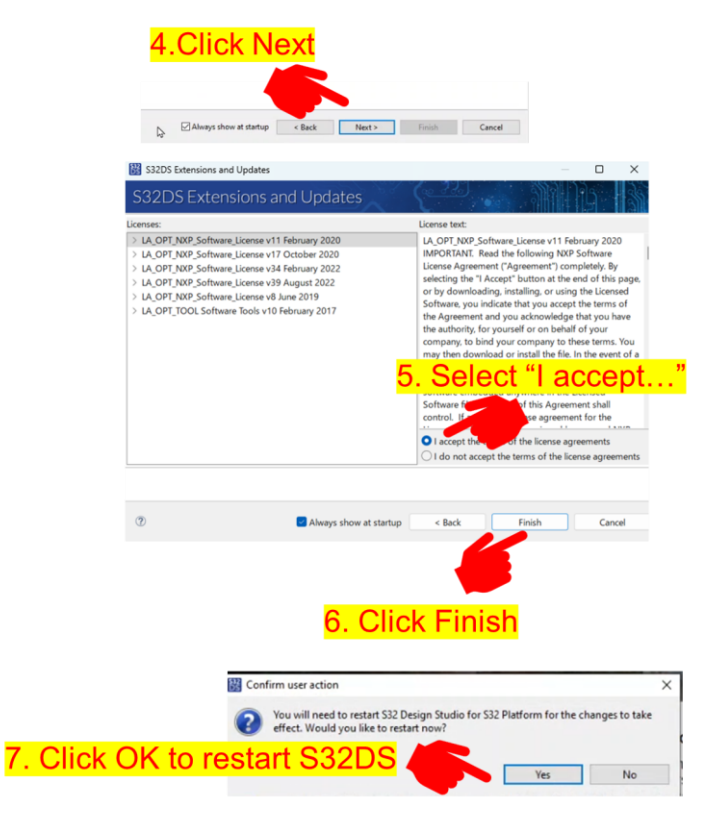

Figure 61. Steps to finish S32DS for S32G2 family

Using CAN2CAN, CAN2ETH and ETH2CAN Features of LLCE on S32G, Rev. 1, 03/2023

### 5.2. Installing LLCE driver and RTD on S32DS

To install LLCE driver follow these steps:

- 1. Select LLCE1.0.5, S32 RTD 4.0.0, S32G2 RTD4.0.0 and S32G3 RTD 4.0.0 on "S32DS Extensions and Updates" window.
- 2. Click "Install/Update 4 item(s)" and click Next.
- 3. Select "I accept..." and click on Finish. A pop up window appears to restart S32DS, click Yes.

|                     | 332DS Extensions and Updates                                          |                                                                                 | 3.0                                                                                                | Click Next                                                                                                    |
|---------------------|-----------------------------------------------------------------------|---------------------------------------------------------------------------------|----------------------------------------------------------------------------------------------------|----------------------------------------------------------------------------------------------------|
|                     | S32DS Extensions and Updates                                          |                                                                                 |                                                                                                    |                                                                                                    |
| 1.Select these 4 or | n "S32DS Extensions ar                                                | d Updates                                                                       | " window.                                                                                          | Always show at startup < Back Next > Finish Cancel                                                                                                    |
|                     | GNU ARM PEMin<br>miars reveion 5.1.7                                  | S32G3 RTD AUersio                                                               | Dn 4.0.0                                                                                           |                                                                                                    |
| LLCE 1.0.5          | S32<br>ULCE 1.0.5 for S32G<br>version: 1.0.5                          | The S32 Real-Time Driver<br>compliant.<br>The S32 Real-Time Driver              | S32DS Extensions and Updates<br>Licenses:<br>> ATTACHMENT A - NKP 532 PLATFORM SOFTWARE LICENSE AC | License Helt<br>GREEMENT v17 August 2 ATACHMENT A - NOP 532 PLATFORM SOFTWARE LICENSE                                                                                                    |
|                     | Radar extension package for \$32R45                                   | non-AUTOSAR environme<br>drivers designed to simplif<br>development on NXP micr | > NKP Automotive Software License Agreement v1.8<br>1<br>1                                         | AGREEMENT v1.7 August 2022<br>IMPORTANT. Read the following NOP 512 Platform Software License<br>Agreement? Completely. By selecting the "I Accept"<br>button at the end of this page, or by downloading, installing, or                                                                                                    |
| S32 RTD4.0.0        | S32 RTD AUTOSAR 4.4 Version 4.0.0                                     | S32G378A     S32G379A                                                           |                                                                                                    | 4. Select "I accept"                                                                                                    |
|                     | S32 SDK for S32S247TV Versi 0.8.0 EAR with Patch 0.8.1 version: 0.8.1 | S32G379A     S32G398A     S32G399A     S32G399A     S32G338M                    |                                                                                                    | terms and coholds that is the software embedded<br>anywhere in the Software or of this Agreement shall<br>control, if a summary of the Software has been<br>signed by a software of the Software has been<br>software the software of the Software has been<br>software the software of the software has been<br>software the software of the software has been<br>software the software of the software has been<br>software the software of the software has been<br>software the software of the software has been<br>software the software has been<br>software the software has been<br>software the software has been<br>software the software has been<br>software the software has been<br>software the software has been<br>software the software has been<br>software the software has been<br>software the software has been<br>software has been<br>software has been |
|                     | S32 SDK for S32V23x Version 1.0.0 RT/M with Patch 1.0.1               | <ul> <li>S32G339M</li> <li>S32G358A</li> <li>S32G358A</li> </ul>                |                                                                                                    | I accept the terms of the license agreements     I do not accept the terms of the license agreements                                                                                                    |
| S32G2 RTD4.0.0      | S32G2 RTD AUTOSAR 4.4 Version 4.0.0                                   | This package includes:                                                          | ٢                                                                                                  | Always show at startup < Back Finish Cancel                                                                                                    |
| S32G3 RTD4.0.0      | S32G3 RTD AUTOSAR 4.4 Version 4.0.0                                   | New Project Wizard     New Project from Ex     User and Integration             | support<br>camples 5                                                                               | Click Finish                                                                                                    |
|                     | S32Kbx development package                                            | GHS Compiler supp     NXP GCC Compiler     Wind River Diab Co                   | ort<br>support<br>mpiler support                                                                   | ,                                                                                                    |
| 2. Click "Install   | /Update 4 item(s)".                                                   | Ma                                                                              | nage Sites Add Update Sites Installation Details                                                   |                                                                                                    |
|                     | ② Always show at startup Install/Up                                   | date 4 item(s) Reinstall                                                        | Uninstall Cancel                                                                                   |                                                                                                    |
|                     |                                                                       |                                                                                 | Confirm user action                                                                                | ×                                                                                                    |
|                     |                                                                       |                                                                                 | You will need to restart S32 Desig<br>effect. Would you like to restart r                          | in Studio for S32 Platform for the changes to take<br>how?                                                                                                    |
|                     | 6. Clic                                                               | k OK to re                                                                      | start S32DS                                                                                        | Yes No                                                                                                    |

Figure 62. Steps to install LLCE driver and RTD

You will see pop-up window to trust certificates. Then accept it as below.

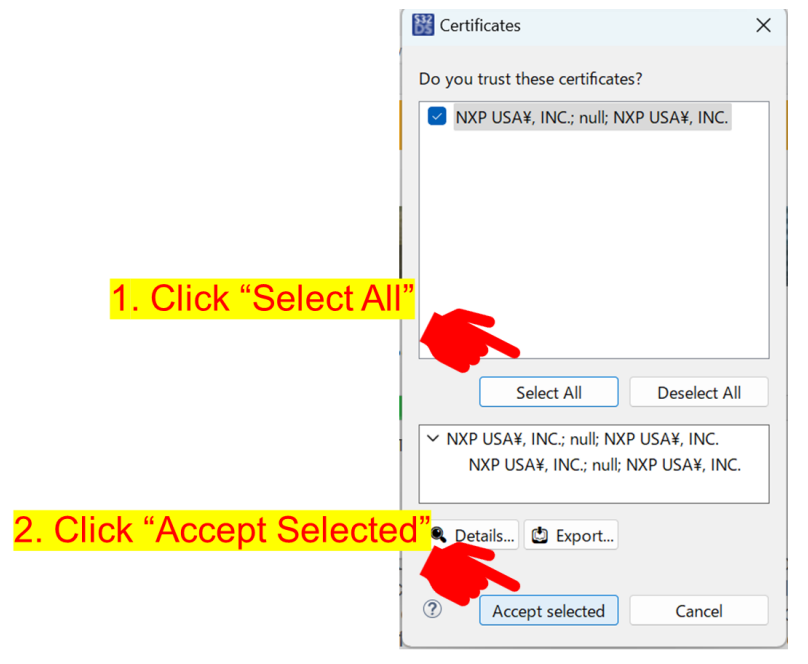

Figure 63. Trust certificate

# 6. CAN2CAN sample app creation

The following steps show how to create a new project.

1. Click on File, select New  $\rightarrow$  select S32DS Project from Example.

2. Select Can\_Llce\_DS\_Can2Can and click on Finish.

| workspaceS32DS.3             | .5 - S32 Design Studio | for S32 Platform | Mataols Run Window Help                                                      |                          |
|------------------------------|------------------------|------------------|------------------------------------------------------------------------------|--------------------------|
| New                          | Nerdetor Navigate      | Alt+Shift+N >    | S32DS Project from Example                                                   | Ctrl+Alt+E               |
| Open File<br>Open Projects f | rom File System        |                  | <ul> <li>S32DS Library Project</li> <li>S32DS Application Project</li> </ul> | Ctrl+Alt+L<br>Ctrl+Alt+A |
| Recent Files                 |                        | >                | Makefile Project with Existing Code                                          |                          |
|                              | C                      |                  |                                                                              |                          |
|                              | Create S32DS Proj      | ect from Example | 1A_M7                                                                        |                          |
| Calact Car                   | Create S32DS Proj      | ect from Example | MA_M7                                                                        |                          |

Figure 64. Starting a new project

3. Switch to S32CT Peripheral view and you can see the project of LLCE CAN2CAN sample app which is identical to the one which is already explained in this document. Click on ConfigTools and select Peripherals.

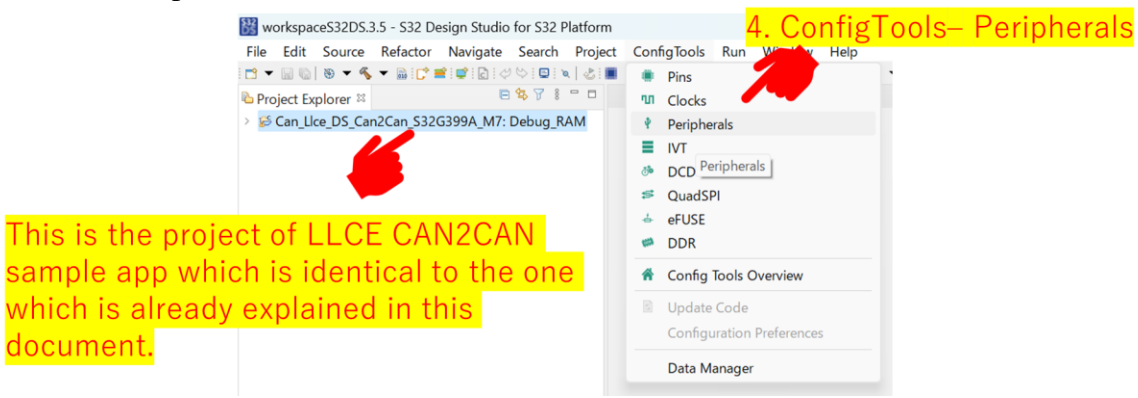

Figure 65. Selecting Peripheral

4. To set up configuration tools Select Can\_Llce\_DS\_Can2Can\_S32Gxxx\_M7.

|            |        |                     |             |        | 5.      | S     | elec     | <mark>:t</mark> |   |      |      |   |     |     |    |            |
|------------|--------|---------------------|-------------|--------|---------|-------|----------|-----------------|---|------|------|---|-----|-----|----|------------|
|            |        |                     |             |        | Ca      | an    | Llo      | ce DS           | S | Can2 | 2Can | S | 32( | Gxx | хN | <b>M</b> 7 |
| 🔀 works    | pace   | eS32DS              | .3.5 - S32  | Design | Studio  | tor : | S32 Plat | torm            | _ | -    |      |   |     |     | _  |            |
| File Ed    | lit    | Naviga              | te Searc    | h Pro  | ojec.   |       | gTools   | Periphe         |   |      |      |   |     |     |    |            |
| 📑 👻 🗐      | G      | <u>)</u>            | Select Proj | ect>   |         |       |          | * 4             |   |      |      |   |     |     |    |            |
|            |        | Ca                  | an_Llce_DS  | _Can2C | an_S32  | G39   | 9A_M7    |                 |   |      |      |   |     |     |    |            |
| Compo      | oner   | nts ≅ <sup>Re</sup> | emoteSyst   | emsTer | npFiles |       |          |                 |   |      |      |   |     |     |    |            |
| type filte | er tex | xt                  |             |        | 01      | 1     | Use Pe   | eripherals      |   |      |      |   |     |     |    |            |

Figure 66. Configuring tools

5. Update the code by clicking on Update Code. At first you see error indicators but once code is updated, they would be all disappeared.

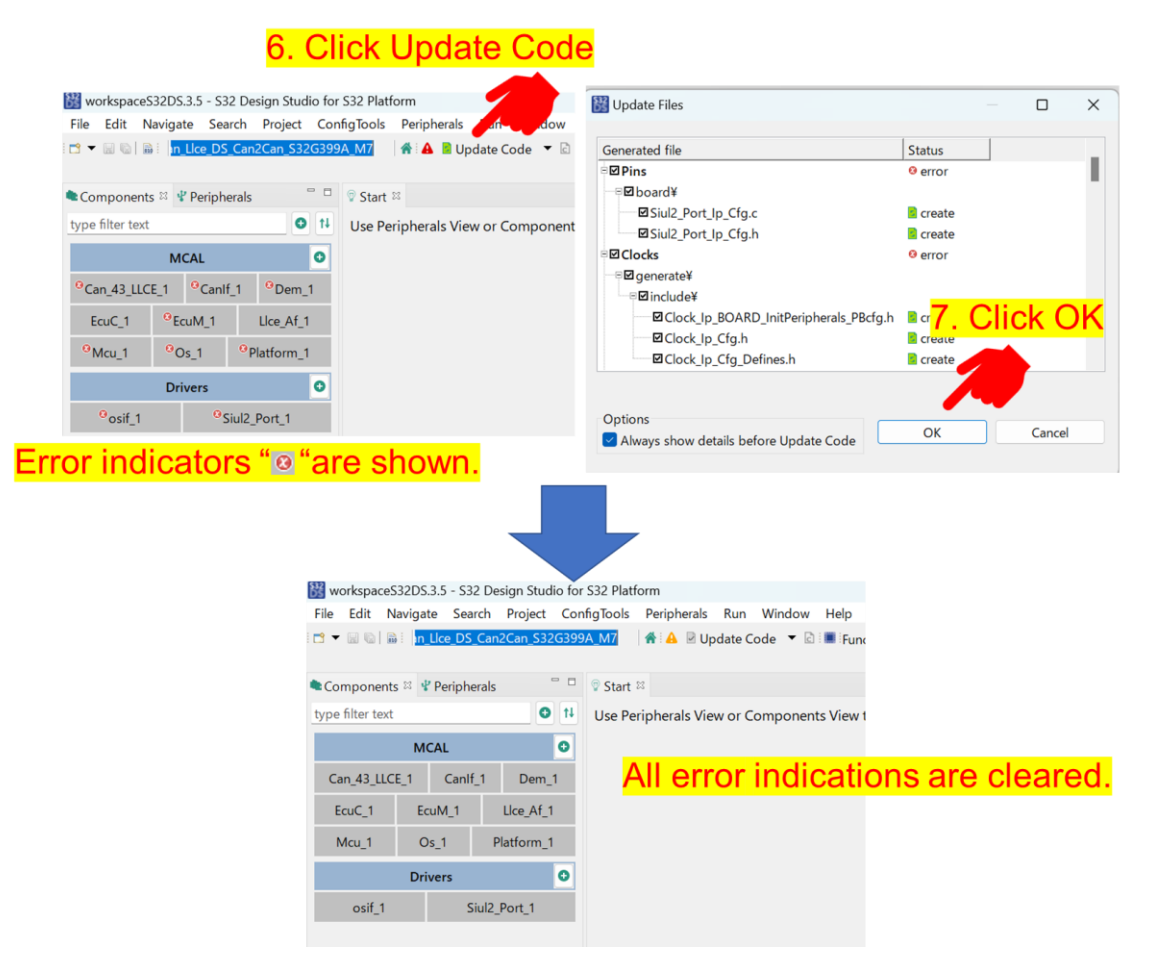

Figure 67. Updating code

Click on the C code view icon in the window and copy the LLCE FW binary files from LLCE installed folder to the LLCE\_BIN\_DIR folder.

LLCE FW binary files location :

 $S32G3 C:\NXP\S32G\_LLCE\_1\_0\_5\_QLP1\firmware\lce\_bin\s32g3\bin\ghs\enablement\\S32G2 C:\NXP\S32G\_LLCE\_1\_0\_5\_QLP1\firmware\lce\_bin\s32g2\bin\ghs\enablement\\$ 

Using CAN2CAN, CAN2ETH and ETH2CAN Features of LLCE on S32G, Rev. 1, 03/2023

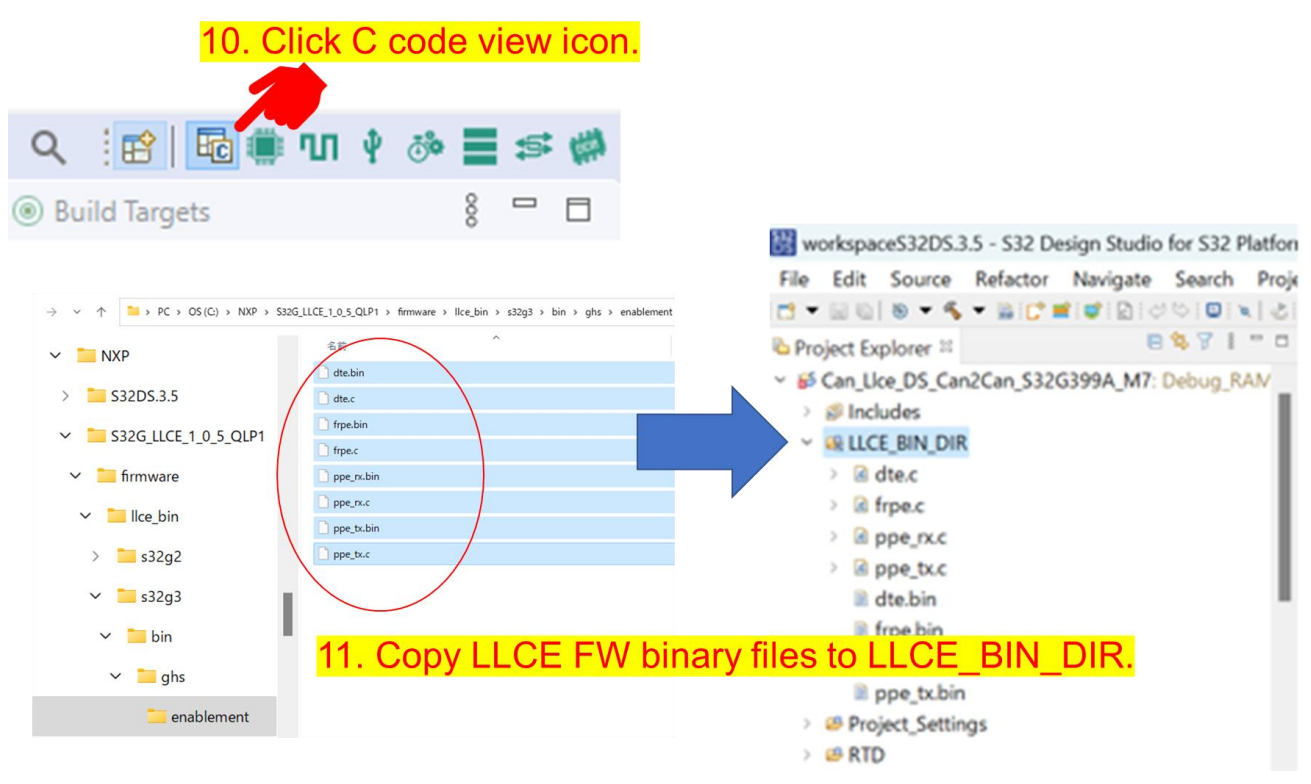

Figure 68. Copy LLCE FW binary files

Now you are ready to build the CAN2CAN sample application once all the steps are successfully completed.

To build the sample application you have to. Right click the project and select Clean Project in the window click on select Build Project.

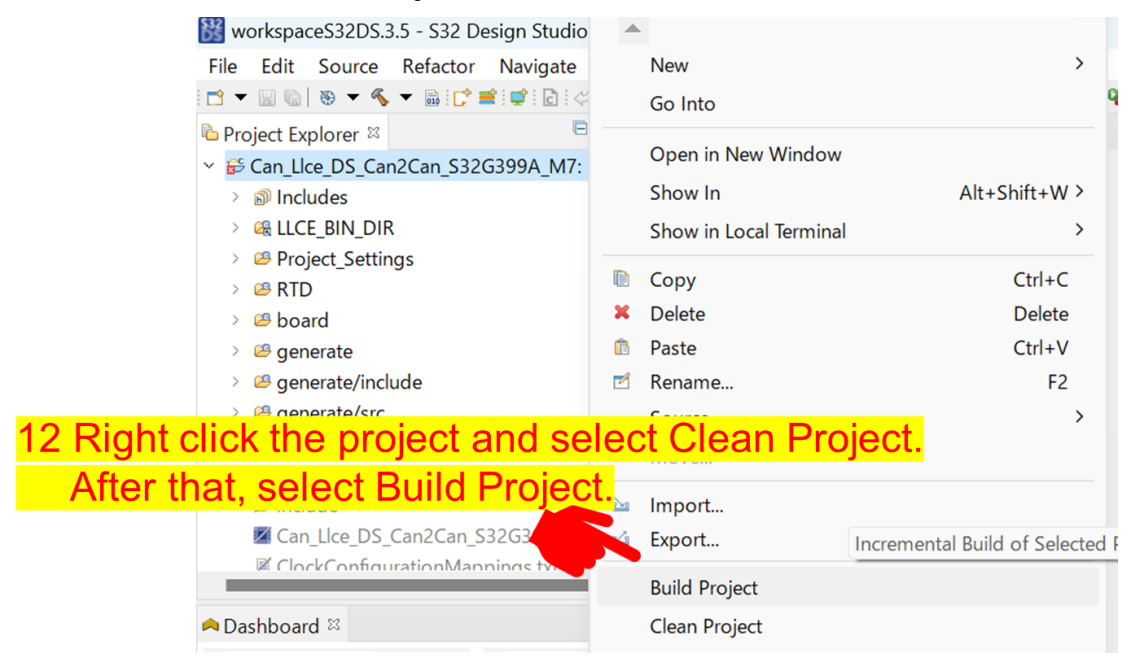

Figure 69. Build project

#### CAN2CAN sample app creation

The Elf file can be found in your workspace inside the folder "Can\_Llce\_DS\_Can2Can\_S32Gxxx\_M7/Debug\_RAM".

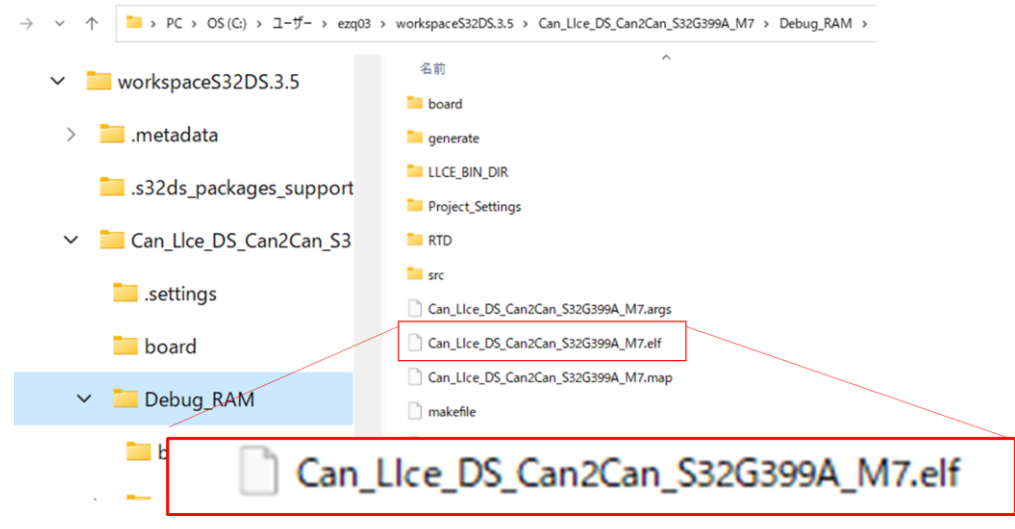

Figure 70. Elf file location

### 6.1. Configuring LLCE\_Af for CAN2CAN

Follow the steps to configure LLCE\_Af for CAN2CAN.

- 1. In Llce\_Af, Configure Can2CanRoutingTable click on LLCE\_Af\_1.
- 2. Scroll to Can2CanRoutingTable part.
  - 3. You can add/delete these for your CAN2CAN use case. In order to configure routing details, click the index

| 🔡 workspaceS32DS.3.5 - S32 Design Studio for S32 Platform                                             |             |
|----------------------------------------------------------------------------------------------------|-------------|
| File Edit Navigate Search Project ConfigTools Peripherals Run Window Help                             |             |
| 1 🕆 🖩 🕼 🗋 🗄 Can_Lice_DS_Can2Can_S32G399A_M 🛛 👫 🛕 🖻 Update Code 🔻 🖄 📲 Functional Group 🛛 🛂 0 👘 👘 😌 🗳 👘 | ; t¥ 🔍 🍐 '  |
| 2 Scroll to Can2CanRoutin                                                                             | aTable par  |
| Components # P Peripherals 2 Start @ Use Af 1 # Aut nem by Clicking on pus building                   | g lable par |
| type filter text 1. click Lice_Af_1 +                                                                 | -           |
| MCAL                                                                                                  |             |
| Can_43_LLCE_1 Canif_1 Dev Can2CanRoutingTable + × ·                                                   |             |
| EcuC_1 EcuM_1 Lice_Af_1 0 Name Can2CanRoutingTable_0                                                  |             |
| Mari 1 Or 1 Plotform 1 Convert destination to CAN                                                     |             |
| Convert destination to CAN FD if possible                                                             |             |
| Drivers 0 Can Id remap value                                                                          |             |
| osif_1 Siul2_Port_1 Add item by clicking on plus button                                               |             |
|                                                                                                    | _           |
| Force Extended ID                                                                                     |             |
| 3. You can add/delete these for your                                                                  |             |
| CAN2CAN use case.                                                                                     |             |
| In order to configure routing details Name CanDestinationList_0                                       |             |
| Can Controller Reference //Can_43_LLCE_1/Can/CanConfigSet/CanC                                        | Controller_ |
| click the index.                                                                                      |             |
|                                                                                                    |             |
|                                                                                                    |             |
|                                                                                                    |             |

Figure 71. Configuring LLCE\_Af for CAN2CAN

4. To configure routing details in the Can2CanRoutingTable part you can either convert FD to Classic or convert Classic to FD in the CAN2CAN routing there are two checkboxes.

#### Using CAN2CAN, CAN2ETH and ETH2CAN Features of LLCE on S32G, Rev. 1, 03/2023

5. If you want to remap CAN frame ID when the CAN2CAN routing click on the plus button under Add item by clicking the plus button and enter remap ID value.

| ∧ Can2CanRoutin                                        | gTable If you want to convert FD t<br>routing, check <u>her</u> e.                                                                                                    | o Classic when the CAN2CAN                                                                                                    |
|--------------------------------------------------------|----------------------------------------------------------------------------------------------------|----------------------------------------------------------------------------------------------------|
| 0                                                      | Name<br>Convert destination to CAN<br>Convert destination to CAN FD if possible<br>Can Id remap value<br>Add item by clicking on plus button<br>H<br>Fort<br>Add item by clicking on plus button<br>H<br>Can Convert destination<br>Add item by clicking on plus button<br>H<br>Can Convert destination<br>Can Convert destination<br>Name<br>Can Controller Reference | If you want to convert Classic         to FD when the CAN2CAN         routing, check here.         SAN frame ID         buting, check         Duting, check         ID value.         Can_43_LICE_1/Can/CanConfigSet/CanController_15 |
| You can add/de<br>n this list hence<br>corresponding i | lete entries for the destination. Now the this routing is unicast. If you add des<br>outing will be multicast routing.                                                                                                    | nere is only 1 destination<br>stination, the                                                                                                    |

Figure 72. CAN2CAN routing table

- 6. You can select the destination channel from the pull down list, if it is missing you can add it as explained in Configuring Can controller.
- 7. You can enter and delete the entries for destination in the CanDestinationList.

#### NOTE

The entries will be referred from Hardware Receive Handle, which will be configured in Can\_43\_LLCE/CanHardwareObject.

### 6.2. Configuring CanController

In the following configuration example, BCAN0, 1, 14 and 15 are configured. To add BCAN follow the steps mentioned below.

- 1. Click Can43\_LLCE\_1.
- 2. Select CanConfigSet tab.
- 3. Select CanController tab.
- 4. Right click at 3 (i.e. CanController\_15) for example.
- 5. Click Copy and then click on "+" button to add BCAN.

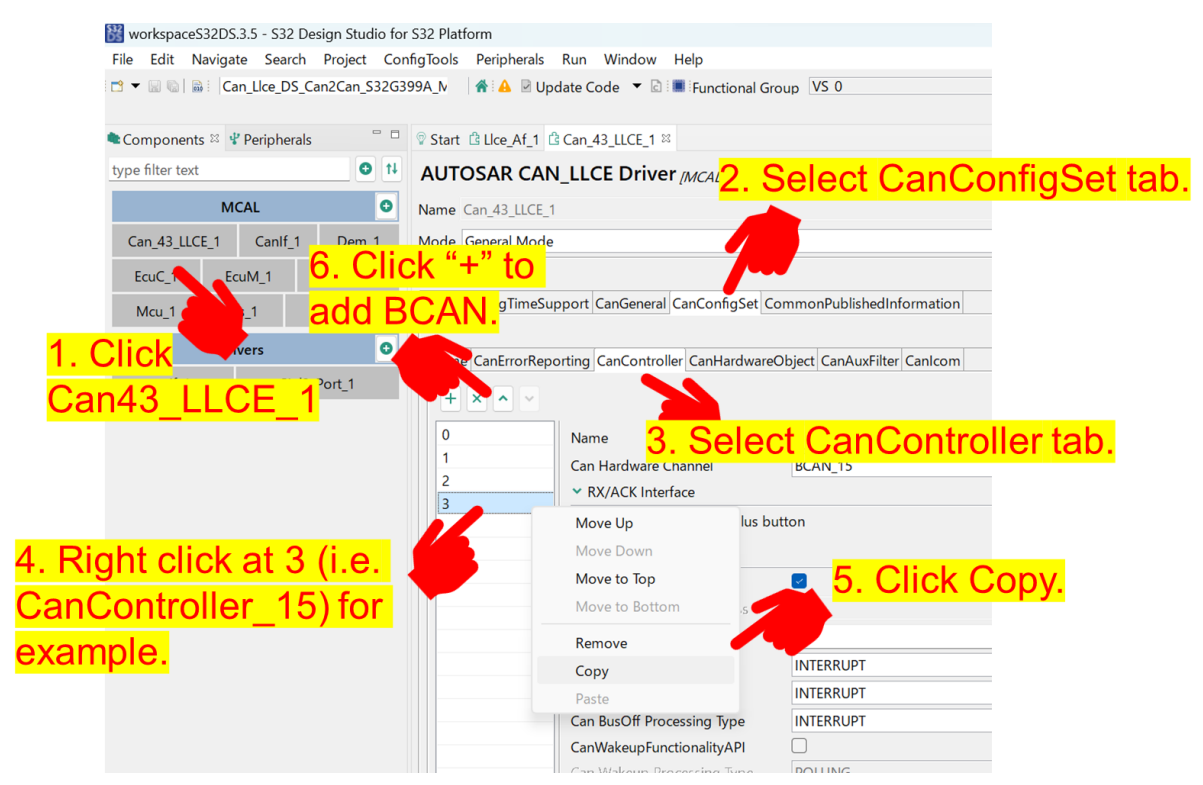

Figure 73. Configuring CanController

6. Right click at newly added BCAN (i.e. 4 in this case) and then click Paste to copy the BCAN15's configuration.

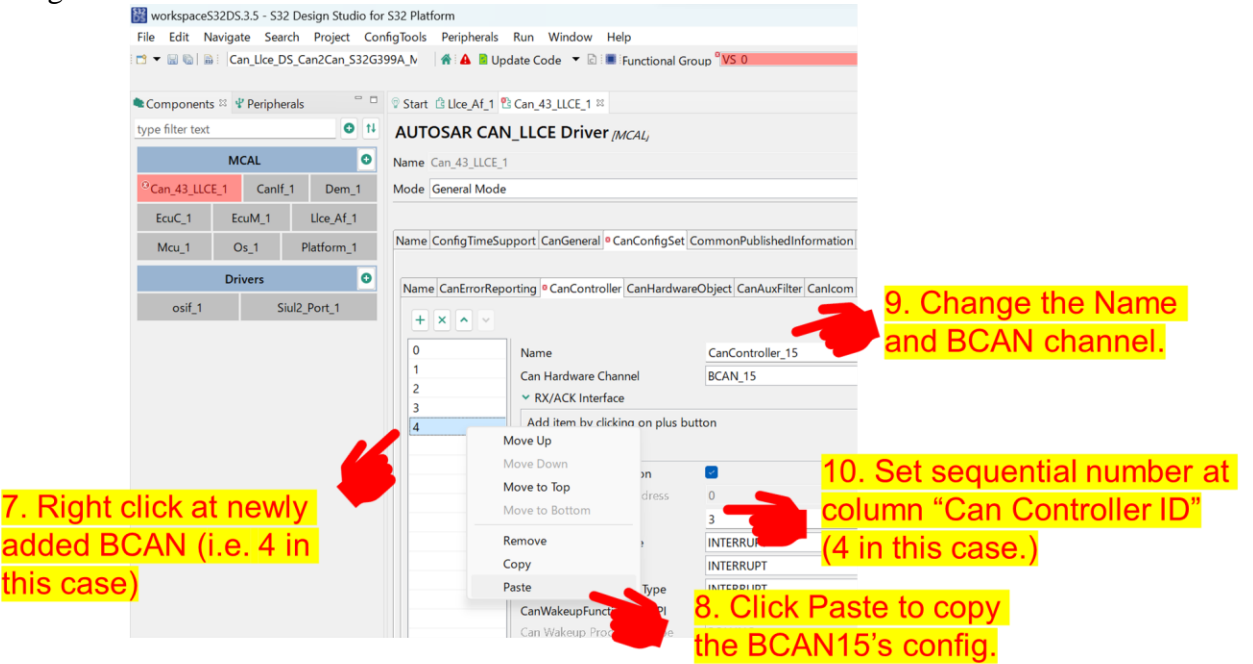

Figure 74. Configuring CanControler 2

7. Change the Name and BCAN channel and set sequential number at column "Can Controller ID"

#### Using CAN2CAN, CAN2ETH and ETH2CAN Features of LLCE on S32G, Rev. 1, 03/2023

(4 in this case).

- 8. Scroll to CanControllerBaudrateConfig part and click the index of any of these (in this explanation, click index 0).
- 9. Configure baud rate parameters for arb phase.

| ∧ CanControllerBa | audrateConfig $+ \times \wedge 11$ .                | Scroll to CanControllerBaudrateConfig part |  |  |  |  |  |
|-------------------|-----------------------------------------------------|--------------------------------------------|--|--|--|--|--|
| 0                 | Name                                                | CanControllerBaudrateConfig_0              |  |  |  |  |  |
| 1                 | 12. Click the index                                 | of any of these.                           |  |  |  |  |  |
|                   | (In this explanation, click index 0)                |                                            |  |  |  |  |  |
|                   | ▲ CanBusLength                                      | Cet presseler velue                        |  |  |  |  |  |
|                   | +                                                   | Set prescaler value.                       |  |  |  |  |  |
| 13                | . Configure baud ra                                 | te parameters                              |  |  |  |  |  |
| for               | arb phase                                           | Set baudrate                               |  |  |  |  |  |
|                   | Can Time Segments Checking                          |                                            |  |  |  |  |  |
|                   | Can Controller Prescaller                           | 5                                          |  |  |  |  |  |
|                   | Can Controller BaudRate Config ID (0 - ><br>65.535) | o Set prop segment                         |  |  |  |  |  |
|                   | Can Controller BaudRate (Kbps) (0 -> 1000)          | 250                                        |  |  |  |  |  |
|                   | Can Synchronization Segment (1 -> 1)                | 1 Set Phase seg 1                          |  |  |  |  |  |
|                   | Can Propagation Segment (0 -> 255)                  | 11                                         |  |  |  |  |  |
|                   | Can Phase Segment 1 (2 -> 255)                      | 12 Sot Phase sog 2                         |  |  |  |  |  |
|                   | Can Phase Segment 2 (2 -> 128)                      | 8 Set Pliase seg Z                         |  |  |  |  |  |
|                   | Can Resynch Jump Width (0 -> 127)                   | 1                                          |  |  |  |  |  |
|                   |                                                     | Set Resynch Jump Width                     |  |  |  |  |  |

Figure 75. Configuring Baud rate setting

10. Configure baud rate parameters for data phase.

|                                                             |                               | Preset Custom v |                    |
|-------------------------------------------------------------|-------------------------------|-----------------|--------------------|
| Name                                                        | CanControllerFdBaudrateConfig |                 |                    |
| <ul> <li>Can Automatic Time Segments Calculati</li> </ul>   | on                            | Set             | prescaler value.   |
| Add item by clicking on plus button                         |                               |                 |                    |
| 3. Configure baud                                           | rate parameters               |                 |                    |
|                                                             |                               | Set             | baudrate           |
| or data phase                                               |                               |                 |                    |
|                                                             |                               |                 |                    |
| Can Controller Prescaller FD (1 -> 63)                      | 5                             | Set             | nron segment       |
| Can FD Controller BaudRate (0 -> 8000)                      | 500                           | Set             | prop segment       |
| Can FD Synchronization Segment (1 -> 1)                     | 1                             |                 |                    |
| Can FD Propagation Segment                                  | 5                             | Cat             | Dhaaa aag 1        |
| Can FD Phase Segment 1                                      | 6                             | Sel             | Phase seg T        |
| Can FD Phase Segment 2                                      | 4                             |                 |                    |
| Can FD Resynch Jump Width                                   | 1                             | Set             | Phase seg 2        |
| <ul> <li>Transmitter Delay Compensation Offset (</li> </ul> | 0 -> 255)                     |                 |                    |
| Add item by clicking on plus button                         |                               |                 |                    |
| +                                                           |                               | Set             | Resynch Jump Width |
| CanControllerTxBitRateSwitch                                |                               |                 |                    |

Figure 76. Configuring Baud rate parameters

### 6.3. Configuring CAN hardware object

To configure CAN hardware object follow the steps mentioned below.

1. Click on Can43\_LLCE\_1, select CanConfigSet tab and then select CanHardwareObject tab.

| 🔡 workspaceS32DS.3.5 - S32 Design Studio for S32 Platform |                                                                           |                          |                                |                     |  |  |  |
|-----------------------------------------------------------|---------------------------------------------------------------------------|--------------------------|--------------------------------|---------------------|--|--|--|
| File Edit Navigate Search Project Con                     | File Edit Navigate Search Project ConfigTools Peripherals Run Window Help |                          |                                |                     |  |  |  |
| 🗂 👻 🗟 🖌 📓 🗄 Can_Llce_DS_Can2Can_S32G3                     | 99A_N 🛛 🐐 🗛 📱 Update Code 🔻 🖻 🔳                                           | Functional Group VS 0    | 5                              |                     |  |  |  |
| Components ≅ ¥ Peripherals □                              | Start                                                                     |                          |                                |                     |  |  |  |
| type filter text • • •                                    | AUTOSAR CAN_LLCE Driver                                                   | MCALI 2. Se              | lect CanCon                    | figSet tab.         |  |  |  |
| MCAL O                                                    | Name Can_43_LLCE_1                                                        |                          |                                |                     |  |  |  |
| Can_43_LLCE_1 CanIf_1 Dem_1                               | Mode General Mode                                                         |                          |                                |                     |  |  |  |
| Ecuter EcuM_1 Llce_Af_1                                   |                                                                           |                          |                                |                     |  |  |  |
| Mcu Os_1 Platform_1                                       | Name ConfigTimeSupport CanGeneral Ca                                      | nConfigSet CommonPublish | edInformation                  |                     |  |  |  |
| Drivers                                                   |                                                                           |                          | The Colored                    |                     |  |  |  |
| 1. click Siul2_Port_1                                     |                                                                           | CanHardwareObject        | Filter Canicom                 |                     |  |  |  |
| Can43_LLCE_1                                              | 0 Name<br>1 Y FD padding value                                            | ue (0 -> 255)            | <ol> <li>Select Can</li> </ol> | HardwareObject tab. |  |  |  |
|                                                           | 2<br>3<br>Add item by click                                               | ing on plus button       |                                |                     |  |  |  |
|                                                           |                                                                           | -                        |                                |                     |  |  |  |
|                                                           | 6 Can Implementation                                                      | n lype                   | BASIC                          |                     |  |  |  |
|                                                           | 7 Can ID Message Ty                                                       | pe                       | STANDARD                       |                     |  |  |  |
|                                                           | 8 Can Object ID (MB                                                       | Handle)                  | 10                             |                     |  |  |  |
|                                                           | 9 Can MB Type                                                             |                          | TRANSMIT                       |                     |  |  |  |
|                                                           | 10 Add MAC code to                                                        | transmitted frames.      |                                |                     |  |  |  |

Figure 77. Configuring Can hardware object

- 2. You have the option to choose or add or remove the Hardware Object Handle in the Left side of the window.
- 3. In the right side of the window you can name the object, select the ID mask. You can also select the CAN frame type, select the Object Handle type and also select the MB type (RX or TX). You can also specify which CanController has the object.

| $\frown$          | Name of                                                                   | Select ID mask                                  |
|-------------------|---------------------------------------------------------------------------|-------------------------------------------------|
|                   | the object.                                                               | BASIC : ID mask enabled.                        |
| 0                 | Name                                                                      | CanHOH_Can2CanFD FULL: Exact ID match           |
| 2                 | <ul> <li>FD padding value (0 -&gt; 255)</li> </ul>                        |                                                 |
| 3                 | Add item by clicking on plus button                                       | Select CAN frame ID type                        |
| 4 5               | +                                                                         | STANDARD / EXTENDED                             |
| 6                 | Can Implementation Type                                                   | BASIC                                           |
| 7                 | Can ID Message Type                                                       | standard Cobject Handle ID.                     |
| 9                 | Can Object ID (MB Handle)                                                 | 2 A Should start with 0 and                     |
| 10                | Can MB Type                                                               | RECEIVE continue without any gaps.              |
|                   | Add MAC code to transmitted frames.                                       |                                                 |
| You can choice or | Hardware Object Uses Polling <ul> <li>CanTriggerTransmitEnable</li> </ul> | Select MB Type. RX or TX.                       |
| add range the     | Add item by clicking on plur button                                       | On a sife within the Open Opentary line         |
| add remove the    |                                                                           |                                                 |
| Harware Object    |                                                                           | has the object.                                 |
| Llevelle, here    | Can Controller Reference                                                  | /Can_43_LLCE_1/Can/CanConfigSet/CanController_0 |
| nandle here.      | <ul> <li>Can MainFunction RW Period Reference</li> </ul>                  |                                                 |
|                   | +                                                                         |                                                 |
|                   | Number of Hw objects used to implement one                                |                                                 |
|                   | HOH (1->2016)                                                             | 20                                              |

Figure 78. Configuring Can hardware object 2

4. In this window you can configure message buffer related settings.

|                                         |                                                                |                      | Number of hardware objects used to         |  |  |  |
|-----------------------------------------|----------------------------------------------------------------|----------------------|--------------------------------------------|--|--|--|
|                                         |                                                                |                      | implement the object handle. It means that |  |  |  |
| Number of Hw objects (<br>HOH (1->2016) | used to implement on                                           | e 20 🔸               | the number of message buffers which are    |  |  |  |
| CanHwFilter                             |                                                                |                      | assigned to the object handle.             |  |  |  |
| Name                                    | CanHwEilter                                                    |                      | Specify (together with the filter          |  |  |  |
| Can Hw Filter Code                      | 123                                                            |                      | mask) the frame ID that passes the         |  |  |  |
| Can Hw Filter Mask                      | 2047                                                           |                      | hardware filter for the RX object.         |  |  |  |
| ∧ RangeFilter                           |                                                                |                      | Specify (together with the Filter          |  |  |  |
| Add item by clicking o                  | on plus button                                                 |                      | Code) the range that                       |  |  |  |
| +                                       |                                                                |                      | passes the hardware filter for             |  |  |  |
| <ul> <li>CanAdvancedFeatur</li> </ul>   | e                                                              |                      | the RX object.                             |  |  |  |
| ∧ 0                                     |                                                                |                      | Preset Custom V                            |  |  |  |
| Name                                    |                                                                | Can Advanced Feature |                                            |  |  |  |
| Can LLCE Advanced                       | Can LLCE Advanced Feature Reference //Llce_Af_1/Llce_Af/LlceAf |                      | General/CanAdvancedFeature_1               |  |  |  |
|                                         |                                                                |                      |                                            |  |  |  |
| ▲ CanTTHardwareObie                     | ectTrigger                                                     |                      | used for the DV shipst. The best should    |  |  |  |
|                                         |                                                                |                      |                                            |  |  |  |
| Add item by clicking o                  | on plus button                                                 |                      | take care of the RX objects which do not   |  |  |  |
|                                         |                                                                |                      | have any reference here.                   |  |  |  |

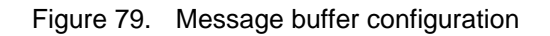

# 7. Revision history

| Revision No. | Release Date | Changes                                                         |
|--------------|--------------|-----------------------------------------------------------------|
| 0            | 11/2021      | Initial release                                                 |
| 1            | 03/2022      | • Updated the bullets in CAN2CAN, CAN2ETH and ETH2CAN features. |
|              |              | • Updated the note in Using sample application.                 |
|              |              | • Updated Modifying the files and make.                         |
|              |              | • Updated Configuring LLCE_Af for CAN2CAN.                      |

# Legal information

#### Definitions

**Draft** — A draft status on a document indicates that the content is still under internal review and subject to formal approval, which may result in modifications or additions. NXP Semiconductors does not give any representations or warranties as to the accuracy or completeness of information included in a draft version of a document and shall have no liability for the consequences of use of such information.

#### Disclaimers

Limited warranty and liability — Information in this document is believed to be accurate and reliable. However, NXP Semiconductors does not give any representations or warranties, expressed or implied, as to the accuracy or completeness of such information and shall have no liability for the consequences of use of such information. NXP Semiconductors takes no responsibility for the content in this document if provided by an information source outside of NXP Semiconductors.

In no event shall NXP Semiconductors be liable for any indirect, incidental, punitive, special or consequential damages (including - without limitation - lost profits, lost savings, business interruption, costs related to the removal or replacement of any products or rework charges) whether or not such damages are based on tort (including negligence), warranty, breach of contract or any other legal theory.

Notwithstanding any damages that customer might incur for any reason whatsoever, NXP Semiconductors' aggregate and cumulative liability towards customer for the products described herein shall be limited in accordance with the Terms and conditions of commercial sale of NXP Semiconductors.

**Right to make changes** — NXP Semiconductors reserves the right to make changes to information published in this document, including without limitation specifications and product descriptions, at any time and without notice. This document supersedes and replaces all information supplied prior to the publication hereof.

**Applications** — Applications that are described herein for any of these products are for illustrative purposes only. NXP Semiconductors makes no representation or warranty that such applications will be suitable for the specified use without further testing or modification.

Customers are responsible for the design and operation of their applications and products using NXP Semiconductors products, and NXP Semiconductors accepts no liability for any assistance with applications or customer product design. It is customer's sole responsibility to determine whether the NXP Semiconductors product is suitable and fit for the customer's applications and products planned, as well as for the planned application and use of customer's third party customer(s). Customers should provide appropriate design and operating safeguards to minimize the risks associated with their applications and products.

NXP Semiconductors does not accept any liability related to any default, damage, costs or problem which is based on any weakness or default in the customer's applications or products, or the application or use by customer's third party customer(s). Customer is responsible for doing all necessary testing for the customer's applications and products using NXP Semiconductors products in order to avoid a default of the applications and the products or of the application or use by customer's third party customer(s). NXP does not accept any liability in this respect.

Terms and conditions of commercial sale — NXP Semiconductors products are sold subject to the general terms and conditions of commercial sale, as published at http://www.nxp.com/profile/terms, unless otherwise agreed in a valid written individual agreement. In case an individual agreement is concluded only the terms and conditions of the respective agreement shall apply. NXP Semiconductors hereby expressly objects to applying the customer's general terms and conditions with regard to the purchase of NXP Semiconductors products by customer.

**Export control** — This document as well as the item(s) described herein may be subject to export control regulations. Export might require a prior authorization from competent authorities.

Legal information

**Evaluation products** — This product is provided on an "as is" and "with all faults" basis for evaluation purposes only. NXP Semiconductors, its affiliates and their suppliers expressly disclaim all warranties, whether express, implied or statutory, including but not limited to the implied warranties of non-infringement, merchantability and fitness for a particular purpose. The entire risk as to the quality, or arising out of the use or performance, of this product remains with customer.

In no event shall NXP Semiconductors, its affiliates or their suppliers be liable to customer for any special, indirect, consequential, punitive or incidental damages (including without limitation damages for loss of business, business interruption, loss of use, loss of data or information, and the like) arising out the use of or inability to use the product, whether or not based on tort (including negligence), strict liability, breach of contract, breach of warranty or any other theory, even if advised of the possibility of such damages.

Notwithstanding any damages that customer might incur for any reason whatsoever (including without limitation, all damages referenced above and all direct or general damages), the entire liability of NXP Semiconductors, its affiliates and their suppliers and customer's exclusive remedy for all of the foregoing shall be limited to actual damages incurred by customer based on reasonable reliance up to the greater of the amount actually paid by customer for the product or five dollars (US\$5.00). The foregoing limitations, exclusions and disclaimers shall apply to the maximum extent permitted by applicable law, even if any remedy fails of its essential purpose.

**Translations** — A non-English (translated) version of a document, including the legal information in that document, is for reference only. The English version shall prevail in case of any discrepancy between the translated and English versions.

Security — Customer understands that all NXP products may be subject to unidentified vulnerabilities or may support established security standards or specifications with known limitations. Customer is responsible for the design and operation of its applications and products throughout their lifecycles to reduce the effect of these vulnerabilities on customer's applications and products. Customer's responsibility also extends to other open and/or proprietary technologies supported by NXP products for use in customer's applications. NXP accepts no liability for any vulnerability. Customer should regularly check security updates from NXP and follow up appropriately.

Customer shall select products with security features that best meet rules, regulations, and standards of the intended application and make the ultimate design decisions regarding its products and is solely responsible for compliance with all legal, regulatory, and security related requirements concerning its products, regardless of any information or support that may be provided by NXP.

NXP has a Product Security Incident Response Team (PSIRT) (reachable at PSIRT@nxp.com) that manages the investigation, reporting, and solution release to security vulnerabilities of NXP products.

Suitability for use in automotive and/or industrial applications - This NXP product has been qualified for use in automotive and/or industrial applications. It has been developed in accordance with ISO 26262 respectively IEC 61508, and has been ASIL- respectively SIL-classified accordingly. If this product is used by customer in the development of, or for incorporation into, products or services (a) used in safety critical applications or (b) in which failure could lead to death, personal injury, or severe physical or environmental damage (such products and services hereinafter referred to as "Critical Applications"), then customer makes the ultimate design decisions regarding its products and is solely responsible for compliance with all legal, regulatory, safety, and security related requirements concerning its products, regardless of any information or support that may be provided by NXP. As such, customer assumes all risk related to use of any products in Critical Applications and NXP and its suppliers shall not be liable for any such use by customer. Accordingly, customer will indemnify and hold NXP harmless from any claims, liabilities, damages and associated costs and expenses (including attorneys' fees) that NXP may incur related to customer's incorporation of any product in a Critical Application.

#### Trademarks

Notice: All referenced brands, product names, service names, and trademarks are the property of their respective owners.

NXP — wordmark and logo are trademarks of NXP B.V.

AMBA, Arm, Arm7, Arm7TDMI, Arm9, Arm11, Artisan, big.LITTLE, Cordio, CoreLink, CoreSight, Cortex, DesignStart, DynamIQ, Jazelle, Keil, Mali, Mbed, Mbed Enabled, NEON, POP, RealView, SecurCore, Socrates, Thumb, TrustZone, ULINK, ULINK2, ULINK-ME, ULINK-PLUS, ULINKpro, µVision, Versatile — are trademarks or registered trademarks of Arm Limited (or its subsidiaries) in the US and/or elsewhere. The related technology may be protected by any or all of patents, copyrights, designs and trade secrets. All rights reserved.

Airfast — is a trademark of NXP B.V. Altivec — is a trademark of NXP B.V. CodeWarrior — is a trademark of NXP B.V. ColdFire — is a trademark of NXP B V ColdFire+ — is a trademark of NXP B.V. CoolFlux — is a trademark of NXP B V CoolFlux DSP — is a trademark of NXP B.V. DESFire — is a trademark of NXP B.V. EdgeLock — is a trademark of NXP B.V. EdgeScale — is a trademark of NXP B.V. EdgeVerse — is a trademark of NXP B.V. eIQ — is a trademark of NXP B.V. Embrace — is a trademark of NXP B.V. Freescale — is a trademark of NXP B.V. GreenChip — is a trademark of NXP B.V. HITAG - is a trademark of NXP B.V.

ICODE and I-CODE — are trademarks of NXP B.V.

Immersiv3D — is a trademark of NXP B.V.

- **I2C-bus** logo is a trademark of NXP B.V.
- **JCOP** is a trademark of NXP B.V.
- Kinetis is a trademark of NXP B.V.
- Layerscape is a trademark of NXP B.V.
- **MagniV** is a trademark of NXP B.V.
- Mantis is a trademark of NXP B.V.
- MCCI is a trademark of NXP B.V.
- MIFARE is a trademark of NXP B.V.
- **MIFARE Classic** is a trademark of NXP B.V.
- MIFARE FleX is a trademark of NXP B.V.
- MIFARE4Mobile is a trademark of NXP B.V.
- MIFARE Plus is a trademark of NXP B.V.
- MIFARE Ultralight is a trademark of NXP B.V.
- **MiGLO** is a trademark of NXP B.V.
- MOBILEGT is a trademark of NXP B.V.
- NTAG is a trademark of NXP B.V.
- NXP SECURE CONNECTIONS FOR A SMARTER WORLD is a trademark of NXP B.V.
- **PEG** is a trademark of NXP B.V.
- Plus X is a trademark of NXP B.V.
- POR is a trademark of NXP B.V.
- PowerQUICC is a trademark of NXP B.V.
- Processor Expert is a trademark of NXP B.V.
- QorlQ is a trademark of NXP B.V.
- QorlQ Qonverge is a trademark of NXP B.V.
- SafeAssure is a trademark of NXP B.V.
- **SafeAssure** logo is a trademark of NXP B.V.
- SmartLX is a trademark of NXP B.V.
- SmartMX is a trademark of NXP B.V.
- **StarCore** is a trademark of NXP B.V.
- Symphony is a trademark of NXP B.V.
- Synopsys & Designware are registered trademarks of Synopsys, Inc.
- $\label{eq:synopsys} \textbf{Synopsys} \textbf{Portions Copyright} \ensuremath{\,^{\textcircled{\sc 0}}}\xspace{2021 Synopsys, Inc. Used with permission.}$  All rights reserved.
- Tower is a trademark of NXP B.V.
- **TriMedia** is a trademark of NXP B.V.
- UCODE is a trademark of NXP B.V.
- VortiQa is a trademark of NXP B.V.
- Vybrid is a trademark of NXP B.V.

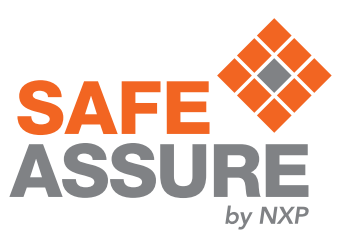

# arm

Please be aware that important notices concerning this document and the product(s) described herein, have been included in section 'Legal information'.

© NXP B.V. 2023.

#### All rights reserved.

For more information, please visit: http://www.nxp.com For sales office addresses, please send an email to: salesaddresses@nxp.com

> Date of release: 03/2023 Document identifier: AN13423